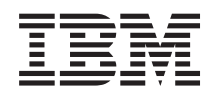

IBM System x IBM Configuration Pack for Microsoft System Center Configuration Manager Guide d'utilisation

Version 5.0

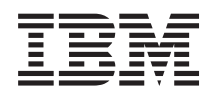

# IBM System x IBM Configuration Pack for Microsoft System Center Configuration Manager Guide d'utilisation

Version 5.0

### Important

Avant d'utiliser le présent document et le produit associé, prenez connaissance des informations générales figurant à la section «Remarques», à la page 97.

## Remarque

Les captures d'écrans de ce document ne sont pas disponibles en français à la date d'impression.

#### Notice d'édition

La présente édition s'applique à la version 5.0 du guide d'utilisation d'IBM Configuration Pack for Microsoft System Center Configuration Manager, et à toutes les éditions et modifications ultérieures sauf mention contraire dans les nouvelles éditions.

LE PRESENT DOCUMENT EST LIVRE EN L'ETAT SANS AUCUNE GARANTIE EXPLICITE OU IMPLICITE. IBM DECLINE NOTAMMENT TOUTE RESPONSABILITE RELATIVE A CES INFORMATIONS EN CAS DE CONTREFACON AINSI QU'EN CAS DE DEFAUT D'APTITUDE A L'EXECUTION D'UN TRAVAIL DONNE.

Ce document est mis à jour périodiquement. Chaque nouvelle édition inclut les mises à jour. Les informations qui y sont fournies sont susceptibles d'être modifiées avant que les produits décrits ne deviennent eux-mêmes disponibles. En outre, il peut contenir des informations ou des références concernant certains produits, logiciels ou services non annoncés dans ce pays. Cela ne signifie cependant pas qu'ils y seront annoncés.

Pour plus de détails, pour toute demande d'ordre technique, ou pour obtenir des exemplaires de documents IBM, référez-vous aux documents d'annonce disponibles dans votre pays, ou adressez-vous à votre partenaire commercial.

Vous pouvez également consulter les serveurs Internet suivants :

- http://www.fr.ibm.com (serveur IBM en France)
- http://www.can.ibm.com (serveur IBM au Canada)
- http://www.ibm.com (serveur IBM aux Etats-Unis)

Compagnie IBM France Direction Qualité 17, avenue de l'Europe 92275 Bois-Colombes Cedex

© Copyright IBM France 2013. Tous droits réservés.

© Copyright IBM Corporation 2014.

# Table des matières

| Avis aux lecteurs canadiens ix                                                                                                    |
|----------------------------------------------------------------------------------------------------|
| A propos de cette publication                                                                                                    |
| Sources d'informations                                                                                                    |
| Chapitre 1. Introduction à IBM<br>Configuration Pack for Microsoft(tm)System Center Configuration Manager. 1Nouveautés de la version version 5.0 1Prise en charge des systèmes IBM par IBM<br>Configuration Pack for Microsoft System CenterConfiguration Manager version 5.0 2Advanced Settings Utility (ASU) |
| Chapitre 2. Installation d'IBM                                                                                                    |
| Configuration Pack version 5.0.5Désinstallation d'IBM Configuration Pack version 5.08                                                                                                    |
| Configuration Pack version 5.0.5Désinstallation d'IBM Configuration Pack version 5.08Chapitre 3. Utilisation d'IBM<br>Configuration Pack et de Microsoft<br>System Center Configuration Manager9                                                                                                    |

| Suppression d'un élément de configuration.                                                                                                    | 34 |
|----------------------------------------------------------------------------------------------------|----|
| fichier de description de la configuration vers un                                                                                                    | 34 |
| Importation du fichier, xml de description de la                                                                                                    |    |
| configuration                                                                                                    | 37 |
| Vérification de l'état de validation de votre licence                                                                                                    | 30 |
| Fonction d'exportation vors IBM Configuration Pack                                                                                                    | 57 |
| for SCCM                                                                                                    | 40 |
| Funcentation d'élémente de configuration vous la                                                                                                    | 40 |
| fishion ash d'IPM Configuration Dade                                                                                                    | 40 |
| The sector of the sector of th | 40 |
| Exportation d elements de configuration vers la                                                                                                    | 40 |
|                                                                                                    | 42 |
| Application d'un module IBM Configuration Pack à                                                                                                    |    |
| la console SCCM 2007                                                                                                    | 45 |
| Importation de données de configuration dans                                                                                                    |    |
| DCM                                                                                                    | 45 |
| Affichage des propriétés d'un élément de                                                                                                    |    |
| configuration                                                                                                    | 51 |
| Création d'une ligne de base                                                                                                    | 53 |
| Attribution d'une ligne de base à un                                                                                                    |    |
| regroupement                                                                                                    | 57 |
| Evaluation de la ligne de base sur le noeud final                                                                                                    | 59 |
| Affichage du rapport d'évaluation                                                                                                    | 64 |
| Exécution du résumé de la page d'accueil                                                                                                    | 65 |
| Application d'un module IBM Configuration Pack à                                                                                                    |    |
| la console SCCM 2012                                                                                                    | 67 |
| Importation de données de configuration dans                                                                                                    |    |
| DCM                                                                                                    | 67 |
| Affichage des propriétés d'un élément de                                                                                                    | 07 |
| configuration                                                                                                    | 73 |
| Création d'une ligne de base                                                                                                    | 75 |
| Attribution d'une ligne de base à un                                                                                                    | 10 |
| regroupement                                                                                                    | 77 |
| Evaluation de la ligne de base sur le noeud final                                                                                                    | 20 |
| Affichage du represent d'évaluation                                                                                                    | 00 |
| Function d'IPM Configuration Conture                                                                                                    | 00 |
| Execution d IBM Configuration Capture                                                                                                    | 60 |
| Chapitro 4. Support matérial et logicial                                                                                                    | ია |
| Chaptere 4. Support materiel et logiciel                                                                                                    | 30 |
| Chanitre 5 Traitement des incidents                                                                                                    | 95 |
| enaptie of fratement des moldents .                                                                                                    | 55 |
| Remarques                                                                                                    | 97 |
| -                                                                                                    |    |

iv System x IBM Configuration Pack for Microsoft System Center Configuration Manager version 5.0 Guide d'utilisation

# Figures

| 1.                                                                                                    | Page de bienvenue de l'assistant d'installation                                                                                                    | 5                                                                                                    |
|----------------------------------------------------------------------------------------------------|----------------------------------------------------------------------------------------------------|----------------------------------------------------------------------------------------------------|
| 2.                                                                                                    | Contrat de licence de l'assistant d'installation                                                                                                    | 5                                                                                                    |
| 3.                                                                                                    | Page Version d'évaluation                                                                                                    | . 6                                                                                                    |
| 4.                                                                                                    | Page Dossier de destination                                                                                                    | . 6                                                                                                    |
| 5.                                                                                                    | Page Prêt pour l'installation du programme                                                                                                    | 7                                                                                                    |
| 6.                                                                                                    | Page Statut de l'installation.                                                                                                    | . 7                                                                                                    |
| 7.                                                                                                    | Page Installation terminée                                                                                                    | . 7                                                                                                    |
| 8.                                                                                                    | Boîte de dialogue Aucune licence.                                                                                                    | . 10                                                                                                    |
| 9.                                                                                                    | Fenêtre principale d'IBM Configuration Pack                                                                                                    |                                                                                                    |
|                                                                                                    | Editor                                                                                                    | 10                                                                                                    |
| 10                                                                                                    | Fenêtre Informations générales                                                                                                    | 11                                                                                                    |
| 10.                                                                                                    | Fonôtro Informations sur la collection de                                                                                                    |                                                                                                    |
| 11.                                                                                                    | naramàtros                                                                                                    | 12                                                                                                    |
| 10                                                                                                    | Daga Cavila da propriété                                                                                                    | . 12                                                                                                    |
| 12.                                                                                                    |                                                                                                    | . 13                                                                                                    |
| 13.                                                                                                    | Fenetre Editeur de parametres.                                                                                                    | . 14                                                                                                    |
| 14.                                                                                                    | Fenetre Seuils de propriété                                                                                                    | . 19                                                                                                    |
| 15.                                                                                                    | Fenêtre affichant la liste des collections de                                                                                                    |                                                                                                    |
|                                                                                                    | paramètres                                                                                                    | . 20                                                                                                    |
| 16.                                                                                                    | Propriétés d'une collection de paramètres                                                                                                    | 21                                                                                                    |
| 17.                                                                                                    | Fenêtre Informations générales                                                                                                    | . 22                                                                                                    |
| 18.                                                                                                    | Onglet Seuils de propriété                                                                                                    | . 22                                                                                                    |
| 19.                                                                                                    | Option Dupliquer                                                                                                    | . 23                                                                                                    |
| 20.                                                                                                    | Boîte de dialogue Duplication                                                                                                    | . 23                                                                                                    |
| 21.                                                                                                    | Fenêtre Informations générales.                                                                                                    | . 24                                                                                                    |
| 22.                                                                                                    | Fenêtre Informations sur le module de gestion                                                                                                    |                                                                                                    |
|                                                                                                    | intégré (IMM).                                                                                                    | 25                                                                                                    |
| 23                                                                                                    | Fenêtre de notification de détection du fichier                                                                                                    | . 20                                                                                                    |
| 20.                                                                                                    | A su ava                                                                                                    | 26                                                                                                    |
| 24                                                                                                    | Fonôtro Elémente de configuration                                                                                                    | . 20                                                                                                    |
| 24.                                                                                                    | Fenetre Lientendes collections de normalitres                                                                                                    | . 20                                                                                                    |
| 25.                                                                                                    | Fenetre Ajouter des collections de parametres                                                                                                    | 27                                                                                                    |
| 26.                                                                                                    | Fenetre collections de parametres avec des                                                                                                    | 20                                                                                                    |
| ~ =                                                                                                    | elements selectionnes                                                                                                    | . 28                                                                                                    |
| 27.                                                                                                    | Fenêtre Eléments de configuration                                                                                                    | . 29                                                                                                    |
| 28.                                                                                                    | Propriétés d'un élément de contiguration                                                                                                    |                                                                                                    |
|                                                                                                    | riephetes a un élément de comganuteri                                                                                                    | 29                                                                                                    |
| 29.                                                                                                    | Fenêtre Configuration Pack Editor -                                                                                                    | 29                                                                                                    |
| 29.                                                                                                    | Fenêtre Configuration Pack Editor -<br>Informations générales                                                                                                    | 29<br>. 30                                                                                                    |
| 29.<br>30.                                                                                                    | Fenêtre Configuration Pack Editor -<br>Informations générales                                                                                                    | 29<br>. 30<br>30                                                                                                    |
| <ol> <li>29.</li> <li>30.</li> <li>31.</li> </ol>                                                                                                    | Fenêtre Configuration Pack Editor -<br>Informations générales                                                                                                    | 29<br>. 30<br>30                                                                                                    |
| 29.<br>30.<br>31.                                                                                                    | Fenêtre Configuration Pack Editor -<br>Informations générales                                                                                                    | 29<br>. 30<br>30<br>. 31                                                                                               |
| <ol> <li>29.</li> <li>30.</li> <li>31.</li> <li>32.</li> </ol>                                                                                                    | Fenêtre Configuration Pack Editor -<br>Informations générales                                                                                                    | 29<br>. 30<br>30<br>. 31<br>. 32                                                                                       |
| <ol> <li>29.</li> <li>30.</li> <li>31.</li> <li>32.</li> <li>33.</li> </ol>                                                                                                    | Fenêtre Configuration Pack Editor -<br>Informations générales                                                                                                    | 29<br>. 30<br>30<br>. 31<br>. 32<br>32                                                                                 |
| <ol> <li>29.</li> <li>30.</li> <li>31.</li> <li>32.</li> <li>33.</li> <li>34.</li> </ol>                                                                                                    | Fenêtre Configuration Pack Editor -<br>Informations générales                                                                                                    | 29<br>. 30<br>. 31<br>. 32<br>. 32<br>. 32                                                                             |
| <ol> <li>29.</li> <li>30.</li> <li>31.</li> <li>32.</li> <li>33.</li> <li>34.</li> </ol>                                                                                                    | Fenêtre Configuration Pack Editor -<br>Informations générales                                                                                                    | 29<br>. 30<br>30<br>. 31<br>. 32<br>32<br>. 33                                                                         |
| <ol> <li>29.</li> <li>30.</li> <li>31.</li> <li>32.</li> <li>33.</li> <li>34.</li> <li>35.</li> </ol>                                                                                            | Fenêtre Configuration Pack Editor -<br>Informations générales                                                                                                    | 29<br>. 30<br>30<br>. 31<br>. 32<br>32<br>. 33<br>. 33                                                                 |
| <ol> <li>29.</li> <li>30.</li> <li>31.</li> <li>32.</li> <li>33.</li> <li>34.</li> <li>35.</li> <li>36.</li> </ol>                                                                               | Fenêtre Configuration Pack Editor -<br>Informations générales                                                                                                    | <ul> <li>29</li> <li>30</li> <li>30</li> <li>31</li> <li>32</li> <li>32</li> <li>33</li> <li>33</li> <li>34</li> </ul> |
| <ol> <li>29.</li> <li>30.</li> <li>31.</li> <li>32.</li> <li>33.</li> <li>34.</li> <li>35.</li> <li>36.</li> <li>37</li> </ol>                                                                   | Fenêtre Configuration Pack Editor -         Informations générales         Onglet Compte du module de gestion intégré.         Fenêtre de notification de détection du fichier         Asu.exe         Onglet collections de paramètres         Fenêtre Ajouter des collections de paramètres         Fonction de duplication d'un élément de         configuration         Boîte de dialogue Duplication         Exportation vers un fichier de configuration         Fenêtre Exporter vers la description de la                                                                                                    | 29<br>. 30<br>. 31<br>. 32<br>. 32<br>. 33<br>. 33<br>. 33<br>. 34                                                     |
| <ol> <li>29.</li> <li>30.</li> <li>31.</li> <li>32.</li> <li>33.</li> <li>34.</li> <li>35.</li> <li>36.</li> <li>37.</li> </ol>                                                                  | Fenêtre Configuration Pack Editor -<br>Informations générales Onglet Compte du module de gestion intégré.<br>Fenêtre de notification de détection du fichier<br>Asu.exe                                                                                                    | 29<br>. 30<br>. 31<br>. 32<br>. 32<br>. 33<br>. 33<br>. 33<br>. 34<br>. 35                                             |
| <ol> <li>29.</li> <li>30.</li> <li>31.</li> <li>32.</li> <li>33.</li> <li>34.</li> <li>35.</li> <li>36.</li> <li>37.</li> <li>28</li> </ol>                                                      | Fenêtre Configuration Pack Editor -<br>Informations générales Onglet Compte du module de gestion intégré.<br>Fenêtre de notification de détection du fichier<br>Asu.exe                                                                                                    | 29<br>. 30<br>. 31<br>. 32<br>. 32<br>. 33<br>. 33<br>. 33<br>. 34<br>. 35                                             |
| <ol> <li>29.</li> <li>30.</li> <li>31.</li> <li>32.</li> <li>33.</li> <li>34.</li> <li>35.</li> <li>36.</li> <li>37.</li> <li>38.</li> </ol>                                                     | Fenêtre Configuration Pack Editor -<br>Informations générales Onglet Compte du module de gestion intégré.<br>Fenêtre de notification de détection du fichier<br>Asu.exe                                                                                                    | 29<br>. 30<br>. 31<br>. 32<br>. 33<br>. 33<br>. 33<br>. 34<br>. 35                                                     |
| <ol> <li>29.</li> <li>30.</li> <li>31.</li> <li>32.</li> <li>33.</li> <li>34.</li> <li>35.</li> <li>36.</li> <li>37.</li> <li>38.</li> <li>20.</li> </ol>                                        | Fenêtre Configuration Pack Editor -<br>Informations générales Onglet Compte du module de gestion intégré.<br>Fenêtre de notification de détection du fichier<br>Asu.exe                                                                                                    | 29<br>30<br>30<br>31<br>32<br>32<br>33<br>34<br>35<br>- 36<br>26                                                       |
| <ol> <li>29.</li> <li>30.</li> <li>31.</li> <li>32.</li> <li>33.</li> <li>34.</li> <li>35.</li> <li>36.</li> <li>37.</li> <li>38.</li> <li>39.</li> <li>40.</li> </ol>                           | Fenêtre Configuration Pack Editor -<br>Informations générales                                                                                                    | 29<br>30<br>30<br>31<br>32<br>32<br>32<br>33<br>34<br>35<br>36                                                         |
| <ol> <li>29.</li> <li>30.</li> <li>31.</li> <li>32.</li> <li>33.</li> <li>34.</li> <li>35.</li> <li>36.</li> <li>37.</li> <li>38.</li> <li>39.</li> <li>40.</li> </ol>                           | Fenêtre Configuration Pack Editor -         Informations générales.         Onglet Compte du module de gestion intégré.         Fenêtre de notification de détection du fichier         Asu.exe.         Onglet collections de paramètres         Fenêtre Ajouter des collections de paramètres         Fonction de duplication d'un élément de         configuration         Boîte de dialogue Duplication         Fenêtre Exporter vers la description de la         configuration (.xml).         Fenêtre Exporter vers le fichier de description         de la configuration         de la configuration         Genêtre Exporter vers le fichier de description         de la configuration         Genêtre Exporter vers le fichier de description         de la configuration         Genêtre Exporter vers le fichier de description         de la configuration         Genêtre Exporter vers le fichier de description         de la configuration         Genêtre Exportation réussie         Genêtre Exportation réussie         Genêtre Exportation réussie                                                                                                    | 29<br>30<br>30<br>31<br>32<br>32<br>33<br>34<br>35<br>36<br>37<br>36                                                   |
| <ol> <li>29.</li> <li>30.</li> <li>31.</li> <li>32.</li> <li>33.</li> <li>34.</li> <li>35.</li> <li>36.</li> <li>37.</li> <li>38.</li> <li>39.</li> <li>40.</li> </ol>                           | Fenêtre Configuration Pack Editor -Informations généralesOnglet Compte du module de gestion intégré.Fenêtre de notification de détection du fichierAsu.exeAsu.exeOnglet collections de paramètresFenêtre Ajouter des collections de paramètresFonction de duplication d'un élément deconfigurationConfiguration vers un fichier de configurationFenêtre Exporter vers la description de laconfiguration (.xml).Fenêtre Exporter vers le fichier de descriptionde la configurationMenu d'importation d'un fichier deconfiguration                                                                                                    | 29<br>30<br>30<br>31<br>32<br>32<br>33<br>34<br>35<br>36<br>37                                                         |
| <ol> <li>29.</li> <li>30.</li> <li>31.</li> <li>32.</li> <li>33.</li> <li>34.</li> <li>35.</li> <li>36.</li> <li>37.</li> <li>38.</li> <li>39.</li> <li>40.</li> <li>41.</li> </ol>              | Fenêtre ConfigurationParticipationInformations généralesOnglet Compte du module de gestion intégré.Fenêtre de notification de détection du fichierAsu.exeAsu.exeOnglet collections de paramètresFenêtre Ajouter des collections de paramètresFonction de duplication d'un élément deconfigurationconfigurationExportation vers un fichier de configurationFenêtre Exporter vers la description de laconfiguration (.xml)Fenêtre Exporter vers le fichier de descriptionde la configurationGenêtre Exporter vers le fichier de descriptionde la configurationConfigurationGenêtre Exporter vers le fichier de descriptionde la configurationConfigurationConfiguration                                                                                                    | 29<br>30<br>30<br>31<br>32<br>32<br>32<br>33<br>34<br>33<br>34<br>35<br>36<br>36<br>37                                 |
| <ol> <li>29.</li> <li>30.</li> <li>31.</li> <li>32.</li> <li>33.</li> <li>34.</li> <li>35.</li> <li>36.</li> <li>37.</li> <li>38.</li> <li>39.</li> <li>40.</li> <li>41.</li> </ol>              | Fenêtre ConfigurationParticipationInformations généralesOnglet Compte du module de gestion intégré.Fenêtre de notification de détection du fichierAsu.exeAsu.exeOnglet collections de paramètresFenêtre Ajouter des collections de paramètresFonction de duplication d'un élément deconfigurationconfigurationExportation vers un fichier de configurationFenêtre Exporter vers la description de laconfiguration (.xml).Fenêtre Exporter vers le fichier de descriptionde la configurationGenêtre Exporter vers le fichier de descriptionde la configurationConfigurationGenêtre Exporter vers le fichier de descriptionde la configurationGenêtre Exporter vers le fichier de descriptionde la configurationGenêtre Exporter vers le fichier de descriptionde la configurationGenêtre Exporter vers le fichier de descriptionde la configurationGenêtre Exporter vers le fichier de configurationGenêtre Exporter vers le fichier de configurationGenêtre Exporter vers le fichier de configurationGenêtre Exporter vers le fichier deConfigurationGenêtre Exporter vers le fichier deConfigurationGenêtre Exporter vers le fichier deConfigurationGenêtre Exporter versGenêtre Exporter versGenêtre Exporter versGenêtre Exporter versGenêtre Exporter versGenêtre Exporter versGenêtre Exporter vers | 29<br>30<br>30<br>31<br>32<br>32<br>32<br>33<br>34<br>33<br>34<br>35<br>36<br>36<br>37<br>38                           |
| <ol> <li>29.</li> <li>30.</li> <li>31.</li> <li>32.</li> <li>33.</li> <li>34.</li> <li>35.</li> <li>36.</li> <li>37.</li> <li>38.</li> <li>39.</li> <li>40.</li> <li>41.</li> <li>42.</li> </ol> | Fenêtre Configuration Pack Editor -         Informations générales.         Onglet Compte du module de gestion intégré.         Fenêtre de notification de détection du fichier         Asu.exe.         Onglet collections de paramètres         Fenêtre Ajouter des collections de paramètres         Fonction de duplication d'un élément de         configuration         Exportation vers un fichier de configuration         Fenêtre Exporter vers la description de la         configuration (.xml).         Fenêtre Exporter vers le fichier de description         de la configuration         Genêtre Exporter vers le fichier de description         de la configuration         Fenêtre Exporter vers le fichier de description         de la configuration         Fenêtre Exporter vers le fichier de description         de la configuration         Fenêtre Exporter vers le fichier de description         de la configuration         Fenêtre Exporter vers le fichier de description         de la configuration         Fenêtre Exporter vers le fichier de configuration         Fenêtre Exporter un fichier XML de         configuration       Fenêtre Confirmation du remplacement d'une                                                                                          | 29<br>30<br>30<br>31<br>32<br>32<br>33<br>34<br>35<br>36<br>36<br>37<br>38                                             |
| <ol> <li>29.</li> <li>30.</li> <li>31.</li> <li>32.</li> <li>33.</li> <li>34.</li> <li>35.</li> <li>36.</li> <li>37.</li> <li>38.</li> <li>39.</li> <li>40.</li> <li>41.</li> <li>42.</li> </ol> | Fenêtre ConfigurationParticipationInformations généralesOnglet Compte du module de gestion intégré.Fenêtre de notification de détection du fichierAsu.exeAsu.exeOnglet collections de paramètresFenêtre Ajouter des collections de paramètresFonction de duplication d'un élément deconfigurationconfigurationExportation vers un fichier de configurationFenêtre Exporter vers la description de laconfiguration (.xml).Fenêtre Exporter vers le fichier de descriptionde la configurationGenêtre Exporter vers le fichier de descriptionde la configurationConfigurationGenêtre Exporter vers le fichier de descriptionde la configurationGenêtre Exporter vers le fichier de configurationFenêtre Exporter vers le fichier de configurationGenêtre Exporter vers le fichier de configurationGenêtre Exporter vers le fichier de configurationGenêtre Exporter un fichier XML deconfigurationGenêtre Confirmation du remplacement d'unecollection de paramètresGeneticGonfigurationGeneticGonfigurationGeneticGonfigurationGeneticGonfigurationGeneticGonfigurationGeneticGonfigurationGeneticGonfigurationGeneticGeneticGonfigurationGeneticGonfigurationGeneticGenetic                                                                                                    | 29<br>30<br>30<br>31<br>32<br>32<br>32<br>33<br>34<br>33<br>34<br>35<br>36<br>36<br>36<br>37<br>38                     |

| 43.                                                                                                    | Options du menu Licence                                                                                                    | 39                                                                                                    |
|----------------------------------------------------------------------------------------------------|----------------------------------------------------------------------------------------------------|----------------------------------------------------------------------------------------------------|
| 44.                                                                                                    | Fenêtre Autorisation de licence                                                                                                    | 39                                                                                                    |
| 45.                                                                                                    | Fenêtre Exporter vers le module de                                                                                                    |                                                                                                    |
|                                                                                                    | configuration pour SCCM 2007                                                                                                    | 40                                                                                                    |
| 46.                                                                                                    | Fenêtre Exporter vers le module de                                                                                                    |                                                                                                    |
|                                                                                                    | configuration                                                                                                    | 41                                                                                                    |
| 47                                                                                                    | Fenêtre Exportation réussie                                                                                                    | 42                                                                                                    |
| 17.                                                                                                    | Fonêtro Sóloctionnor l'ólómont de configuration                                                                                                    | 12                                                                                                    |
| 40.                                                                                                    | Fenêtre Informatione de position sur la concele                                                                                                    | 45                                                                                                    |
| 49.                                                                                                    | reneure informations de position sur la console                                                                                                    | 40                                                                                                    |
| =0                                                                                                    |                                                                                                    | 43                                                                                                    |
| 50.                                                                                                    | Fenêtre Informations sur les éléments de                                                                                                    |                                                                                                    |
|                                                                                                    | configuration                                                                                                    | 44                                                                                                    |
| 51.                                                                                                    | Fenêtre Exportation réussie                                                                                                    | 45                                                                                                    |
| 52.                                                                                                    | Fenêtre d'importation                                                                                                    | 46                                                                                                    |
| 53.                                                                                                    | Ajout du fichier .cab IBM Configuration Pack                                                                                                    |                                                                                                    |
|                                                                                                    | exporté                                                                                                    | 46                                                                                                    |
| 54.                                                                                                    | Sélection du fichier .cab exporté                                                                                                    | 47                                                                                                    |
| 55.                                                                                                    | Fenêtre Ignorer la vérification de signature                                                                                                    |                                                                                                    |
|                                                                                                    | Authenticode ?                                                                                                    | 48                                                                                                    |
| 56.                                                                                                    | Importation du fichier .cab sélectionné                                                                                                    | 48                                                                                                    |
| 57.                                                                                                    | Eléments de configuration importés                                                                                                    | 49                                                                                                    |
| 58.                                                                                                    | Fenêtre signalant la réussite de l'importation                                                                                                    | 50                                                                                                    |
| 59.                                                                                                    | SCCM avec les éléments de configuration                                                                                                    |                                                                                                    |
|                                                                                                    | importés                                                                                                    | 50                                                                                                    |
| 60.                                                                                                    | Onglet Paramètres                                                                                                    | 51                                                                                                    |
| 61.                                                                                                    | Onglet Méthode de détection                                                                                                    | 52                                                                                                    |
| 62.                                                                                                    | Option Nouvelle ligne de base de                                                                                                    |                                                                                                    |
|                                                                                                    | configuration                                                                                                    | 53                                                                                                    |
| 63                                                                                                    | Assistant Création d'une ligne de base de                                                                                                    | 00                                                                                                    |
| 00.                                                                                                    | ribbibitunt creation a and inghe ac babe ac                                                                                                    |                                                                                                    |
|                                                                                                    | configuration                                                                                                    | 54                                                                                                    |
| 64                                                                                                    | configuration                                                                                                    | 54                                                                                                    |
| 64.<br>65                                                                                                    | configuration                                                                                                    | 54<br>55<br>56                                                                                                    |
| 64.<br>65.                                                                                                    | configuration                                                                                                    | 54<br>55<br>56                                                                                                    |
| 64.<br>65.<br>66.                                                                                                    | configuration                                                                                                    | 54<br>55<br>56                                                                                                    |
| 64.<br>65.<br>66.                                                                                                    | configuration                                                                                                    | 54<br>55<br>56<br>57                                                                                                    |
| 64.<br>65.<br>66.<br>67.                                                                                                    | configuration                                                                                                    | 54<br>55<br>56<br>57<br>58                                                                                                    |
| <ul> <li>64.</li> <li>65.</li> <li>66.</li> <li>67.</li> <li>68.</li> <li>60.</li> </ul>                                                                                                    | configuration                                                                                                    | 54<br>55<br>56<br>57<br>58<br>58<br>58                                                                                                 |
| <ul> <li>64.</li> <li>65.</li> <li>66.</li> <li>67.</li> <li>68.</li> <li>69.</li> <li>70.</li> </ul>                                                                                                    | configuration                                                                                                    | 54<br>55<br>56<br>57<br>58<br>58<br>58<br>59                                                                                           |
| <ul> <li>64.</li> <li>65.</li> <li>66.</li> <li>67.</li> <li>68.</li> <li>69.</li> <li>70.</li> </ul>                                                                                                    | configuration.Lien Applications et générale.Fenêtre Choisir des éléments de configurationLien Applications et générale avec deséléments de configuration.Fenêtre Attribuer à un regroupementFenêtre Choisir un regroupementFenêtre Définir le calendrierGestionnaire de configuration dans le dossier                                                                                                    | 54<br>55<br>56<br>57<br>58<br>58<br>58<br>59                                                                                           |
| <ul> <li>64.</li> <li>65.</li> <li>66.</li> <li>67.</li> <li>68.</li> <li>69.</li> <li>70.</li> </ul>                                                                                                    | configuration.Lien Applications et générale.Fenêtre Choisir des éléments de configurationLien Applications et générale avec deséléments de configuration.Fenêtre Attribuer à un regroupementFenêtre Choisir un regroupementFenêtre Définir le calendrierGestionnaire de configurationGestionnaire de configurationConfigurationConfiguration <td>54<br/>55<br/>56<br/>57<br/>58<br/>58<br/>58<br/>59<br/>60</td> | 54<br>55<br>56<br>57<br>58<br>58<br>58<br>59<br>60                                                                                     |
| <ul> <li>64.</li> <li>65.</li> <li>66.</li> <li>67.</li> <li>68.</li> <li>69.</li> <li>70.</li> <li>71.</li> </ul>                                                                                                    | configuration                                                                                                    | 54<br>55<br>56<br>57<br>58<br>58<br>58<br>59<br>60<br>61                                                                               |
| <ul> <li>64.</li> <li>65.</li> <li>66.</li> <li>67.</li> <li>68.</li> <li>69.</li> <li>70.</li> <li>71.</li> <li>72.</li> </ul>                                                                                                    | configurationLien Applications et générale.Fenêtre Choisir des éléments de configurationLien Applications et générale avec deséléments de configuration.Fenêtre Attribuer à un regroupementFenêtre Choisir un regroupementFenêtre Définir le calendrierGestionnaire de configurationGestionnaire de configurationFenêtre signalant le lancement de l'actionOnglet ConfigurationsOnglet Configurations                                                                                                    | 54<br>55<br>56<br>57<br>58<br>58<br>59<br>60<br>61<br>62                                                                               |
| <ul> <li>64.</li> <li>65.</li> <li>66.</li> <li>67.</li> <li>68.</li> <li>69.</li> <li>70.</li> <li>71.</li> <li>72.</li> <li>73.</li> </ul>                                                                                                    | configurationLien Applications et générale.Fenêtre Choisir des éléments de configurationLien Applications et générale avec deséléments de configuration.Fenêtre Attribuer à un regroupementFenêtre Choisir un regroupementFenêtre Définir le calendrierGestionnaire de configurationGestionnaire de configurationFenêtre signalant le lancement de l'actionOnglet ConfigurationsConfigurationsEtat de l'agent client SCCM                                                                                                    | 54<br>55<br>56<br>57<br>58<br>58<br>58<br>59<br>60<br>61<br>62<br>63                                                                   |
| <ul> <li>64.</li> <li>65.</li> <li>66.</li> <li>67.</li> <li>68.</li> <li>69.</li> <li>70.</li> <li>71.</li> <li>72.</li> <li>73.</li> <li>74.</li> </ul>                                                                                                    | configuration.Lien Applications et générale.Fenêtre Choisir des éléments de configurationLien Applications et générale avec deséléments de configuration.Fenêtre Attribuer à un regroupementFenêtre Choisir un regroupementFenêtre Définir le calendrierGestionnaire de configurationGestionnaire de configurationFenêtre signalant le lancement de l'actionOnglet ConfigurationsOnglet Configurations avec le bouton Afficher                                                                                                    | 54<br>55<br>56<br>57<br>58<br>58<br>58<br>59<br>60<br>61<br>62<br>63                                                                   |
| <ul> <li>64.</li> <li>65.</li> <li>66.</li> <li>67.</li> <li>68.</li> <li>69.</li> <li>70.</li> <li>71.</li> <li>72.</li> <li>73.</li> <li>74.</li> </ul>                                                                                                    | configurationLien Applications et générale.Fenêtre Choisir des éléments de configurationLien Applications et générale avec deséléments de configuration.Fenêtre Attribuer à un regroupementFenêtre Choisir un regroupementFenêtre Définir le calendrierGestionnaire de configurationGestionnaire de configurationFenêtre signalant le lancement de l'actionOnglet ConfigurationsConfigurations avec le bouton Afficherle rapport activé                                                                                                    | 54<br>55<br>56<br>57<br>58<br>58<br>59<br>60<br>61<br>62<br>63<br>63                                                                   |
| <ul> <li>64.</li> <li>65.</li> <li>66.</li> <li>67.</li> <li>68.</li> <li>69.</li> <li>70.</li> <li>71.</li> <li>72.</li> <li>73.</li> <li>74.</li> <li>75.</li> </ul>                                                                                                    | configurationLien Applications et générale.Fenêtre Choisir des éléments de configurationLien Applications et générale avec deséléments de configuration.Fenêtre Attribuer à un regroupementFenêtre Choisir un regroupementFenêtre Définir le calendrierGestionnaire de configurationGestionnaire de configurationFenêtre signalant le lancement de l'actionOnglet ConfigurationsConfigurations avec le bouton Afficherle rapport activéParamètre évalué sans valeur renvoyée                                                                                                    | 54<br>55<br>56<br>57<br>58<br>58<br>59<br>60<br>61<br>62<br>63<br>63<br>64                                                             |
| <ul> <li>64.</li> <li>65.</li> <li>66.</li> <li>67.</li> <li>68.</li> <li>69.</li> <li>70.</li> <li>71.</li> <li>72.</li> <li>73.</li> <li>74.</li> <li>75.</li> <li>76.</li> </ul>                                                                                            | configurationLien Applications et générale.Fenêtre Choisir des éléments de configurationLien Applications et générale avec deséléments de configuration.Fenêtre Attribuer à un regroupementFenêtre Choisir un regroupementFenêtre Choisir un regroupementFenêtre Définir le calendrierGestionnaire de configuration dans le dossierPanneau de configurationGestionnaire de configurationOnglet ConfigurationsEtat de l'agent client SCCMOnglet Configurations avec le bouton Afficherle rapport activéParamètre évalué sans valeur renvoyéeJournaux de l'observateur d'événements                                                                                                    | 54<br>55<br>56<br>57<br>58<br>58<br>58<br>59<br>60<br>61<br>62<br>63<br>63<br>64                                                       |
| <ul> <li>64.</li> <li>65.</li> <li>66.</li> <li>67.</li> <li>68.</li> <li>69.</li> <li>70.</li> <li>71.</li> <li>72.</li> <li>73.</li> <li>74.</li> <li>75.</li> <li>76.</li> </ul>                                                                                            | configurationLien Applications et générale.Fenêtre Choisir des éléments de configurationLien Applications et générale avec deséléments de configuration.Fenêtre Attribuer à un regroupementFenêtre Choisir un regroupementFenêtre Définir le calendrierGestionnaire de configurationGestionnaire de configurationOnglet ConfigurationsEtat de l'agent client SCCMOnglet Configurations avec le bouton Afficherle rapport activéParamètre évalué sans valeur renvoyéeJournaux de l'observateur d'événementsWindows                                                                                                    | 54<br>55<br>56<br>57<br>58<br>58<br>59<br>60<br>61<br>62<br>63<br>63<br>64<br>65                                                       |
| <ul> <li>64.</li> <li>65.</li> <li>66.</li> <li>67.</li> <li>68.</li> <li>69.</li> <li>70.</li> <li>71.</li> <li>72.</li> <li>73.</li> <li>74.</li> <li>75.</li> <li>76.</li> <li>77.</li> </ul>                                                                               | configurationLien Applications et générale.Fenêtre Choisir des éléments de configurationLien Applications et générale avec deséléments de configuration.Fenêtre Attribuer à un regroupementFenêtre Choisir un regroupementFenêtre Définir le calendrierGestionnaire de configuration dans le dossierPanneau de configurationFenêtre signalant le lancement de l'actionOnglet ConfigurationsOnglet Configurations avec le bouton Afficherle rapport activéParamètre évalué sans valeur renvoyéeJournaux de l'observateur d'événementsWindowsOption Exécuter le résumé de la page d'accueil                                                                                                    | 54<br>55<br>56<br>57<br>58<br>58<br>59<br>60<br>61<br>62<br>63<br>64<br>65<br>66                                                       |
| <ul> <li>64.</li> <li>65.</li> <li>66.</li> <li>67.</li> <li>68.</li> <li>69.</li> <li>70.</li> <li>71.</li> <li>72.</li> <li>73.</li> <li>74.</li> <li>75.</li> <li>76.</li> <li>77.</li> <li>78.</li> </ul>                                                                  | configurationLien Applications et générale.Fenêtre Choisir des éléments de configurationLien Applications et générale avec deséléments de configuration.Fenêtre Attribuer à un regroupementFenêtre Choisir un regroupementFenêtre Définir le calendrierGestionnaire de configuration dans le dossierPanneau de configurationFenêtre signalant le lancement de l'actionOnglet ConfigurationsOnglet Configurations avec le bouton Afficherle rapport activéParamètre évalué sans valeur renvoyéeJournaux de l'observateur d'événementsWindowsOption Exécuter le résumé de la page d'accueilRapport sur la ligne de base                                                                                                    | 54<br>55<br>56<br>57<br>58<br>58<br>59<br>60<br>61<br>62<br>63<br>63<br>64<br>65<br>66<br>66                                           |
| <ul> <li>64.</li> <li>65.</li> <li>66.</li> <li>67.</li> <li>68.</li> <li>69.</li> <li>70.</li> <li>71.</li> <li>72.</li> <li>73.</li> <li>74.</li> <li>75.</li> <li>76.</li> <li>77.</li> <li>78.</li> <li>79.</li> </ul>                                                     | configurationLien Applications et générale.Fenêtre Choisir des éléments de configurationLien Applications et générale avec deséléments de configuration.Fenêtre Attribuer à un regroupementFenêtre Choisir un regroupementFenêtre Choisir un regroupementFenêtre Définir le calendrierGestionnaire de configuration dans le dossierPanneau de configurationGestionnaire de configurationOnglet ConfigurationsConfigurationsEtat de l'agent client SCCMOnglet Configurations avec le bouton Afficherle rapport activéParamètre évalué sans valeur renvoyéeJournaux de l'observateur d'événementsWindowsOption Exécuter le résumé de la page d'accueilRapport sur la ligne de baseFonction Importer des données de                                                                                                    | 54<br>55<br>56<br>57<br>58<br>58<br>59<br>60<br>61<br>62<br>63<br>64<br>65<br>66<br>66                                                 |
| <ul> <li>64.</li> <li>65.</li> <li>66.</li> <li>67.</li> <li>68.</li> <li>69.</li> <li>70.</li> <li>71.</li> <li>72.</li> <li>73.</li> <li>74.</li> <li>75.</li> <li>76.</li> <li>77.</li> <li>78.</li> <li>79.</li> </ul>                                                     | configurationLien Applications et générale.Fenêtre Choisir des éléments de configurationLien Applications et générale avec deséléments de configuration.Fenêtre Attribuer à un regroupementFenêtre Choisir un regroupementFenêtre Choisir un regroupementFenêtre Définir le calendrierGestionnaire de configuration dans le dossierPanneau de configurationGestionnaire de configurationOnglet ConfigurationsEtat de l'agent client SCCMOnglet Configurations avec le bouton Afficherle rapport activéParamètre évalué sans valeur renvoyéeJournaux de l'observateur d'événementsWindowsOption Exécuter le résumé de la page d'accueilRapport sur la ligne de baseFonction Importer des données deconfigurationConfiguration                                                                                                    | 54<br>55<br>56<br>57<br>58<br>58<br>59<br>60<br>61<br>62<br>63<br>63<br>64<br>65<br>66<br>66<br>66<br>67                               |
| <ul> <li>64.</li> <li>65.</li> <li>66.</li> <li>67.</li> <li>68.</li> <li>69.</li> <li>70.</li> <li>71.</li> <li>72.</li> <li>73.</li> <li>74.</li> <li>75.</li> <li>76.</li> <li>77.</li> <li>78.</li> <li>79.</li> <li>80.</li> </ul>                                        | configuration                                                                                                    | 54<br>55<br>56<br>57<br>58<br>58<br>59<br>60<br>61<br>62<br>63<br>63<br>64<br>65<br>66<br>66<br>66<br>67                               |
| <ul> <li>64.</li> <li>65.</li> <li>66.</li> <li>67.</li> <li>68.</li> <li>69.</li> <li>70.</li> <li>71.</li> <li>72.</li> <li>73.</li> <li>74.</li> <li>75.</li> <li>76.</li> <li>77.</li> <li>78.</li> <li>79.</li> <li>80.</li> </ul>                                        | configurationLien Applications et générale.Fenêtre Choisir des éléments de configurationLien Applications et générale avec deséléments de configuration.Fenêtre Attribuer à un regroupementFenêtre Choisir un regroupementFenêtre Choisir un regroupementFenêtre Définir le calendrierGestionnaire de configuration dans le dossierPanneau de configurationGestionnaire de configurationOnglet ConfigurationsEtat de l'agent client SCCMOnglet Configurations avec le bouton Afficherle rapport activéParamètre évalué sans valeur renvoyéeJournaux de l'observateur d'événementsWindowsOption Exécuter le résumé de la page d'accueilRapport sur la ligne de baseFonction Importer des données deconfigurationAjout du fichier .cab IBM Configuration Pack                                                                                                    | 54<br>55<br>56<br>57<br>58<br>58<br>59<br>60<br>61<br>62<br>63<br>63<br>64<br>65<br>66<br>66<br>66<br>67<br>68                         |
| <ul> <li>64.</li> <li>65.</li> <li>66.</li> <li>67.</li> <li>68.</li> <li>69.</li> <li>70.</li> <li>71.</li> <li>72.</li> <li>73.</li> <li>74.</li> <li>75.</li> <li>76.</li> <li>77.</li> <li>78.</li> <li>79.</li> <li>80.</li> <li>81.</li> </ul>                           | configurationLien Applications et générale.Fenêtre Choisir des éléments de configurationLien Applications et générale avec deséléments de configuration.Fenêtre Attribuer à un regroupementFenêtre Choisir un regroupementFenêtre Choisir un regroupementFenêtre Définir le calendrierGestionnaire de configuration dans le dossierPanneau de configurationGestionnaire de configurationOnglet ConfigurationsEtat de l'agent client SCCMOnglet Configurations avec le bouton Afficherle rapport activéParamètre évalué sans valeur renvoyéeJournaux de l'observateur d'événementsWindowsOption Exécuter le résumé de la page d'accueilRapport sur la ligne de baseFonction Importer des données deconfigurationAjout du fichier .cab IBM Configuration PackexportéSélection du fichier .cab exporté                                                                                                    | 54<br>55<br>56<br>57<br>58<br>58<br>59<br>60<br>61<br>62<br>63<br>63<br>64<br>65<br>66<br>66<br>66<br>66<br>67<br>68<br>68             |
| <ul> <li>64.</li> <li>65.</li> <li>66.</li> <li>67.</li> <li>68.</li> <li>69.</li> <li>70.</li> <li>71.</li> <li>72.</li> <li>73.</li> <li>74.</li> <li>75.</li> <li>76.</li> <li>77.</li> <li>78.</li> <li>79.</li> <li>80.</li> <li>81.</li> <li>82.</li> </ul>              | configurationLien Applications et générale.Fenêtre Choisir des éléments de configurationLien Applications et générale avec deséléments de configuration.Fenêtre Attribuer à un regroupementFenêtre Choisir un regroupementFenêtre Choisir un regroupementFenêtre Définir le calendrierGestionnaire de configuration dans le dossierPanneau de configurationFenêtre signalant le lancement de l'actionOnglet ConfigurationsOnglet Configurations avec le bouton Afficherle rapport activéParamètre évalué sans valeur renvoyéeJournaux de l'observateur d'événementsWindowsOption Exécuter le résumé de la page d'accueilRapport sur la ligne de baseFonction Importer des données deconfigurationAjout du fichier .cab IBM Configuration PackexportéSélection du fichier .cab exportéBoîte de dialogue de vérification de l'éditeur                                                                                                    | 54<br>55<br>56<br>57<br>58<br>58<br>59<br>60<br>61<br>62<br>63<br>63<br>64<br>65<br>66<br>66<br>66<br>66<br>67<br>68<br>68<br>68<br>69 |
| <ul> <li>64.</li> <li>65.</li> <li>66.</li> <li>67.</li> <li>68.</li> <li>69.</li> <li>70.</li> <li>71.</li> <li>72.</li> <li>73.</li> <li>74.</li> <li>75.</li> <li>76.</li> <li>77.</li> <li>78.</li> <li>79.</li> <li>80.</li> <li>81.</li> <li>82.</li> <li>83.</li> </ul> | configuration                                                                                                    | 54<br>55<br>56<br>57<br>58<br>58<br>59<br>60<br>61<br>62<br>63<br>63<br>64<br>65<br>66<br>66<br>66<br>66<br>67<br>68<br>68<br>69<br>70 |

| 84. | Confirmation des données de configuration      | 71 |
|-----|------------------------------------------------|----|
| 85. | Fenêtre signalant la réussite de l'importation | 72 |
| 86. | SCCM avec les éléments de configuration        |    |
|     | importés                                       | 72 |
| 87. | Onglet Paramètres                              | 73 |
| 88. | Onglet Méthode de détection                    | 74 |
| 89. | Fenêtre Création d'une ligne de base de        |    |
|     | configuration                                  | 75 |
| 90. | Menu Ajouter                                   | 76 |
| 91. | Fenêtre Ajouter des éléments de configuration  | 77 |
| 92. | Option Deployer                                | 78 |
| 93. | Assistant Attribution d'une ligne de base de   |    |
|     | configuration                                  | 79 |
| 94. | Gestionnaire de configuration dans le dossier  |    |
|     | Panneau de configuration.                      | 80 |
| 95. | Fenêtre signalant le lancement de l'action     | 81 |
| 96. | Onglet Configurations                          | 82 |
| 97. | Onglet Configurations avec le bouton Afficher  |    |
|     | le rapport activé                              | 83 |
|     |                                                |    |

| 98.  | Récapitulatif des résultats évalués    |     |     | . 84 |
|------|----------------------------------------|-----|-----|------|
| 99.  | Journaux de l'observateur d'événements |     |     |      |
|      | Windows                                |     |     | . 84 |
| 100. | Règles résolues                        |     |     | . 84 |
| 101. | Page Bienvenue                         |     |     | . 85 |
| 102. | Sélection d'un fichier ASU             |     |     | . 86 |
| 103. | Page Informations générales            |     |     | . 86 |
| 104. | Message indiquant que la collecte des  |     |     |      |
|      | informations est en cours              |     |     | . 87 |
| 105. | Paramètres IMM                         |     |     | . 88 |
| 106. | Paramètres uEFI                        |     |     | . 88 |
| 107. | Paramètres UEFI (plateforme Romley)    |     |     | . 89 |
| 108. | Le compte IMM est incorrect            |     |     | . 89 |
| 109. | Page Exporter                          |     |     | . 90 |
| 110. | Page Exportation réalisée avec succès. |     |     | . 91 |
| 111. | IBM Configuration Pack Editor - page E | dit | eur | •    |
|      | de paramètres                          |     |     | . 96 |

# Tableaux

viii System x IBM Configuration Pack for Microsoft System Center Configuration Manager version 5.0 Guide d'utilisation

# Avis aux lecteurs canadiens

Le présent document a été traduit en France. Voici les principales différences et particularités dont vous devez tenir compte.

### Illustrations

Les illustrations sont fournies à titre d'exemple. Certaines peuvent contenir des données propres à la France.

#### Terminologie

La terminologie des titres IBM peut différer d'un pays à l'autre. Reportez-vous au tableau ci-dessous, au besoin.

| IBM France                    | IBM Canada             |
|-------------------------------|------------------------|
| ingénieur commercial          | représentant           |
| agence commerciale            | succursale             |
| ingénieur technico-commercial | informaticien          |
| inspecteur                    | technicien du matériel |

### Claviers

Les lettres sont disposées différemment : le clavier français est de type AZERTY, et le clavier français-canadien de type QWERTY.

#### OS/2 et Windows - Paramètres canadiens

Au Canada, on utilise :

- les pages de codes 850 (multilingue) et 863 (français-canadien),
- le code pays 002,
- le code clavier CF.

#### Nomenclature

Les touches présentées dans le tableau d'équivalence suivant sont libellées différemment selon qu'il s'agit du clavier de la France, du clavier du Canada ou du clavier des États-Unis. Reportez-vous à ce tableau pour faire correspondre les touches françaises figurant dans le présent document aux touches de votre clavier.

| France         | Canada | Etats-Unis        |
|----------------|--------|-------------------|
| K (Pos1)       | K      | Home              |
| Fin            | Fin    | End               |
| (PgAr)         |        | PgUp              |
| (PgAv)         | ₹      | PgDn              |
| Inser          | Inser  | Ins               |
| Suppr          | Suppr  | Del               |
| Echap          | Echap  | Esc               |
| Attn           | Intrp  | Break             |
| Impr<br>écran  | ImpEc  | PrtSc             |
| Verr<br>num    | Num    | Num<br>Lock       |
| Arrêt<br>défil | Défil  | Scroll<br>Lock    |
| (Verr maj)     | FixMaj | Caps<br>Lock      |
| AltGr          | AltCar | Alt<br>(à droite) |

### Brevets

Il est possible qu'IBM détienne des brevets ou qu'elle ait déposé des demandes de brevets portant sur certains sujets abordés dans ce document. Le fait qu'IBM vous fournisse le présent document ne signifie pas qu'elle vous accorde un permis d'utilisation de ces brevets. Vous pouvez envoyer, par écrit, vos demandes de renseignements relatives aux permis d'utilisation au directeur général des relations commerciales d'IBM, 3600 Steeles Avenue East, Markham, Ontario, L3R 9Z7.

### Assistance téléphonique

Si vous avez besoin d'assistance ou si vous voulez commander du matériel, des logiciels et des publications IBM, contactez IBM direct au 1 800 465-1234.

# A propos de cette publication

Le présent document contient des instructions qui permettent d'installer IBM<sup>®</sup> Configuration Pack for Microsoft System Center Configuration Manager version 5.0 et de l'utiliser pour créer et gérer des données de configuration IBM dans votre environnement.

# Conventions et terminologie

# Consignes utilisées dans ce guide

Les consignes suivantes sont destinées à mettre en avant des informations clés :

#### **Remarque** :

Ces consignes comportent des conseils, des astuces ou des recommandations importants.

#### Important :

Ces consignes comportent des informations ou des conseils susceptibles de vous aider à éviter des inconvénients ou des difficultés.

#### Attention :

Ces consignes vous mettent en garde contre des risques de dommage aux programmes, au matériel ou aux données. Elles sont placées immédiatement avant les instructions ou situations qui présentent de tels risques.

# Terminologie utilisée dans ce guide

La liste ci-après répertorie certains des termes, acronymes et abréviations utilisés dans le présent document.

#### élément de configuration

élément de configuration

ASU IBM Advanced Settings Utility

#### SCCM

Microsoft System Center Configuration Manager

DCM Gestion de la configuration souhaitée

### paramètre de configuration IBM System

Un paramètre de configuration IBM définit une propriété d'IMM/uEFI et sa valeur attendue, et renvoie une erreur lorsque la valeur de cette propriété ne correspond pas à la valeur attendue.

#### collection de paramètres de configuration IBM System

Une collection (ou regroupement) de paramètres qui contient un ou plusieurs paramètres de configuration IBM System. Dans cette édition, une collection a pour type de microprogramme IMM ou uEFI.

#### élément de configuration IBM System

Un élément de configuration composé d'autres collections de paramètres IBM.

#### Description de la configuration IBM System

Fichier XML qui contient des informations sur un paramètre de configuration/un élément de configuration IBM.

#### DCM élément de configuration

Désigne l'unité structurelle fondamentale d'un système de Gestion de la configuration souhaitée.

### DCM paramètre de configuration

Paramètre de configuration qui est composé d'autres paramètres de configuration. Vous pouvez définir la condition d'évaluation et la gravité dans chaque paramètre de configuration.

#### DCM ligne de base de configuration

Ligne de base de configuration composée d'autres éléments de configuration. La ligne de base peut être attribuée à la collection client de SCCM. Vous pouvez évaluer ces lignes de base sur le noeud final.

#### **IBM Configuration Pack**

Un module de configuration IBM Configuration Pack est un fichier .cab et contient des éléments de configuration et des lignes de base. Vous pouvez importer des éléments de configuration et des lignes de base en important le module IBM Configuration Pack dans le serveur DCM.

### Schéma condensé

Dans DCM, la définition condensée de la Gestion de la configuration souhaitée (XSD) définit les documents de Gestion de la configuration souhaitée (éléments de configuration) : les contraintes pesant sur les éléments, les attributs pouvant apparaître, leurs relations mutuelles et les types de données qu'ils peuvent contenir. Le fichier XML du module IBM Configuration Pack doit respecter le schéma condensé standard qui peut être importé sur le serveur DCM.

## Données de configuration IBM

Les éléments de configuration IBM System, les collections de paramètres IBM System et les paramètres IBM System sont collectivement désignés sous le nom de données de configuration IBM.

#### **IBM Configuration Pack Editor**

Editeur capable de créer un élément de configuration et des collections de paramètres IBM et d'exporter des données de configuration IBM vers un module IBM Configuration Pack ou une description de la configuration.

#### **IBM Configuration Capture**

Cet outil peut capturer des paramètres IMM/UEFI/UEFI (plateforme Romley) à partir du serveur IBM et exporter les paramètres capturés vers une description de la configuration.

# Sources d'informations

Vous trouverez des informations supplémentaires concernant IBM Configuration Pack for Microsoft System Center Configuration Manager version 5.0 sur Internet.

# **Fichiers PDF**

Vous pouvez visualiser ou imprimer la documentation disponible au format PDF (Portable Document Format).

## Téléchargement d'Adobe Acrobat Reader

Vous avez besoin d'Adobe Acrobat Reader pour afficher ou imprimer ces fichiers PDF. Vous pouvez télécharger une copie de cet utilitaire à partir du Site Web Adobe Reader.

## Affichage et impression des fichiers PDF

Vous pouvez afficher ou imprimer les fichiers PDF disponibles sur le site Internet Microsoft System Management Solutions for IBM Servers. Cliquez sur le lien fourni pour localiser les pages consacrées au produit dans chaque publication.

# **Ressources disponibles sur le Web**

Les pages Web ci-après contiennent des ressources permettant de mieux comprendre et utiliser IBM System x, les serveurs lames BladeCenter et les outils de gestion de systèmes, et de traiter les incidents les concernant.

# IBM System x Integration Offerings for Microsoft Systems Management Solutions

Vous trouverez ici les téléchargements les plus récents pour IBM Configuration Pack for Microsoft System Center Configuration Manager version 5.0.

### **IBM Support Portal**

Obtenez de l'assistance pour le matériel et les logiciels de gestion de système IBM.

### Pages IBM ServerProven<sup>®</sup>

Pages IBM Server Proven System x and xSeries

Pages IBM ServerProven Compatibility for BladeCenter products

Ces pages vous permettent d'obtenir des informations sur la compatibilité matérielle avec les systèmes IBM System x, IBM BladeCenter et IBM IBM IntelliStation.

#### Page Microsoft System Center Technical Resources

Obtenez de l'assistance pour System Center Configuration Manager.

xiv System x IBM Configuration Pack for Microsoft System Center Configuration Manager version 5.0 Guide d'utilisation

# Chapitre 1. Introduction à IBM Configuration Pack for Microsoft(tm) System Center Configuration Manager

# Nouveautés de la version version 5.0

## Prise en charge de la licence d'évaluation

La prise en charge de la licence d'évaluation est automatiquement activée si aucune licence d'utilisation n'est activée lors de l'installation du produit. Pour être sûr de bénéficier de la prise en charge complète de la licence d'évaluation, vérifiez l'heure système. Une fois la licence d'évaluation activée, la période d'évaluation est de 90 jours. Pendant la période d'évaluation, les fonctions Premium sont disponibles. Au cours des 5 derniers jours de la période d'essai, une notification s'affiche toutes les 24 heures pour vous rappeler l'expiration de la licence. Une fois la licence d'évaluation expirée, vous devez activer une licence d'utilisation du produit faute de quoi les fonctions Premium seront désactivées. Vous pouvez obtenir la licence produit sur le site suivant :

IBM Upward Integration for MSSC

## **Fonctions gratuites**

Cette édition offre les fonctions suivantes :

## Capture des paramètres IMM/UEFI/UEFI (plateforme Romley)

IBM Configuration Capture peut capturer des paramètres IMM/UEFI/UEFI (plateforme Romley) à partir d'un serveur IBM et exporter ces paramètres vers un fichier de description de la configuration IBM System. Le fichier de description de la configuration exporté peut ensuite être importé dans n'importe quel éditeur IBM Configuration Pack Editor.

## **Fonctions Premium**

Les fonctions suivantes sont payantes et sont activées après l'acquisition d'une licence version 4.0 ou supérieure valide :

# Exportation de l'élément de configuration IBM System vers la console SCCM :

Il est possible d'importer des éléments de configuration dans la console SCCM et de les attribuer à des collections du client SCCM.

Les fonctions suivantes sont des fonctions payantes activées avec une licence d'utilisation du produit valide à partir de la version 3.0 :

## Création de données de configuration IBM System :

Les données de configuration IBM System comprennent les éléments de configuration IBM, les collections de paramètres de configuration IBM et les paramètres de configuration IBM. Dans cette édition, les données de configuration IBM System englobent les paramètres IMM/uEFI.

## Prise en charge des paramètres IMM/uEFI courants :

L'éditeur IBM Configuration Pack Editor prend en charge des paramètres courants d'IMM/uEFI qui peuvent vous aider à créer des paramètres de configuration IBM System.

# Exportation de données de configuration IBM System vers IBM Configuration Pack :

IBM Configuration Pack contient des éléments de configuration et des collections de paramètres dans un fichier .cab conformes aux normes DCM. IBM Configuration Pack peut être importé dans le serveur DCM.

# Exportation de données de configuration IBM System vers une description de la configuration :

La description de la configuration est un fichier XML qui décrit les données de configuration. Vous pouvez partager et modifier les données de configuration : vous pouvez exporter des données de configuration IBM vers une description de la configuration, ou importer une description de la configuration dans l'éditeur IBM Configuration Pack Editor.

Importation d'une description de la configuration IBM System :

Vous pouvez importer un fichier de description de la configuration, qui contient un ou plusieurs éléments de configuration IBM ou une ou plusieurs collections de paramètres.

# Prise en charge des systèmes IBM par IBM Configuration Pack for Microsoft System Center Configuration Manager version 5.0

IBM Configuration Pack for Microsoft System Center Configuration Manager version 5.0 permet de vérifier les paramètres IMM/uEFI. Utilisez IBM Configuration Pack Editor pour créer les paramètres que vous voulez valider sur le noeud final.

Les données de configuration IBM peuvent être exportées par IBM Configuration Pack Editor vers un fichier de type Configuration Pack (.cab), susceptible d'être importé dans le DCM SCCM. Les administrateurs peuvent affecter ces données de configuration aux collections spécifiques dans SCCM. Ces données de configuration incluent vbscript, qui appelle l'outil ASU.exe pour valider la conformité du noeud final.

# Advanced Settings Utility (ASU)

Vous pouvez exécuter l'utilitaire IBM Advanced Settings Utility (ASU) pour modifier les paramètres du microprogramme à partir de la ligne de commande sur plusieurs plateformes de système d'exploitation, telles que DOS, Linux, Solaris et Windows (ainsi que WinPE). Cet outil prend en charge le code BIOS, le microprogramme des cartes de télésurveillance Remote Supervisor Adapter (RSA) et Remote Supervisor Adapter II, le microprogramme du contrôleur de gestion de la carte mère (BMC, baseboard management controller), IMM, et plus encore.

**Remarque :** IBM Configuration Pack for Microsoft System Center Configuration Manager version 5.0 utilisera ASU 3.60 ou version ultérieure sur le noeud final (http://www-947.ibm.com/support/entry/portal/docdisplay?lndocid=TOOL-ASU).

## **Remarque :**

**Remarque :** Les données de configuration IBM n'incluent pas le fichier ASU.exe. Par conséquent, vous devez le copier vers l'emplacement suivant du noeud final, comme décrit ci-après. Copiez le fichier ASU.exe (pour les systèmes d'exploitation 32 bits) ou le fichier ASU64.exe (pour les systèmes 64 bits) dans le dossier IBM\_Support\ASU\ du répertoire système (par exemple, C:\IBM\_Support\ASU\asu.exe, C:\IBM\_Support\ASU\asu64.exe). L'emplacement du fichier ASU.exe doit être enregistré manuellement dans le registre en mettant à jour la clé de chaîne "Location" sous HKEY\_LOCAL\_MACHINE\SOFTWARE\(Wow6432Node)\IBM\ASU\

Vous pouvez également entrer le chemin d'accès absolu du fichier ASU.exe dans l'éditeur IBM Configuration Pack Editor.

4 System x IBM Configuration Pack for Microsoft System Center Configuration Manager version 5.0 Guide d'utilisation

# Chapitre 2. Installation d'IBM Configuration Pack version 5.0

# Procédure

1. Cliquez deux fois sur le programme d'installation d'IBM Configuration Pack version 5.0 (fichier .exe). La page de bienvenue d'IBM Configuration Pack s'affiche.

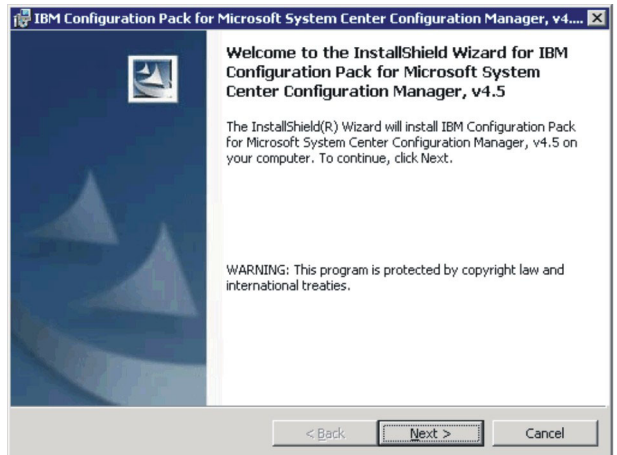

Figure 1. Page de bienvenue de l'assistant d'installation

2. Cliquez sur Suivant pour accéder à la page Contrat de licence.

| 🖥 IBM Configuration Pack for Microsoft System Center Configuration Manag 💶 🖂                                                                                                    |                     |                 |                |        |  |
|----------------------------------------------------------------------------------------------------|---------------------|-----------------|----------------|--------|--|
| Software License Agre                                                                                                    | ement               |                 |                |        |  |
| Please read the follo                                                                                                    | owing license agree | ment carefully. |                |        |  |
| MPORTANT: REA                                                                                                    |                     |                 |                |        |  |
|                                                                                                    | DOAREIOELI          |                 |                | =      |  |
| Two license agreer                                                                                                    | nents are preser    | nted below.     |                |        |  |
| <ol> <li>IBM International License Agreement for Evaluation of Programs</li> <li>IBM International Program License Agreement</li> </ol>                                                                                                    |                     |                 |                |        |  |
| If Licensee is obtaining the Program for purposes of productive use (other than<br>evaluation, testing, trial "try or buy," or demonstration): By clicking on the<br>"Accept" button below, Licensee accepts the IBM International Program<br>License Agreement, without modification. |                     |                 |                |        |  |
| C I accept the terms in the license agreement.                                                                                                    |                     |                 |                |        |  |
| C I do not accept the terms in the license agreement.                                                                                                    |                     |                 |                |        |  |
|                                                                                                    | Print               | < <u>B</u> ack  | <u>N</u> ext > | Cancel |  |

Figure 2. Contrat de licence de l'assistant d'installation

- **3**. Sélectionnez **J'accepte les disposition du contrat de licence** pour accepter la licence.
- 4. Cliquez sur **Suivant**. Si aucune licence d'utilisation n'est activée, la page Version d'évaluation s'affiche. Sinon, la page Dossier de destination s'affiche.
- 5. Sur la page Version d'évaluation, cliquez sur **Contactez-nous** pour obtenir une licence d'utilisation du produit valide, puis cliquez sur **Suivant** pour poursuivre vers la page Dossier de destination.

| 🔂 IBM Configuration Pack for Micros                | oft System Center Configurati          | on Manager, ¥4 🔀 |
|----------------------------------------------------|----------------------------------------|------------------|
| Trial Version                                      |                                        | A 4              |
| License not detected                               |                                        |                  |
| License is not found on this server. T<br>90 days. | The trial period of this product lasts | for              |
| Contact IBM                                        |                                        |                  |
| InstallShield                                      |                                        |                  |
|                                                    | < <u>B</u> ack <u>Next</u> >           | Cancel           |

Figure 3. Page Version d'évaluation

6. Sur la page Dossier de destination, vous pouvez changer le répertoire d'installation d'IBM Configuration Pack en cliquant sur **Modifier**.

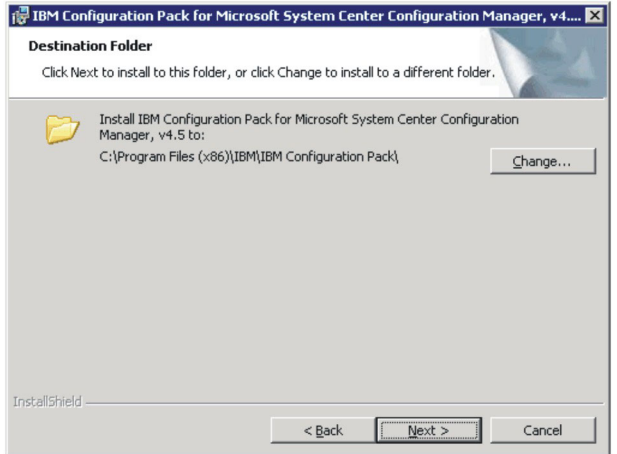

Figure 4. Page Dossier de destination

7. Cliquez sur **Suivant** pour accéder à la page Prêt pour l'installation du programme.

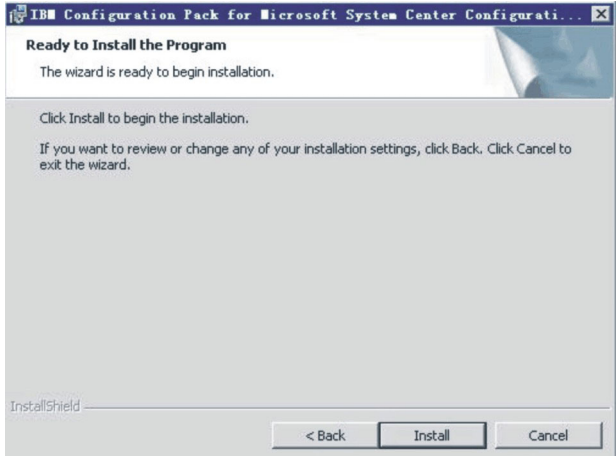

Figure 5. Page Prêt pour l'installation du programme

8. Cliquez sur Installer pour démarrer le processus d'installation.

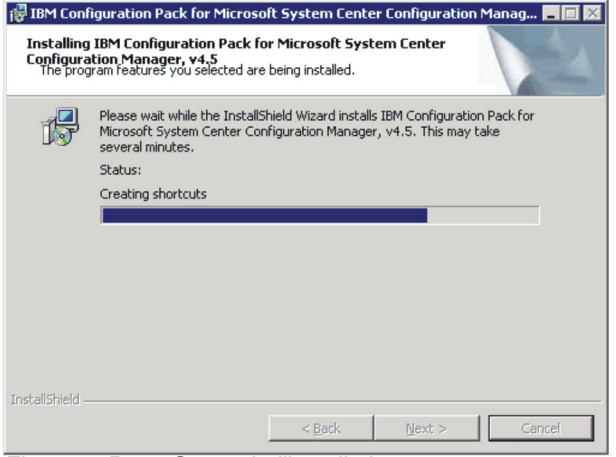

Figure 6. Page Statut de l'installation

9. Cliquez sur **Terminer** pour terminer l'installation.

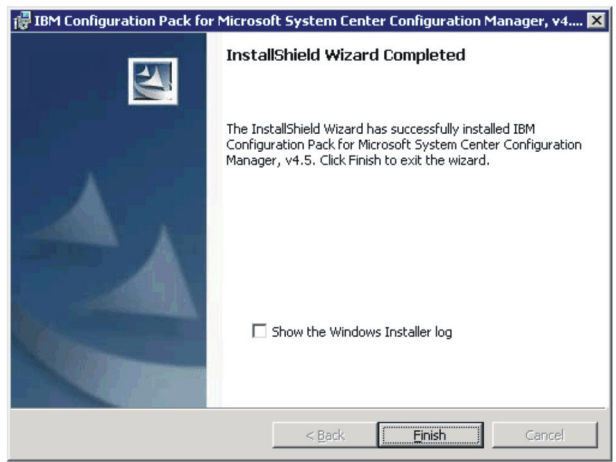

Figure 7. Page Installation terminée

# Désinstallation d'IBM Configuration Pack version 5.0

Il existe quatre manières de désinstaller IBM Configuration Pack version 5.0 :

- (Méthode recommandée) A l'aide du programme d'installation d'IBM Configuration Pack version 5.0 (fichier .exe), en sélectionnant l'option **Supprimer**.
- A l'aide de l'option **Ajout/Suppression de programmes**, ou de l'option **Programmes et fonctionnalités** sous Microsoft Windows Server 2008.
- A l'aide d'IBM Upward Integrated Installer (pour plus d'informations, consultez le guide d'utilisation d'IBM Upward Integrated Installer).
- A l'aide du raccourci de désinstallation du menu Démarrer.

**Remarque :** Si vous avez créé des données de configuration, le processus de désinstallation vous demandera si vous voulez supprimer le dossier qui les contient.

# Chapitre 3. Utilisation d'IBM Configuration Pack et de Microsoft System Center Configuration Manager

IBM Configuration Pack version 5.0 offre un moyen simple de créer des données de configuration IBM et de les exporter vers IBM Configuration Pack.

# **Brève introduction**

IBM Configuration Pack for SCCM version 5.0 offre un moyen simple de créer des données de configuration IBM, qui peuvent ensuite être importées dans le serveur SCCM DCM. Le serveur SCCM DCM affecte les données de configuration IBM à ses clients afin de déterminer s'ils sont aux normes ou non.

Les étapes suivantes décrivent la procédure d'utilisation d'IBM Configuration Pack et de SCCM DCM :

- 1. Créez les données de configuration IBM que vous voulez évaluer. Utilisez pour cela l'une des deux méthodes suivantes :
  - Créez les données de configuration IBM dans IBM Configuration Pack Editor. Pour plus de détails, voir «Création d'une collection de paramètres», à la page 11 et «Création d'un élément de configuration», à la page 24.
  - Capturez les données de configuration IBM sur un serveur IBM équipé du module IMM, UEFI et UEFI (plateforme Romley). Pour plus de détails, voir «Exécution d'IBM Configuration Capture», à la page 85.
- Exportez les données de configuration IBM que vous venez de créer vers le serveur SCCM DCM. Pour plus de détails, voir «Exportation d'éléments de configuration vers le fichier .cab d'IBM Configuration Pack», à la page 40 et «Importation de données de configuration dans DCM», à la page 45.
- Affectez et évaluez les données de configuration IBM dans le client SCCM. Pour plus de détails, voir «Attribution d'une ligne de base à un regroupement», à la page 57 et «Evaluation de la ligne de base sur le noeud final», à la page 59.

# Exécution d'IBM Configuration Pack Editor

Cliquez sur le raccourci IBM Configuration Pack Editor qui se trouve dans le menu Démarrer pour lancer l'éditeur.

Si la licence d'évaluation a expiré et que l'autorisation n'a pas été activée sur le serveur de configuration IBM System, IBM Configuration Pack Editor affiche un message pour vous rappeler de l'activer.

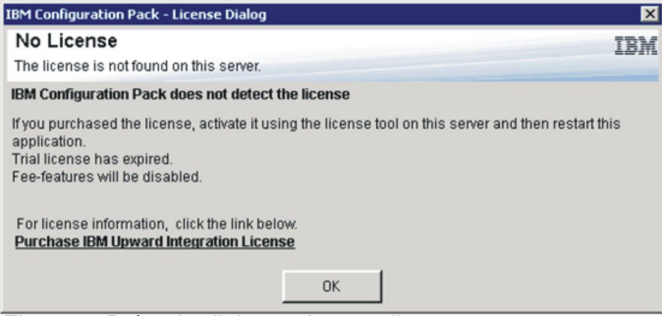

Figure 8. Boîte de dialogue Aucune licence.

IBM Configuration Pack Editor affiche la fenêtre suivante :

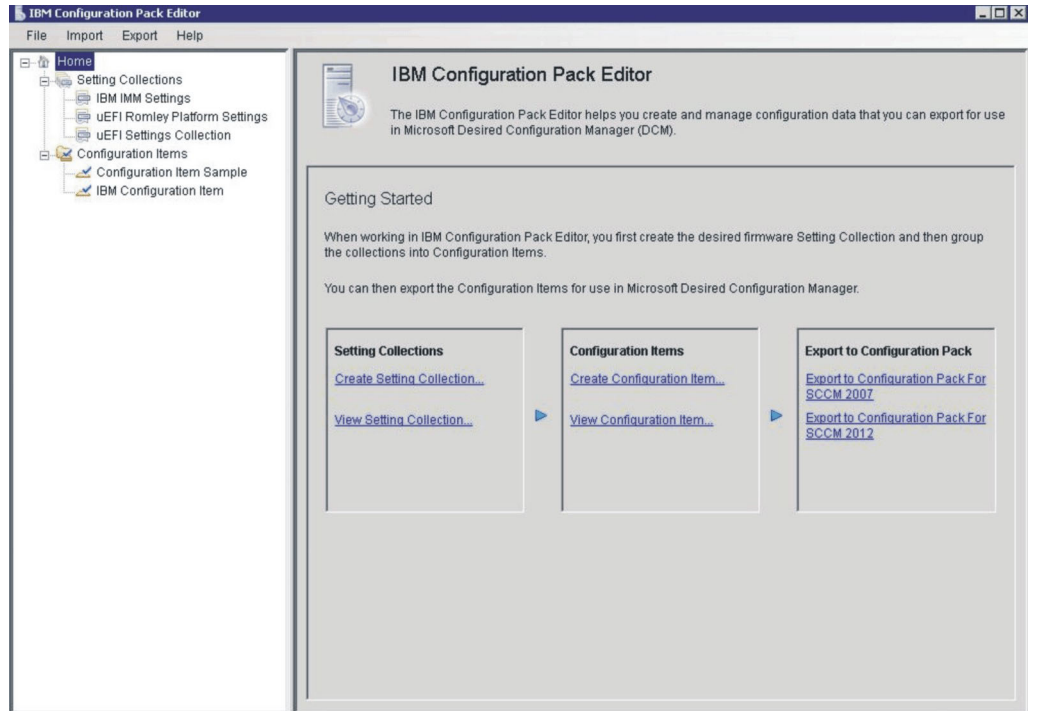

Figure 9. Fenêtre principale d'IBM Configuration Pack Editor.

La sous-fenêtre de navigation de gauche de cette fenêtre contient les éléments suivants :

- Arborescence Accueil
- Arborescence des collections de paramètres
- Arborescence Éléments de configuration

# Page d'accueil

La page d'accueil comporte trois cadres contenant des opérations formant une séquence, qui sont destinés à vous aider à commencer à utiliser IBM Configuration Pack Editor :

- Collections de paramètres
- Éléments de configuration
- Exporter vers le module de configuration

# Volet de collection de paramètres

Ce cadre contient deux liens : Créer **une collection de paramètres** et Afficher **une collection de paramètres**.

- Le lien Créer **une collection de paramètres** ouvre un assistant conçu pour vous aider à créer une **collection de paramètres** IMM/uEFI.
- Le lien Afficher une collection de paramètres affiche l'arborescence Collection de paramètres à partir de laquelle vous pouvez afficher la collection de paramètres existante.

# Création d'une collection de paramètres Pourquoi et quand exécuter cette tâche

## Procédure

1. Tapez un nom et une description pour la **collection de paramètres** et cliquez sur **Suivant**.

**Remarque :** La zone **Nom** est obligatoire, mais pas la description.

| JIBE Configuration Pack Editor - Create Setting Collection                                                                      | ×                |
|----------------------------------------------------------------------------------------------------|------------------|
| General Information<br>Enter a name and (optional) description for your new configuration item and click "Next" to<br>continue. | IBM.<br>Step 1/3 |
| Name:                                                                                                    |                  |
| Description:                                                                                                    |                  |
|                                                                                                    |                  |
|                                                                                                    |                  |
|                                                                                                    |                  |
|                                                                                                    |                  |
|                                                                                                    | ~                |
| < Back Next > Einish                                                                                                    | <u>C</u> ancel   |

Figure 10. Fenêtre Informations générales.

2. Sélectionnez un type de paramètre pour la nouvelle collection de paramètres.

**Remarque :** Le type de paramètre ne peut être modifié une fois la collection de paramètres créée.

| 📕 IBM Configuration Pack Editor - Create Se           | etting Collection |        |        | ×        |
|-------------------------------------------------------|-------------------|--------|--------|----------|
| Setting Collection Information                        | n                 |        |        | IBM      |
| Select a setting type and then click "Next".          |                   |        |        | Step 2/3 |
| Setting Type:<br>IMM<br>UEFI<br>UEFI(Romley Platform) |                   |        |        |          |
|                                                       | < Back            | Next > | Finish | Cancel   |

Figure 11. Fenêtre Informations sur la collection de paramètres

3. Cliquez sur **Suivant**. La page Seuils de propriété s'ouvre.

| ]]]]]]]]]]]]]]]]]]]]]]]]]]]]]]]]]]]]]                                            | n Pack Editor - C                                 | reate Setting Co       | llection | $\mathbf{x}$        |
|----------------------------------------------------------------------------------|---------------------------------------------------|------------------------|----------|---------------------|
| Property Thresho<br>Click "Add" to add propertie<br>property. Then click "Finish | <b>blds</b><br>es, "Modify" to modify prop<br>1". | erties, or "Remove" to | remove a | IBM.<br>Step 3/3    |
| Add Modify                                                                       | / <u>R</u> emove                                  |                        |          |                     |
| Property Name                                                                    | Comparator                                        | Expected Value         | Severity | Description         |
| ٢.                                                                               |                                                   | ack <u>N</u> ext >     | Einish   | ►<br><u>C</u> ancel |

Figure 12. Page Seuils de propriété.

4. Cliquez sur **Ajouter** pour ajouter un nouveau seuil de propriété. La fenêtre Editeur de paramètres s'ouvre.

| IBM Configuration Pa                                | ick Editor - Setting Editor                                                                                                    | × |
|-----------------------------------------------------|----------------------------------------------------------------------------------------------------|---|
| Select the property that property, type it in the P | t you wish to monitor for compliance. If the property list does not include the desired<br>Property Name field.                                                                                                    |   |
| Property Name:                                      | BootModes.SystemBootMode                                                                                                    |   |
| Description:                                        | Controls which drivers option ROMs the Boot Manager uses; UEFI Only: UEFI-<br>aware adapters boot loaders; Legacy Only: skips UEFI-aware drivers, runs<br>option ROMs to boot a legacy OS; Both: boots UEFI mode if that fails, then tries<br>legacy boot |   |
| Comparator:                                         | Equals Value: UEFI and Legacy                                                                                                    |   |
| Severity:                                           | Information                                                                                                    |   |
| Remediate nonc be failed if the tar                 | ompliant IMM/UEFI setting values on client automatically. The remediation action may<br>rget setting is readonly.                                                                                                    |   |
| Expected Value:                                     | UEFI and Legacy                                                                                                    |   |
| When the property<br>on the endpoint. O             | "BootModes.SystemBootMode" "Equals" "UEFI and Legacy", the property is compliant<br>otherwise, the property is non-compliant and returns a severity of "Information".                                                                                     |   |

Figure 13. Fenêtre Editeur de paramètres.

- 5. Renseignez les zones suivantes :
  - Nom de la propriété : Sélectionnez le paramètre IMM, UEFI ou UEFI (plateforme Romley) spécifique (selon le **Type de paramètre** précédemment choisi dans la fenêtre de sélection des informations sur la collection).
  - **Comparateur** : Chaque nom de propriété dans la liste est associé à un type de valeur renvoyée, tel que Chaîne, Entier, Version et Date/Heure, pour lequel vous devez sélectionner un comparateur dans la liste des éléments du tableau ci-après.

| Type de valeur renvoyée | Comparateur | Description                                                                                                    |
|-------------------------|-------------|----------------------------------------------------------------------------------------------------|
| Chaîne                  | Egal        | Quand la valeur de la<br>propriété évaluée est égale à<br>la Valeur attendue, cette<br>propriété est conforme sur le<br>noeud final. Dans le cas<br>contraire, elle n'est pas<br>conforme.       |
|                         | Différent   | Quand la valeur de la<br>propriété évaluée n'est pas<br>égale à la Valeur attendue,<br>cette propriété est conforme<br>sur le noeud final. Dans le<br>cas contraire, elle n'est pas<br>conforme. |
|                         | Contient    | Quand la valeur de la<br>propriété évaluée contient la<br>Valeur attendue, cette<br>propriété est conforme sur le<br>noeud final. Dans le cas<br>contraire, elle n'est pas<br>conforme.          |
|                         | L'un des    | Quand la valeur de la<br>propriété évaluée est l'une<br>des valeurs attendues, cette<br>propriété est conforme sur le<br>noeud final. Dans le cas<br>contraire, elle n'est pas<br>conforme.      |

Tableau 1. Comparateurs par type de valeur renvoyée.

| Type de valeur renvoyée | Comparateur       | Description                                                                                                    |
|-------------------------|-------------------|----------------------------------------------------------------------------------------------------|
| Entier                  | Egal              | Quand la valeur de la<br>propriété évaluée est égale à<br>la Valeur attendue, cette<br>propriété est conforme sur le<br>noeud final. Dans le cas<br>contraire, elle n'est pas<br>conforme.                  |
|                         | Différent         | Quand la valeur de la<br>propriété évaluée n'est pas<br>égale à la Valeur attendue,<br>cette propriété est conforme<br>sur le noeud final. Dans le<br>cas contraire, elle n'est pas<br>conforme.            |
|                         | Inférieur         | Quand la valeur de la<br>propriété évaluée est<br>inférieure à la Valeur<br>attendue, cette propriété est<br>conforme sur le noeud final.<br>Dans le cas contraire, elle<br>n'est pas conforme.             |
|                         | Inférieur ou égal | Quand la valeur de la<br>propriété évaluée est<br>inférieure ou égale à la<br>Valeur attendue, cette<br>propriété est conforme sur le<br>noeud final. Dans le cas<br>contraire, elle n'est pas<br>conforme. |
|                         | Supérieur         | Quand la valeur de la<br>propriété évaluée est<br>supérieure à la Valeur<br>attendue, cette propriété est<br>conforme sur le noeud final.<br>Dans le cas contraire, elle<br>n'est pas conforme.             |
|                         | Supérieur ou égal | Quand la valeur de la<br>propriété évaluée est<br>supérieure ou égale à la<br>Valeur attendue, cette<br>propriété est conforme sur le<br>noeud final. Dans le cas<br>contraire, elle n'est pas<br>conforme. |

Tableau 1. Comparateurs par type de valeur renvoyée. (suite)

| Type de valeur renvoyée | Comparateur       | Description                                                                                                    |
|-------------------------|-------------------|----------------------------------------------------------------------------------------------------|
| Version                 | Egal              | Quand la valeur de la<br>propriété évaluée est égale à<br>la Valeur attendue, cette<br>propriété est conforme sur le<br>noeud final. Dans le cas<br>contraire, elle n'est pas<br>conforme.                  |
|                         | Différent         | Quand la valeur de la<br>propriété évaluée n'est pas<br>égale à la Valeur attendue,<br>cette propriété est conforme<br>sur le noeud final. Dans le<br>cas contraire, elle n'est pas<br>conforme.            |
|                         | Inférieur         | Quand la valeur de la<br>propriété évaluée est<br>inférieure à la Valeur<br>attendue, cette propriété est<br>conforme sur le noeud final.<br>Dans le cas contraire, elle<br>n'est pas conforme.             |
|                         | Inférieur ou égal | Quand la valeur de la<br>propriété évaluée est<br>inférieure ou égale à la<br>Valeur attendue, cette<br>propriété est conforme sur le<br>noeud final. Dans le cas<br>contraire, elle n'est pas<br>conforme. |
|                         | Supérieur         | Quand la valeur de la<br>propriété évaluée est<br>supérieure à la Valeur<br>attendue, cette propriété est<br>conforme sur le noeud final.<br>Dans le cas contraire, elle<br>n'est pas conforme.             |
|                         | Supérieur ou égal | Quand la valeur de la<br>propriété évaluée est<br>supérieure ou égale à la<br>Valeur attendue, cette<br>propriété est conforme sur le<br>noeud final. Dans le cas<br>contraire, elle n'est pas<br>conforme. |

Tableau 1. Comparateurs par type de valeur renvoyée. (suite)

| Type de valeur renvoyée | Comparateur       | Description                                                                                                    |
|-------------------------|-------------------|----------------------------------------------------------------------------------------------------|
| Date/Heure              | Egal              | Quand la valeur de la<br>propriété évaluée est égale à<br>la Valeur attendue, cette<br>propriété est conforme sur le<br>noeud final. Dans le cas<br>contraire, elle n'est pas<br>conforme.                  |
|                         | Différent         | Quand la valeur de la<br>propriété évaluée n'est pas<br>égale à la Valeur attendue,<br>cette propriété est conforme<br>sur le noeud final. Dans le<br>cas contraire, elle n'est pas<br>conforme.            |
|                         | Inférieur         | Quand la valeur de la<br>propriété évaluée est<br>inférieure à la Valeur<br>attendue, cette propriété est<br>conforme sur le noeud final.<br>Dans le cas contraire, elle<br>n'est pas conforme.             |
|                         | Inférieur ou égal | Quand la valeur de la<br>propriété évaluée est<br>inférieure ou égale à la<br>Valeur attendue, cette<br>propriété est conforme sur le<br>noeud final. Dans le cas<br>contraire, elle n'est pas<br>conforme. |
|                         | Supérieur         | Quand la valeur de la<br>propriété évaluée est<br>supérieure à la Valeur<br>attendue, cette propriété est<br>conforme sur le noeud final.<br>Dans le cas contraire, elle<br>n'est pas conforme.             |
|                         | Supérieur ou égal | Quand la valeur de la<br>propriété évaluée est<br>supérieure ou égale à la<br>Valeur attendue, cette<br>propriété est conforme sur le<br>noeud final. Dans le cas<br>contraire, elle n'est pas<br>conforme. |

Tableau 1. Comparateurs par type de valeur renvoyée. (suite)

• **Gravité** : Sélectionnez l'un de ces trois niveaux : Information, Avertissement ou Erreur. Lorsque le paramètre n'est pas conforme à la valeur attendue sur le noeud final, il renvoie le niveau de gravité sélectionné.

A mesure que vous définissez les paramètres, le récapitulatif de la sélection se complète automatiquement avec la **propriété**, la **valeur**, le **comparateur** et le niveau de **gravité** correspondants.

**Remarque :** Vous pouvez entrer une propriété qui ne figure pas dans la liste des propriétés prises en charge, mais dans ce cas, IBM Configuration Pack

Editor suppose qu'elle est de type Chaîne et les seuls comparateurs disponibles seront "Egal", "Différent", "Contient" ou "L'un des". Vous devez quand même entrer une valeur attendue pour cette propriété.

En outre, vous pouvez définir des paramètres en double dans la **Collection de paramètres**.

6. Cliquez sur **Appliquer** lorsque vous avez terminé d'ajouter le nouveau seuil de propriété.

| IBE Configuration Pac                                                             | k Editor - Cr                                | eate Setting Co        | ollection                                |                                                                 |
|-----------------------------------------------------------------------------------|----------------------------------------------|------------------------|------------------------------------------|-----------------------------------------------------------------|
| roperty i nresnolas                                                               | dif "to modify propo                         | dias as "Demous" to    |                                          | IBM                                                             |
| pperty. Then click "Finish".                                                      | any to modify prope                          | rties, or Remove to    | remove a                                 | Step 3/                                                         |
|                                                                                   |                                              |                        |                                          |                                                                 |
| Add Modify                                                                        | Remove                                       |                        |                                          |                                                                 |
| Property Name                                                                     | Comparator                                   | Expected Value         | Severity                                 | Description                                                     |
| IMM.BasicAdapterConfigPriv<br>IMM.HTTPPort<br>IMM.RemotePowerPriv<br>IMM.HTTPPort | Equals<br>Less or Equals<br>Contains<br>Less | Yes<br>80<br>Yes<br>80 | Warning<br>Information<br>Error<br>Error | Modify "Adapt<br>Configure the<br>Modify "Remo<br>Configure the |
| < ]                                                                               |                                              | ck <u>N</u> ext >      | Einish                                   | ) <u>C</u> ancel                                                |

Figure 14. Fenêtre Seuils de propriété

7. Pour modifier un paramètre, sélectionnez-le et cliquez sur **Modifier** ou cliquez simplement deux fois dessus. Pour supprimer un paramètre, sélectionnez un ou plusieurs éléments et cliquez sur **Supprimer**.

# Affichage d'une collection de paramètres

# Pourquoi et quand exécuter cette tâche

Après avoir cliqué sur **Afficher une collection de paramètres**, la liste des collections de paramètres s'affiche dans le volet de droite.

| 5 IBM Configuration Pack Editor                                                                                                    |                                                                                                    |                                                                                                   | _ [ ] >      |
|----------------------------------------------------------------------------------------------------|----------------------------------------------------------------------------------------------------|---------------------------------------------------------------------------------------------------|--------------|
| File Import Export Help                                                                                                    |                                                                                                    |                                                                                                   |              |
| File Import Export Help<br>File Import Export Help<br>Setting Collections<br>UEFI Romley Platform Settings<br>UEFI Settings Collection<br>Configuration Items<br>IBM Configuration Item | Setting Collections<br>ASetting Collection represents a de<br>New Setting Collection<br>Name<br>IBM IMM Settings<br>uEFI Romley Platform Settings<br>uEFI Settings Collection | sired object, setting, or value<br>Delete<br>Setting Type<br>IMM<br>uEFI(Romley Platform)<br>UEFI | on a server. |
|                                                                                                    | *                                                                                                    |                                                                                                   |              |

Figure 15. Fenêtre affichant la liste des collections de paramètres.

#### **Procédure**

- Pour créer une collection de paramètres, cliquez avec le bouton droit de la souris sur l'élément d'arborescence Collection de paramètres ou cliquez sur le bouton permettant de créer une nouvelle collection de paramètres.
- Pour supprimer des collections de paramètres, sélectionnez un ou plusieurs éléments de la liste et cliquez sur **Supprimer** ou appuyez sur la touche **Suppr**.
- Sélectionnez la collection de paramètres pour laquelle vous souhaitez afficher ou modifier les propriétés.
| B 18M Configuration Pack Editor                                                                                                    |                                                                  |                                                             |                       |                               | _ 🗆 🗵    |
|----------------------------------------------------------------------------------------------------|------------------------------------------------------------------|-------------------------------------------------------------|-----------------------|-------------------------------|----------|
| File Import Export Help                                                                                                    |                                                                  |                                                             |                       |                               |          |
| Home     Setting Collections     BM IMM Settings     WEFI Romley Platform Settings     WEFI Romley Collection     SetConfiguration Items | Setting Collection r<br>A Setting Collection r<br>New Setting Co | ctions<br>epresents a desired objection<br>ellection Delete | ct, setting, or value | on a server.                  |          |
| - Z Configuration Item Sample                                                                                                    | IBM IMM Settings                                                 | Setting 1                                                   | Abe                   | IBM IMM Settings Description  |          |
| IBM Configuration Item                                                                                                    | uEFI Romley Platfor                                              | m Settings uEFI(Ro                                          | mley Platform)        | uEFI Romley Platform Settings |          |
|                                                                                                    | uEFI Settings Collect                                            | tion UEFI                                                   |                       | uEFI Settings Collection      |          |
|                                                                                                    |                                                                  |                                                             |                       |                               |          |
|                                                                                                    |                                                                  |                                                             |                       |                               | · ·      |
|                                                                                                    | Details for: uE                                                  | FI Romley Platform Settin                                   | gs                    |                               |          |
|                                                                                                    | General Property T                                               | hresholds                                                   |                       |                               |          |
|                                                                                                    | Modify                                                           |                                                             |                       |                               |          |
|                                                                                                    | Name:                                                            | uEFI Romley Platform S                                      | Settings              |                               |          |
|                                                                                                    | Setting Type:                                                    | uEFI(Romley Platform)                                       |                       |                               |          |
|                                                                                                    | Description:                                                     | uEFI Romley Platform                                        | Settings              |                               | <u> </u> |
|                                                                                                    |                                                                  |                                                             |                       |                               |          |
|                                                                                                    |                                                                  |                                                             |                       |                               |          |
|                                                                                                    |                                                                  |                                                             |                       |                               |          |
|                                                                                                    |                                                                  |                                                             |                       |                               |          |
|                                                                                                    |                                                                  |                                                             |                       |                               |          |
|                                                                                                    |                                                                  |                                                             |                       |                               | <u>×</u> |
|                                                                                                    |                                                                  |                                                             |                       |                               |          |

Figure 16. Propriétés d'une collection de paramètres

#### Modification d'une collection de paramètres : Pourquoi et quand exécuter cette tâche

Pour modifier une collection de paramètres, suivez la procédure ci-après.

#### Procédure

Pour modifier une collection de paramètres, suivez la procédure ci-après.

1. Cliquez sur le bouton **Modifier** de l'onglet **Général**. La fenêtre Informations générales s'ouvre.

| Name:                        |  |  |   |
|------------------------------|--|--|---|
| IBM IMM Settings             |  |  |   |
| Description:                 |  |  |   |
| IBM IMM Settings Description |  |  | ~ |
|                              |  |  | 2 |

Figure 17. Fenêtre Informations générales.

- 2. Vous pouvez modifier les zones **Nom** et **Description** de la collection de paramètres, Vous pouvez modifier les zones Nom et Description de la collection, mais pas le type du paramètre.
- **3**. Cliquez sur l'onglet **Seuils de propriété**. La liste des seuils de propriété définis pour la collection de paramètres s'affiche.

| <u>File Import Export Help</u>                                                                                                |                                                                                     |                            |                         |             |                               |
|----------------------------------------------------------------------------------------------------|-------------------------------------------------------------------------------------|----------------------------|-------------------------|-------------|-------------------------------|
| the Mome     Setting Collections     BM IMM Settings     Guerrise Lift Setting Collection for Web Si     Guerrise MMM Setting | Setting Collection Lis<br>A Setting Collection represents<br>New Setting Collection | st<br>a desired object, se | tting, or value on a se | wer.        |                               |
| 😑 🚰 Configuration Items                                                                                                    | Name                                                                                | Setting Type               | Description             |             |                               |
| IBM Configuration Item                                                                                                    | IBM IMM Settings                                                                    | ium                        | IBM IMM Settings        | Description |                               |
| Configuration Item A                                                                                                    | uEEI Setting Collection for Web                                                     | Si LIFFI                   | uEELSetting Coll        | ection      |                               |
|                                                                                                    | IMM Setting                                                                         | IMM                        | Description             |             |                               |
|                                                                                                    | General Property Inresholds                                                         | Remove                     |                         |             |                               |
|                                                                                                    | Property Name                                                                       | Comparator                 | Expected Value          | Severity    | Description                   |
|                                                                                                    | IMM.BasicAdapterConfigPriv                                                          | Equals                     | Yes                     | Warning     | Modify "Adapter Configuration |
|                                                                                                    | IMM.HTTPPon                                                                         | Less or Equais             | 80<br>Voc               | Information | Configure the IMM port assi   |
|                                                                                                    | IMM HTTPPort                                                                        | Less                       | 80                      | Error       | Configure the IMM port assi   |
|                                                                                                    |                                                                                     |                            |                         |             |                               |
|                                                                                                    |                                                                                     |                            |                         |             |                               |

Figure 18. Onglet Seuils de propriété

- 4. Sélectionnez l'une des options suivantes, en fonction du type de modification que vous souhaitez apporter.
  - Cliquez sur Ajouter pour ajouter des paramètres aux seuils de propriété.
  - Cliquez sur Modifier pour éditer le seuil de propriété sélectionné.
  - Cliquez sur Supprimer pour supprimer les seuils de propriété sélectionnés.

**Remarque :** Lorsqu'une collection de paramètres utilisée dans un autre élément de configuration est supprimée, elle est également supprimée des autres éléments de configuration.

#### Duplication d'une collection de paramètres : Pourquoi et quand exécuter cette tâche

Pour dupliquer une collection de paramètres, cliquez dessus avec le bouton droit dans la liste des collections ou dans l'arborescence correspondante.

| Home     Setting Collections     BM IMM Settings     UEFI Romley Platform Settings | Setting Collect                                                                                                    | tions<br>presents a des                                                                                                    | red object, setting, or va                                                                                                    | lue on a serve                                                                                                    | er.                                                                     |                   |                          |
|------------------------------------------------------------------------------------|----------------------------------------------------------------------------------------------------|----------------------------------------------------------------------------------------------------|----------------------------------------------------------------------------------------------------|----------------------------------------------------------------------------------------------------|-------------------------------------------------------------------------|-------------------|--------------------------|
| - uEFI Settings Collection                                                         | New Setting C                                                                                                    | Collection                                                                                                    | Delete                                                                                                    |                                                                                                    |                                                                         |                   |                          |
| B Configuration Items ∠ Configuration Item Sample ∠ IBM Configuration Item         | Name                                                                                                    |                                                                                                    | Setting Type Desc                                                                                                    | ription                                                                                                    |                                                                         |                   |                          |
|                                                                                    | IBM IMM Settings                                                                                                    | 1                                                                                                    | IMM IBM II                                                                                                    | MM Settings D                                                                                                    | escription                                                              |                   | _                        |
|                                                                                    | uEFI Romley Pla                                                                                                    | Duplicate                                                                                                    | EFI(Romley UEFI                                                                                                    | Romlev Platfo                                                                                                    | rm Settinas                                                             |                   |                          |
|                                                                                    | UEFI Settings Cr                                                                                                    | Dupicace                                                                                                    | IEEI UEEI                                                                                                    | Settings Colle                                                                                                    | ction                                                                   |                   |                          |
|                                                                                    | Details for: uEF                                                                                                    | I Romley Platfo                                                                                                    | m Settings                                                                                                    |                                                                                                    |                                                                         |                   |                          |
|                                                                                    | General Property Th                                                                                                    | resholds                                                                                                    |                                                                                                    |                                                                                                    |                                                                         |                   |                          |
|                                                                                    | General Property Th                                                                                                    | Modify                                                                                                    | Remove                                                                                                    |                                                                                                    |                                                                         |                   |                          |
|                                                                                    | General Property Th                                                                                                    | Modify<br>Comparator                                                                                                    | Remove<br>Expected Value                                                                                                    | Severity                                                                                                    | Remediation State                                                       | Remediation Value | <u> </u>                 |
|                                                                                    | General Property Th<br>Add<br>Property Name<br>BootModes.Driver                                                                                                    | Modify<br>Comparator<br>Equals                                                                                                    | Remove<br>Expected Value<br>All                                                                                                    | Severity<br>Informati                                                                                                    | Remediation State                                                       | Remediation Value | <u>с</u><br>т            |
|                                                                                    | General Property Th<br>Add<br>Property Name<br>BootModes.Driver<br>BootModes.QuietB                                                                                                    | Modify<br>Comparator<br>Equals<br>Equals                                                                                                    | Remove<br>Expected Value<br>All<br>Disable                                                                                                    | Severity<br>Informati<br>Informati                                                                                                    | Remediation State<br>No<br>No                                           | Remediation Value | С -<br>Т<br>С            |
|                                                                                    | General Property Th<br>Add<br>Property Name<br>BootModes Driver<br>BootModes QuietB<br>BootModes.Syste                                                                                                    | Modify<br>Comparator<br>Equals<br>Equals<br>Equals                                                                                                    | Remove<br>Expected Value<br>All<br>Disable<br>UEFI and Legacy                                                                                                   | Severity<br>Informati<br>Informati                                                                                                    | Remediation State<br>No<br>No<br>No                                     | Remediation Value | T<br>C<br>C              |
|                                                                                    | General Property Th<br>Add<br>Property Name<br>BootModes Driver<br>BootModes.QuietB<br>BootModes.Syste<br>DevicesandIOPort                                                                                                    | Modify<br>Comparator<br>Equals<br>Equals<br>Equals<br>Equals<br>Equals                                                                                           | Remove<br>Expected Value<br>All<br>Disable<br>UEFI and Legacy<br>Add-in Device                                                                                  | Severity<br>Informati<br>Informati<br>Informati<br>Informati                                                                                 | Remediation State<br>No<br>No<br>No<br>No                               | Remediation Value | T<br>C<br>If             |
|                                                                                    | General Property Th<br>Add<br>Property Name<br>BootModes Driver<br>BootModes.Syste<br>Devices.andIOPort<br>Devices.andIOPort                                                                                                    | Modify<br>Comparator<br>Equals<br>Equals<br>Equals<br>Equals<br>Equals<br>Equals                                                                                 | Remove<br>Expected Value<br>All<br>Disable<br>UEFI and Legacy<br>Add-in Device<br>Enable                                                                        | Severity<br>Informati<br>Informati<br>Informati<br>Informati<br>Informati                                                                    | Remediation State<br>No<br>No<br>No<br>No                               | Remediation Value |                          |
|                                                                                    | General Property Th<br>Add<br>Property Name<br>BootModes Driver<br>BootModes QuietB<br>BootModes.Syste<br>DevicesandIOPort<br>DevicesandIOPort<br>DevicesandIOPort                                                                                                    | Modify<br>Comparator<br>Equals<br>Equals<br>Equals<br>Equals<br>Equals<br>Equals<br>Equals<br>Equals                                                             | Remove<br>Expected Value<br>All<br>UEFI and Legacy<br>Add-in Device<br>Enable<br>Enable                                                                         | Severity<br>Informati<br>Informati<br>Informati<br>Informati<br>Informati                                                                    | Remediation State<br>No<br>No<br>No<br>No<br>No                         | Remediation Value |                          |
|                                                                                    | General Property Th<br>Add<br>Property Name<br>BootModes.Driver<br>BootModes.Syste<br>DevicesandiOPort<br>DevicesandiOPort<br>DevicesandiOPort<br>DevicesandiOPort                                                                                                    | Modify<br>Comparator<br>Equals<br>Equals<br>Equals<br>Equals<br>Equals<br>Equals<br>Equals<br>Equals                                                             | Remove<br>Expected Value<br>All<br>Disable<br>UEFI and Legacy<br>Add-in Device<br>Enable<br>Enable<br>PCIE*3.0                                                  | Severity<br>Informati<br>Informati<br>Informati<br>Informati<br>Informati<br>Informati                                                       | Remediation State<br>No<br>No<br>No<br>No<br>No<br>No                   | Remediation Value |                          |
|                                                                                    | General Property Th<br>Add<br>Property Name<br>BootModes Driver<br>BootModes.Syste<br>DevicesandlOPort<br>DevicesandlOPort<br>DevicesandlOPort<br>DevicesandlOPort<br>DevicesandlOPort                                                                                                    | Modify<br>Comparator<br>Equals<br>Equals<br>Equals<br>Equals<br>Equals<br>Equals<br>Equals<br>Equals<br>Equals<br>Equals                                         | Remove<br>Expected Value<br>All<br>Disable<br>UEFI and Legacy<br>Add-in Device<br>Enable<br>Enable<br>Enable<br>Enable<br>Enable                                | Severity<br>Informati<br>Informati<br>Informati<br>Informati<br>Informati<br>Informati<br>Informati                                          | Remediation State<br>No<br>No<br>No<br>No<br>No<br>No<br>No             | Remediation Value |                          |
|                                                                                    | General Property Th<br>Add<br>Property Name<br>BootModes Driver<br>BootModes Oriver<br>BootModes.QuietB<br>BootModes.Syste<br>DevicesandlOPort<br>DevicesandlOPort<br>DevicesandlOPort<br>DevicesandlOPort<br>DevicesandlOPort                                                             | Modify<br>Comparator<br>Equals<br>Equals<br>Equals<br>Equals<br>Equals<br>Equals<br>Equals<br>Equals<br>Equals<br>Equals<br>Equals<br>Equals                     | Remove<br>Expected Value<br>All<br>Disable<br>UEFI and Legacy<br>Add-In Device<br>Enable<br>Enable<br>PCIE*3.0<br>Enable<br>Disable                             | Severity<br>Informati<br>Informati<br>Informati<br>Informati<br>Informati<br>Informati<br>Informati                                          | Remediation State<br>No<br>No<br>No<br>No<br>No<br>No<br>No<br>No       | Remediation Value |                          |
|                                                                                    | General Property Th<br>Add<br>Property Name<br>BootModes. Driver<br>BootModes. QuietB<br>BootModes. QuietB<br>BootModes. QuietB<br>BovicesandlOPort<br>DevicesandlOPort<br>DevicesandlOPort<br>DevicesandlOPort<br>DevicesandlOPort<br>DevicesandlOPort                                    | Modify.<br>Comparator<br>Equals<br>Equals<br>Equals<br>Equals<br>Equals<br>Equals<br>Equals<br>Equals<br>Equals<br>Equals<br>Equals<br>Equals                    | Remove<br>Expected Value<br>All<br>Disable<br>UEFI and Legacy<br>Add-In Device<br>Enable<br>Enable<br>PCIE*3.0<br>Enable<br>Disable<br>115200                   | Severity<br>Informati<br>Informati<br>Informati<br>Informati<br>Informati<br>Informati<br>Informati<br>Informati                             | Remediation State<br>No<br>No<br>No<br>No<br>No<br>No<br>No<br>No<br>No | Remediation Value |                          |
|                                                                                    | General Property Tr<br>Add<br>Property Name<br>BootModes. Driver<br>BootModes. Syste<br>DevicesandlOPort<br>DevicesandlOPort<br>DevicesandlOPort<br>DevicesandlOPort<br>DevicesandlOPort<br>DevicesandlOPort<br>DevicesandlOPort<br>DevicesandlOPort<br>DevicesandlOPort                   | Modify<br>Comparator<br>Equals<br>Equals<br>Equals<br>Equals<br>Equals<br>Equals<br>Equals<br>Equals<br>Equals<br>Equals<br>Equals<br>Equals<br>Equals           | Remove<br>Expected Value<br>All<br>Disable<br>UEFI and Legacy<br>Add-in Device<br>Enable<br>PCIE <sup>3</sup> .0<br>Enable<br>Disable<br>Disable<br>115200<br>6 | Severity<br>Informati<br>Informati<br>Informati<br>Informati<br>Informati<br>Informati<br>Informati<br>Informati<br>Informati                | Remediation State No No No No No No No No No No No No No                | Remediation Value |                          |
|                                                                                    | General Property Th<br>Add<br>Property Name<br>BootModes Driver<br>BootModes Oriver<br>BootModes.Syste<br>DevicesandlOPort<br>DevicesandlOPort<br>DevicesandlOPort<br>DevicesandlOPort<br>DevicesandlOPort<br>DevicesandlOPort<br>DevicesandlOPort<br>DevicesandlOPort<br>DevicesandlOPort | Modify<br>Comparator<br>Equals<br>Equals<br>Equals<br>Equals<br>Equals<br>Equals<br>Equals<br>Equals<br>Equals<br>Equals<br>Equals<br>Equals<br>Equals<br>Equals | Remove<br>Expected Value<br>All<br>Disable<br>UEF1 and Legacy<br>Add-in Device<br>Enable<br>PCIE*3.0<br>Enable<br>Disable<br>115200<br>6<br>Disable             | Severity<br>Informat<br>Informat<br>Informat<br>Informat<br>Informat<br>Informat<br>Informat<br>Informat<br>Informat<br>Informat<br>Informat | Remediation State No No No No No No No No No No No No No                | Remediation Value | T C C IF C C E N A S S F |

Figure 19. Option Dupliquer

La boîte de dialogue Duplication s'affiche.

| New Name: | IBM IMM Settings |    |        |
|-----------|------------------|----|--------|
|           |                  | ОК | Cancel |

Figure 20. Boîte de dialogue Duplication

Attribuez un nom à la collection de paramètres copiée dans la zone Nouveau nom.

**Remarque :** Le nom de la collection copiée peut être identique à celui d'une collection existante, mais il est conseillé de choisir un nom différent. De plus, si vous dupliquez une collection de paramètres qui est utilisée dans d'autres éléments

de configuration, celle-ci ne fera pas référence à la copie créée.

# Volet Eléments de configuration

Dans le volet Eléments de configuration, il vous est possible de créer et de visualiser des éléments de configuration, à l'aide des options suivantes :

- Créer un élément de configuration
- Afficher un élément de configuration

## Création d'un élément de configuration Procédure

1. Cliquez sur **Créer un élément de configuration**. Un assistant s'ouvre pour vous guider tout au long de la procédure de création d'un élément de configuration.

| General Information                                                                                                | TOM      |
|----------------------------------------------------------------------------------------------------|----------|
| Enter a name and (optional) description for your new configuration item and click "Next" to<br>continue.           | Step 1/3 |
| Name:                                                                                                    |          |
| IBM Configuration Item                                                                                             |          |
| Description:                                                                                                    |          |
| IBM Configuration Item<br>Include Setting Collections:<br>IBM IMM Settings<br>uEFI Setting Collection for Web Site |          |
|                                                                                                    |          |
|                                                                                                    |          |
|                                                                                                    |          |
| - Pack Novts Einich                                                                                                | Cancel   |

Figure 21. Fenêtre Informations générales.

2. Tapez un nom et une description pour l'élément de configuration.

Remarque : La zone Nom est obligatoire, mais pas la zone Description.

3. Cliquez sur Suivant. La fenêtre relative aux informations IMM s'ouvre.

| IM Information                                              |                                                           | IBM      |
|-------------------------------------------------------------|-----------------------------------------------------------|----------|
| er the user ID and password, and s<br>k "Next" to continue. | specify the location of the asu.exe file on the endpoint. | Step 2/3 |
| - IMM Information                                           |                                                           | 1        |
| UserID                                                      |                                                           |          |
| UserID                                                      |                                                           |          |
| Password                                                    |                                                           |          |
| *****                                                       |                                                           |          |
| Confirm Password                                            |                                                           |          |
| *****                                                       |                                                           |          |
| Specify the location of the asu eve                         | file on the endpoint                                      |          |
| C:\IBM\ASU\Win32\asu.exe                                    |                                                           |          |
|                                                             |                                                           |          |
|                                                             |                                                           |          |
|                                                             |                                                           |          |
|                                                             | < Back Next > Finish                                      | Cancel   |

Figure 22. Fenêtre Informations sur le module de gestion intégré (IMM).

4. Entrez un ID utilisateur et un mot de passe pour IMM sur le serveur cible.

**Remarque :** L'ID utilisateur et le mot de passe ne sont pas requis si le compte par défaut est utilisé sur l'IMM cible. IBM Configuration Pack Editor ne contrôle pas l'exactitude des données d'identification.

5. Dans la zone Indiquer l'emplacement du fichier ASU.exe sur le noeud final, entrez le chemin d'accès absolu du fichier ASU.exe sur le serveur cible. Les paramètres de la collection utiliseront ce chemin pour appeler le fichier ASU.exe afin de détecter les paramètres. Si vous n'indiquez pas le chemin correct, le paramètre tente de détecter le fichier ASU.exe comme illustré dans la figure ci-après.

| IMM Infor   | The Configuration Item will search for asu.exe (v3.60 or above) on the        |
|-------------|-------------------------------------------------------------------------------|
| UserID      | endpoint. Ensure that at least one of these conditions is met for validation, |
| UserID      |                                                                               |
| Passwor     | 1. The asu.exe path is defined in the Location field.                         |
| ******      | 2. Asu.exe is located at %SystemPartition%\IBM_Support\ASU\asu64.exe          |
| Confirm F   | OS).                                                                          |
| ******      | 3. The location is defined in the registry key as follows:                    |
|             | HKEY_LOCAL_MACHINE/Software/Wow6432Node/IBM/ASU/Location (for                 |
| Specify the |                                                                               |
|             |                                                                               |

Figure 23. Fenêtre de notification de détection du fichier Asu.exe

6. Cliquez sur Suivant. La fenêtre Eléments de configuration s'ouvre.

| IBN<br>Step 3 |
|---------------|
| Step 3.       |
|               |
|               |
|               |
|               |
|               |
|               |
|               |
|               |
|               |
|               |
|               |
|               |
|               |
|               |
|               |
|               |
|               |
|               |

Figure 24. Fenêtre Eléments de configuration

7. Cliquez sur le bouton **Ajouter** pour ajouter des collections de paramètres existantes dans l'élément de configuration. La fenêtre Ajouter des collections de paramètres s'ouvre.

| BIBM Configuration Pack Editor -    | Add Setting Collections             |                              | ×     |
|-------------------------------------|-------------------------------------|------------------------------|-------|
|                                     | Add Setting Collect                 | tions                        |       |
| Select Setting Collections that you | u wish to add to this Configuration | i Item.                      |       |
|                                     |                                     |                              |       |
| Name                                | Setting Type                        | Description                  |       |
| IBM IMM Settings                    | IMM                                 | IBM IMM Settings Description |       |
| UEFI Romley Platform Sett           | uEFI(Romley Platform)               | uEFI Romley Platform Setting | s     |
| uEFI Settings Collection            | UEFI                                | uEFI Settings Collection     |       |
|                                     |                                     |                              |       |
|                                     |                                     |                              |       |
|                                     |                                     |                              |       |
|                                     |                                     |                              |       |
|                                     |                                     |                              |       |
|                                     |                                     |                              |       |
|                                     |                                     |                              |       |
|                                     |                                     |                              |       |
|                                     |                                     |                              |       |
|                                     |                                     |                              |       |
|                                     |                                     |                              |       |
|                                     |                                     |                              |       |
|                                     |                                     |                              |       |
| 1                                   |                                     |                              |       |
| Select All                          | 0K                                  | Cancel                       | Apply |
|                                     |                                     |                              |       |

Figure 25. Fenêtre Ajouter des collections de paramètres

8. Cochez les cases correspondant aux collections de paramètres que vous souhaitez ajouter à l'élément de configuration, puis cliquez sur **OK**.

**Remarque :** Une collection de paramètres peut être utilisée dans plusieurs éléments de configuration.

| IBM Configuration Pack Editor -      | Create Configuration Item           |                               | ×   |
|--------------------------------------|-------------------------------------|-------------------------------|-----|
| Setting Collections                  |                                     | II                            | M.  |
| Add Setting Collections that you wis | sh to include in this Configuration | n Item. Step                  | 3/3 |
|                                      |                                     | otop                          | 0/0 |
| Add Remove                           |                                     |                               |     |
| Name                                 | Setting Type                        | Description                   |     |
| IMM                                  | IMM                                 | IBM IMM Settings Description  |     |
| uEFI(Romley Platform)                | uEFI(Romley Platform)               | uEFI Romley Platform Settings |     |
|                                      |                                     |                               |     |
|                                      |                                     |                               |     |
|                                      |                                     |                               |     |
|                                      |                                     |                               |     |
|                                      |                                     |                               |     |
|                                      |                                     |                               |     |
|                                      |                                     |                               |     |
|                                      |                                     |                               |     |
|                                      |                                     |                               |     |
| •                                    |                                     |                               | •   |
|                                      |                                     |                               |     |
|                                      | < Back N                            | ext > Finish Cancel           |     |
|                                      |                                     |                               |     |

Figure 26. Fenêtre collections de paramètres avec des éléments sélectionnés

**9**. Pour supprimer des collections de paramètres d'un élément de configuration, sélectionnez une ou plusieurs collections de paramètres dans la liste, puis cliquez sur **Supprimer**.

**Remarque :** Lorsque vous cliquez sur **Supprimer**, les collections de paramètres sélectionnées sont supprimées de l'élément de configuration affiché, mais pas de la liste.

10. Cliquez sur Terminer.

## Affichage d'un élément de configuration Procédure

1. Cliquez sur **Afficher un élément de configuration**. La fenêtre Eléments de configuration s'ouvre.

| File       Import       Export       Help         Import       Export       Help         Import       Setting Collections       Configuration Items         Import       ESET Romley Platform Settings       A Configuration Item is a grouping of Setting Collections. Click "New Configuration Item" to create a new         Import       ESET Settings Collection       New Configuration Item         Import       ESET Settings Collection       New Configuration Item         Import       Configuration Item       Delete         Import       Name       Description | M Configuration Pack Editor                                                                                                    |                                                                                                    | _ D ×                                                                                              |
|----------------------------------------------------------------------------------------------------|----------------------------------------------------------------------------------------------------|----------------------------------------------------------------------------------------------------|----------------------------------------------------------------------------------------------------|
| Home     Gonfiguration Items     Mew Configuration Items     Mew Configuration Item     Mew Configuration Item     Mew Configuration Item     Mew Configuration Item     Mew Configuration Item     Mew Configuration Item                                                                                                    | e Import Export Help                                                                                                    |                                                                                                    |                                                                                                    |
| IBM Configuration Item Configuration Item Sample Configuration Item Sample IBM Configuration Item IBM Configuration Item                                                                                                    | Import Export Help Home Setting Collections UEFI Romley Platform Settings UEFI Romley Collection UEFI Settings Collection Configuration Items Import Export Hem Sample Import Configuration Item | Configuration Items<br>A Configuration Item is a grouping of Setting Collection<br>New Configuration Item<br>Name<br>Configuration Item Sample<br>IBM Configuration Item | Description  Configuration Item" to create a new  Configuration Item Sample IBM Configuration Item |

Figure 27. Fenêtre Eléments de configuration

2. Pour créer un élément de configuration, cliquez avec le bouton droit de la souris sur l'élément d'arborescence Collections de paramètres ou cliquez sur le bouton **Nouvel élément de configuration**.

Sélectionnez l'élément de configuration pour lequel vous souhaitez afficher ou modifier les propriétés.

| BIBM Configuration Pack Editor |                                                                                                    |   |
|--------------------------------|----------------------------------------------------------------------------------------------------|---|
| File Import Export Help        | Configuration Items         AConfiguration Item is a grouping of Setting Collections. Click "New Configuration Item" to create a new         New Configuration Item       Delete         Name       Description         Configuration Item Sample       Configuration Item Sample         IBM Configuration Item       IBM Configuration Item Sample         Details for:       Configuration Item Sample         General       IMM Account         Modify       Name:         Configuration Item Sample       Description: |   |
|                                |                                                                                                    | × |

Figure 28. Propriétés d'un élément de configuration

## Modification d'un élément de configuration Procédure

1. Cliquez sur le bouton **Modifier** de l'onglet **Général**. La fenêtre Informations générales s'ouvre.

| 📕 IBM Configuration Pack Editor - Genera | al Information |        | ×     |
|------------------------------------------|----------------|--------|-------|
| Name:                                    |                |        |       |
| Configuration Item Sample                |                |        |       |
| Description:                             |                |        |       |
| Configuration Item Sample                |                |        | A     |
|                                          |                |        |       |
|                                          |                |        |       |
|                                          |                |        |       |
|                                          |                |        |       |
|                                          |                |        |       |
|                                          |                |        |       |
|                                          |                |        | =     |
| 1                                        | OK             | Cancel | Annly |
|                                          |                |        | (1440 |

Figure 29. Fenêtre Configuration Pack Editor - Informations générales

- 2. Modifiez les zones Nom et Description de l'élément de configuration.
- **3**. Cliquez sur l'onglet Compte du module de gestion intégré. Une fenêtre comportant le volet Éléments de configuration s'affiche.

Figure 30. Onglet Compte du module de gestion intégré.

4. Cliquez sur le bouton **Modifier** pour entrer un ID utilisateur et un mot de passe pour IMM sur le serveur cible.

**Remarque :** IBM Configuration Pack Editor ne contrôle pas l'exactitude des données d'identification. Il est conseillé d'utiliser le compte par défaut afin d'éviter tout risque d'erreur.

5. Dans la zone Indiquer l'emplacement du fichier ASU.exe sur le noeud final, entrez le chemin d'accès absolu du fichier ASU.exe sur le serveur cible. Les paramètres de la collection utiliseront ce chemin pour appeler le fichier ASU.exe afin de détecter les paramètres. Si vous n'indiquez pas le chemin correct, le paramètre tente de détecter le fichier ASU.exe comme illustré dans la fenêtre ci-après.

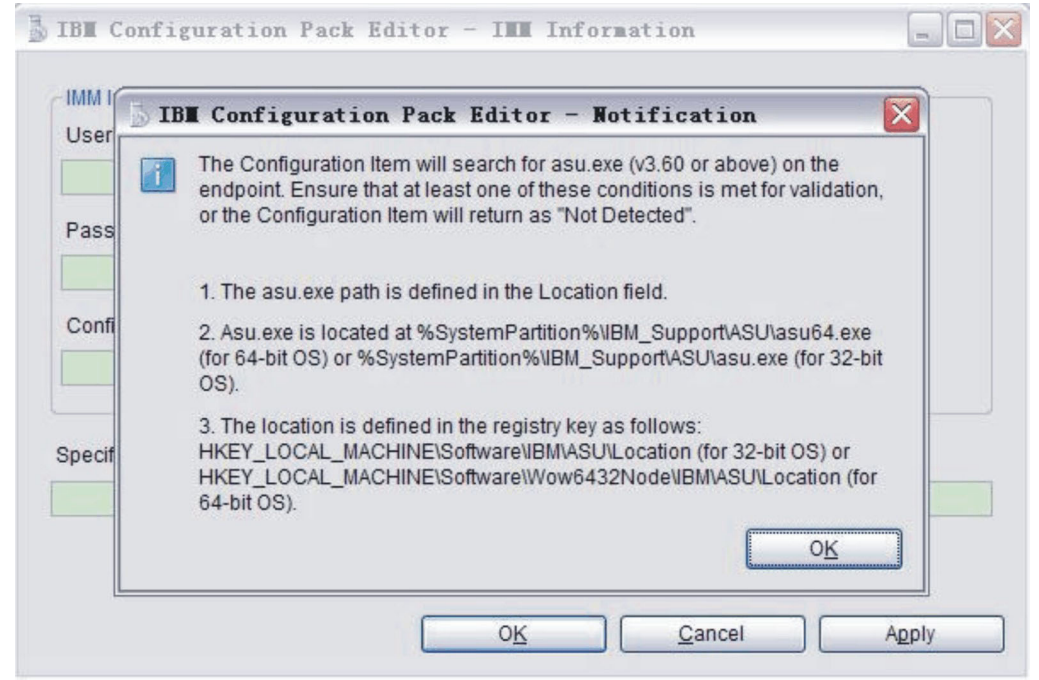

Figure 31. Fenêtre de notification de détection du fichier Asu.exe

6. Cliquez sur l'onglet Collections de paramètres.

| 5 IBM Configuration Pack Editor                                                                                                    |                                                                                                    |
|----------------------------------------------------------------------------------------------------|----------------------------------------------------------------------------------------------------|
| File Import Export Help                                                                                                    |                                                                                                    |
| Home     Setting Collections     Setting Collections     UEFI Romley Platform Settings     UEFI Settings Collection     Configuration Items     WEN Configuration Item | Configuration Items         A Configuration Item is a grouping of Setting Collections. Click "New Configuration Item" to create a new Configuration Item.         New Configuration Item       Delete         Name       Description         Configuration Item Sample       Configuration Item Sample         IBM Configuration Item       IBM Configuration Item |
|                                                                                                    | Add       Remove         Name       Setting Type       Description         IMM       IMM       IBM IMM Settings Description         UHM       IMM       IBM IMM Settings Description         UEFI(Romley Platform)       uEFI(Romley Intervention Settings)                                                                                                    |

Figure 32. Onglet collections de paramètres

7. Cliquez sur le bouton **Ajouter** pour ajouter des collections de paramètres existantes dans l'élément de configuration. La fenêtre Ajouter des collections de paramètres s'ouvre.

| BIBM Configuration Pack Editor - Add Setting Collections |                                     |                               | ×        |
|----------------------------------------------------------|-------------------------------------|-------------------------------|----------|
| Add Setting Collections                                  |                                     |                               |          |
| Select Setting Collections that yo                       | u wish to add to this Configuration | i Item.                       |          |
| Name                                                     | Setting Type                        | Description                   |          |
| IBM IMM Settings                                         | IMM                                 | IBM IMM Settings Description  |          |
| uEFI Romley Platform Sett                                | uEFI(Romley Platform)               | uEFI Romley Platform Settings |          |
| uEFI Settings Collection                                 | UEFI                                | uEFI Settings Collection      |          |
|                                                          |                                     |                               |          |
|                                                          |                                     |                               |          |
|                                                          |                                     |                               |          |
|                                                          |                                     |                               |          |
|                                                          |                                     |                               |          |
|                                                          |                                     |                               |          |
|                                                          |                                     |                               |          |
|                                                          |                                     |                               |          |
|                                                          |                                     |                               |          |
|                                                          |                                     |                               |          |
|                                                          |                                     |                               |          |
|                                                          |                                     |                               |          |
| •                                                        |                                     |                               | <u>}</u> |
| Select All                                               | OK                                  | Cancel /                      | Apply    |
|                                                          |                                     |                               |          |

Figure 33. Fenêtre Ajouter des collections de paramètres

8. Cochez les cases correspondant aux collections de paramètres que vous souhaitez ajouter à l'élément de configuration, puis cliquez sur **OK**.

**Remarque :** Une collection de paramètres peut être utilisée dans plusieurs éléments de configuration.

**9**. Pour supprimer des collections de paramètres d'un élément de configuration, sélectionnez une ou plusieurs collections de paramètres dans la liste, puis cliquez sur **Supprimer**.

**Remarque :** Lorsque vous cliquez sur **Supprimer**, les collections de paramètres sélectionnées sont supprimées de l'élément de configuration en cours, mais pas des autres éléments de configuration.

## Duplication d'un élément de configuration Pourquoi et quand exécuter cette tâche

Pour dupliquer un élément de configuration, cliquez avec le bouton droit de la souris sur un élément de configuration de la liste ou de l'arborescence correspondante.

| BIBM Configuration Pack Editor                                                                                                    |                                                                                                    | _ C ×                                                                                                    |
|----------------------------------------------------------------------------------------------------|----------------------------------------------------------------------------------------------------|----------------------------------------------------------------------------------------------------|
| File Import Export Help                                                                                                    |                                                                                                    |                                                                                                    |
| Home     Setting Collections     IBM IMM Settings     UEFI Rometer Platform Settings     UEFI Rometer Platform Settings     UEFI Configuration Items     Configuration Item Sample     IBM Configuration Item | Configuration Items A Configuration Item is a grouping of Setting Coll New Configuration Item Configuration Item Sample EM Configuration Item Duplicate Details for: IBM Configuration Item General IMM Account Setting Collections Add Remove | ections. Click "New Configuration Item" to create a new Configuration Item. Description Configuration Item Sample IBM Configuration Item |
|                                                                                                    | Name Setting Typ                                                                                                    | e Description IBM IMM Settings Description                                                                                               |
|                                                                                                    | uEFI(Romley Platform) uEFI(Rom                                                                                                    | ley uEFI Romley Platform Settings                                                                                                    |

Figure 34. Fonction de duplication d'un élément de configuration

La boîte de dialogue Duplication s'affiche.

| 18 Conf   | iguration Pack E       | ditor - Duplicatio | on Dialog |
|-----------|------------------------|--------------------|-----------|
| New Name: | IBM Configuration Item | n                  |           |
|           |                        | ОК                 | Cancel    |

Figure 35. Boîte de dialogue Duplication

Bien qu'il soit possible d'utiliser le nom d'un élément de configuration existant, il est conseillé d'attribuer un nom différent au doublon.

**Remarque :** Après avoir dupliqué un élément de configuration, le nouvel élément de configuration fait référence à la même collection de paramètres que l'élément de configuration source.

## Suppression d'un élément de configuration Pourquoi et quand exécuter cette tâche

Pour supprimer un élément de configuration, sélectionnez-le dans la liste et cliquez sur **Supprimer**. Vous pouvez aussi cliquer avec le bouton droit de la souris sur l'élément de configuration sélectionné et choisir l'option de menu **Supprimer**.

**Remarque :** Les collections de paramètres enfant d'un élément de configuration supprimé ne sont pas supprimées.

# Exportation de données de configuration vers un fichier de description de la configuration

## Pourquoi et quand exécuter cette tâche

Pour permettre aux administrateurs de créer et de partager des données de configuration, vous pouvez exporter des éléments de configuration et leurs collections de paramètres enfant dans un fichier .xml de description de la configuration.

#### Procédure

1. Dans Configuration Pack Editor, cliquez sur **Exporter** > **Vers le fichier de configuration**.

| IBM Configuration Pack Editor                                                                                                    |                                                                                              |                                                                                |                                                                                                    |                  |
|----------------------------------------------------------------------------------------------------|----------------------------------------------------------------------------------------------|--------------------------------------------------------------------------------|----------------------------------------------------------------------------------------------------|------------------|
| File Import Export Help                                                                                                    |                                                                                              |                                                                                |                                                                                                    |                  |
| Home     Setting     Setting     Sett | ick For SCCM 2007<br>ick For SCCM 2012<br>Name<br>Configuration Item<br>IBM Configuration It | terns<br>a grouping of Setting Collectic<br>tion Item Delete<br>Sample<br>tern | ns. Click "New Configuration Item" to create a new Con<br>Description<br>Configuration Item Sample<br>IBM Configuration Item | figuration Item. |
|                                                                                                    | Details for:<br>General IMM Accou<br>Modify<br>Name:<br>Description:                         | Configuration Item Samp<br>unt Setting Collections Configuration Item Sample   | e                                                                                                    | A                |

Figure 36. Exportation vers un fichier de configuration

La fenêtre Exporter vers la description de la configuration (.xml) s'ouvre.

| SIBM Configuration Pack Editor - Export to Configuration Description (.xml)            |                                    |                  | ×                |
|----------------------------------------------------------------------------------------|------------------------------------|------------------|------------------|
| Select the Configuration Item or items that<br>into the IBM Configuration Pack Editor. | you wish to export to an XML file. | You can then imp | ort the XML file |
| Name                                                                                   | Description                        |                  |                  |
| Configuration Item Sample                                                              | Configuration Item Sample          |                  |                  |
| ☑ IBM Configuration Item                                                               | IBM Configuration Item             |                  |                  |
|                                                                                        |                                    |                  |                  |
| SelectAll                                                                              |                                    | Continue         | Cancel           |

Figure 37. Fenêtre Exporter vers la description de la configuration (.xml).

- 2. Cochez les cases correspondant aux éléments de configuration que vous voulez exporter. Les collections de paramètres enfant des éléments de configuration sélectionnés sont exportées automatiquement.
- 3. Cliquez sur Continuer. La fenêtre de navigation dans les fichiers s'ouvre.

| Second to configuration                                                                                           | ation description                                                                             |                                                            | ×      |
|----------------------------------------------------------------------------------------------------|-----------------------------------------------------------------------------------------------|------------------------------------------------------------|--------|
| 💮 🗖 Deskto                                                                                                    | <b>→</b> qq                                                                                   | 👻 🔄 Search Desktop                                         | 2      |
| Organize 🔻 New fo                                                                                                 | lder                                                                                          | 1<br>9<br>7                                                | - 0    |
| Favorites  Favorites  Desktop  Downloads  Recent Places  Libraries  Documents  Music  Pictures  Videos  Corporter | Libraries<br>System Folder<br>Computer<br>System Folder<br>Captured<br>XML Document<br>206 KB | Administrator<br>System Folder<br>Network<br>System Folder |        |
| Sa Network                                                                                                    | *                                                                                             |                                                            |        |
| File name:                                                                                                    | configuration                                                                                 |                                                            | •      |
| Save as type:                                                                                                    | Configuration Description (*.xml)                                                             |                                                            | •      |
| Hide Folders                                                                                                    |                                                                                               | Save Can                                                   | cel // |

Figure 38. Fenêtre Exporter vers le fichier de description de la configuration

- 4. Entrez un nom pour le fichier .xml de description de la configuration et cliquez sur **OK**.
- 5. Une fenêtre s'ouvre, indiquant que l'exportation a réussi. Cliquez sur **OK**.

| 👗 IBM Configuration Pack Editor - Export to Co                                             | onfiguration Description (.xml)                                   |
|--------------------------------------------------------------------------------------------|-------------------------------------------------------------------|
| Select the Configuration Item or items that you<br>into the IBM Configuration Pack Editor. | u wish to export to an XML file. You can then import the XML file |
| Name                                                                                       | Description                                                       |
| Configuration Item Sample                                                                  | Configuration Item Sample                                         |
| IBM Configuration Item                                                                     | IBM Configuration Item                                            |
| IBM Configurat                                                                             | tion Pack Editor - Information 🔀<br>ded.<br>OK                    |
| SelectAll                                                                                  | Continue Cancel                                                   |

Figure 39. Fenêtre Exportation réussie

# Importation du fichier .xml de description de la configuration

## Procédure

Dans Configuration Pack Editor, cliquez sur Importer > Fichier de configuration.

| B IBM Configuration Pack Editor |                                                                                                    |
|---------------------------------|----------------------------------------------------------------------------------------------------|
| File Import Export Help         |                                                                                                    |
| Configuration File              | Name         Description           Configuration Item Sample         Configuration Item                                                                                                    |
|                                 | Details for:       IBM Configuration Item         General       IMM Account         Add       Remove         Name       Setting Type         Description       Immodel         MM       IAM         uEFI(Romley Platform)       uEFI(Romley         uEFI(Romley Platform)       uEFI(Romley Platform Settings) |

Figure 40. Menu d'importation d'un fichier de configuration

La fenêtre Importer un fichier XML de configuration s'ouvre.

| IBM Configuration Pack                                                                    | ditor - Import a Con                                     | figuration | XML file |                      |                                  | ×    |
|-------------------------------------------------------------------------------------------|----------------------------------------------------------|------------|----------|----------------------|----------------------------------|------|
| Desktop 🔻                                                                                 |                                                          |            | •        | Search               |                                  | 2    |
| Organize 👻 📗 Views                                                                        | 🔹 📑 New Folder                                           |            |          |                      |                                  | 0    |
| Favorite Links Desktop Computer Documents Pictures Music Recently Changed Searches Public | Name A<br>administrator<br>Public<br>Computer<br>Network | + Size     | 15 KB    | Type<br>XML Document | Date modified     6/14/2011 2:05 | PM A |
| Folders                                                                                   |                                                          |            |          | -                    |                                  | •    |
| File name                                                                                 | 1                                                        |            |          |                      | puration XML ("xml) pen Canc     | el   |

Figure 41. Fenêtre Importer un fichier XML de configuration

2. Sélectionnez un fichier .xml de description de la configuration à importer et cliquez sur OK.

| 🔓 IBM | Configuration Pack Editor - Confirm Replace                            | × |
|-------|------------------------------------------------------------------------|---|
| i     | There is already a Setting Collection with the same ID in this editor. |   |
|       | Would you like to replace the existing Setting Collection              |   |
|       | "IMM"                                                                  |   |
|       | modified: 6/10/2011 9:38:50 AM                                         |   |
|       | with this one?                                                         |   |
|       | "IMM"                                                                  |   |
|       | modified: 6/10/2011 9:38:50 AM                                         |   |
|       |                                                                        |   |
|       | Yes All No Cancel                                                      |   |

Figure 42. Fenêtre Confirmation du remplacement d'une collection de paramètres

Dans IBM Configuration Pack Editor, chaque collection de paramètres et chaque élément de configuration possède un identificateur unique. Lorsque le même ID a été utilisé, même si les noms sont différents, l'éditeur affiche une fenêtre vous demandant de confirmer le remplacement des données de configuration existantes.

**Remarque :** Si vous importez une collection de paramètres qui possède le même ID qu'une collection de paramètres qui existe déjà dans l'élément de configuration, la collection importée remplacera la collection existante. L'élément de configuration fera référence à la collection importée, que le contenu de celle-ci soit identique ou non à celui de la collection précédente.

# Vérification de l'état de validation de votre licence

## Procédure

1. Dans Configuration Pack Editor, cliquez sur Aide > Licence.

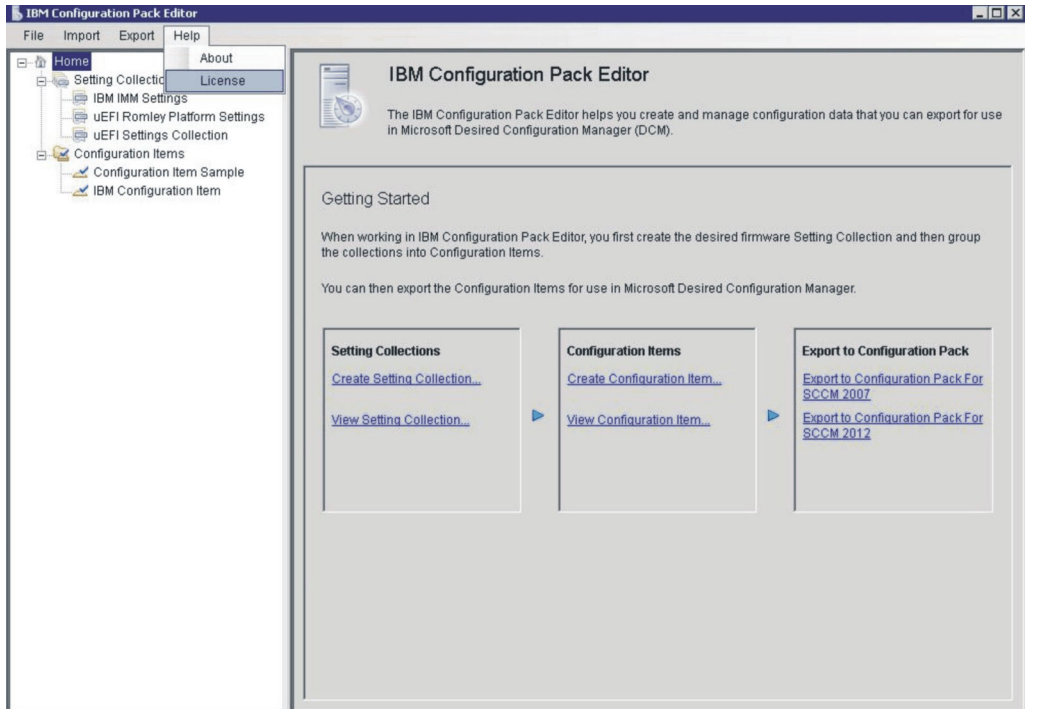

Figure 43. Options du menu Licence

2. La fenêtre Autorisation de licence s'affiche. Prenez connaissance des informations qu'elle contient et cliquez sur **OK** pour fermer la fenêtre.

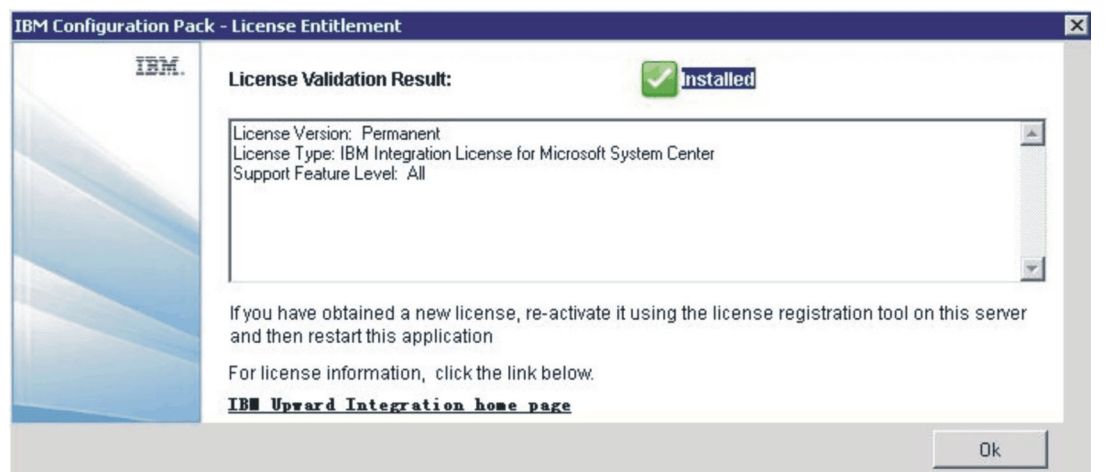

Figure 44. Fenêtre Autorisation de licence

# Fonction d'exportation vers IBM Configuration Pack for SCCM

Après avoir exporté les éléments de configuration vers un fichier .cab d'IBM Configuration Pack, vous pouvez importer ce fichier vers le serveur SCCM. Vous pouvez également importer les éléments de configuration vers le serveur SCCM, puis les déployer vers les clients SCCM pour vérifier les paramètres IMM/UEFI.

La case Exporter vers IBM Configuration Pack contient le lien Exporter un élément de configuration vers le fichier .cab d'IBM Configuration Pack.

Cette fonction permet d'exporter plusieurs éléments de configuration et leurs collections de paramètres enfant vers un fichier .cab. Ce fichier .cab est nommé IBM Configuration Pack et peut être importé dans le serveur SCCM.

## Exportation d'éléments de configuration vers le fichier .cab d'IBM Configuration Pack Procédure

 Dans la fenêtre IBM Configuration Pack Editor, cliquez sur l'option permettant d'exporter un élément de configuration vers la configuration de SCCM 2007/2012. La fenêtre Exporter vers IBM Configuration Pack (.cab) s'ouvre.

| o the SCCM Console as a DCM Co                                    | onfiguration Pac | :k.                                         |
|-------------------------------------------------------------------|------------------|---------------------------------------------|
| tice:The Configuration Pack can be<br>to-remediation information. | e imported by S  | CCM2007 and SCCM2012, but it won't have any |
| ame                                                               | Version          | Description                                 |
| Configuration Item Sample                                         | 2                | Configuration Item Sample                   |
| IBM Configuration Item                                            | 1                | IBM Configuration Item                      |
|                                                                   |                  |                                             |
|                                                                   |                  |                                             |
|                                                                   |                  |                                             |

2. Cochez les cases correspondant aux éléments de configuration que vous voulez exporter.

**Remarque :** La version d'un élément de configuration est une variable interne qui ne peut pas être modifiée directement. Le DCM SCCM utilise cette variable de version pour déterminer si un élément de configuration doit être mis à niveau.

Lorsque vous mettez à jour des données de configuration dans Configuration Manager, les versions précédentes sont écrasées afin que les clients évaluent toujours en utilisant la version la plus récente.

Pour plus de détails concernant la gestion de la version d'un élément de configuration, consultez la page Web suivante : http://technet.microsoft.com/en-us/library/bb632925.aspx

**3**. Cliquez sur **Continuer**. La fenêtre Exporter vers le fichier d'IBM Configuration Pack s'ouvre.

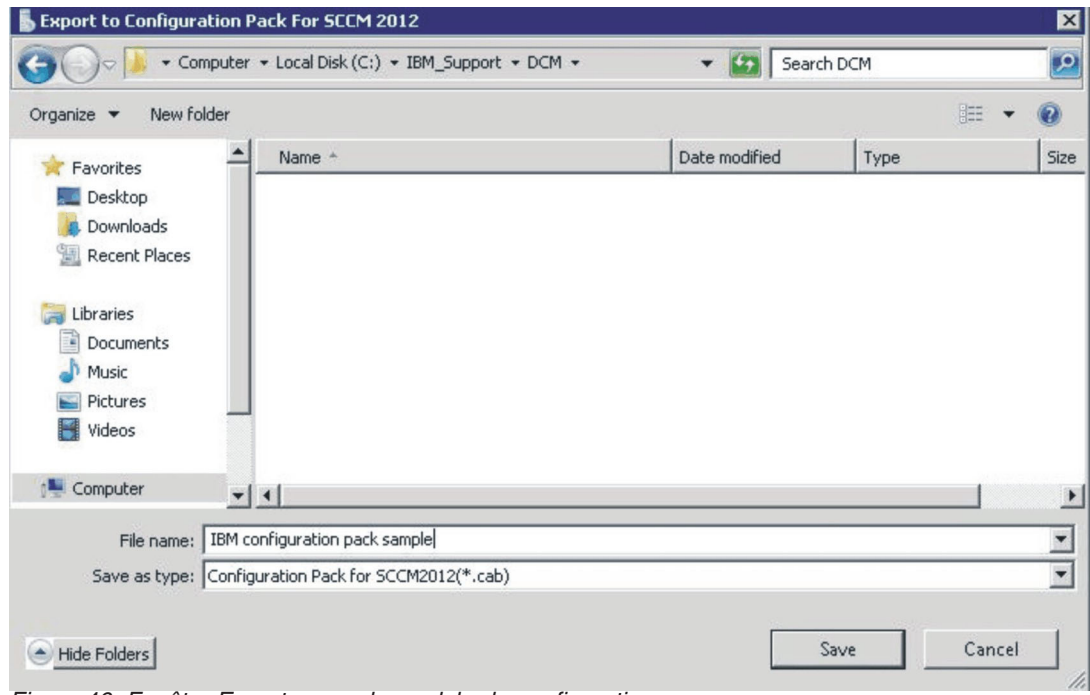

Figure 46. Fenêtre Exporter vers le module de configuration

4. Cliquez sur **Enregistrer**. Une fenêtre s'affiche pour indiquer que l'exportation a réussi.

| 📕 IBM Configuration Pack Editor - Export                                         | to Configur               | ation Pack (.cab)                                              |
|----------------------------------------------------------------------------------|---------------------------|----------------------------------------------------------------|
| Select the Configuration Item or items th<br>the SCCM Console as a DCM Configura | at you wish<br>tion Pack. | to export to a CAB file. You can then import the CAB file into |
| Name                                                                             | Version                   | Description                                                    |
| Configuration Item Sample                                                        | 1                         | Configuration Item Sample                                      |
| IBM Configuration Item                                                           | 1                         | IBM Configuration Item                                         |
| IBM Confi                                                                        | guration Pa               | ck Editor - Information                                        |
| SelectAll                                                                        |                           | Continue Cancel                                                |

Figure 47. Fenêtre Exportation réussie

5. Entrez un nom pour le fichier .cab et cliquez sur OK.

# Exportation d'éléments de configuration vers la console SCCM

## Procédure

1. Dans IBM Configuration Pack Editor, cliquez sur **Exporter vers la console SCCM**. La fenêtre Sélectionner l'élément de configuration s'ouvre.

| M Configuration Pack Editor - Export Configuration Item to SCLM Console |                          |                           |          |  |
|-------------------------------------------------------------------------|--------------------------|---------------------------|----------|--|
| lect the Configuration                                                  | n Item                   |                           | IBM      |  |
| ect the Configuration Item or Item                                      | ns that you wish to expo | ort to SCCM Console.      | Step 1/3 |  |
|                                                                         |                          |                           |          |  |
| Name                                                                    | Version                  | Description               |          |  |
| Configuration Item Sample                                               | 2                        | Configuration Item Sample |          |  |
| IBM Configuration Item                                                  | 1                        | IBM Configuration Item    |          |  |
|                                                                         |                          |                           |          |  |
|                                                                         |                          |                           |          |  |
|                                                                         |                          |                           |          |  |
|                                                                         |                          |                           |          |  |
|                                                                         |                          |                           |          |  |
|                                                                         |                          |                           |          |  |
|                                                                         |                          |                           |          |  |
|                                                                         |                          |                           |          |  |
|                                                                         |                          |                           |          |  |
|                                                                         | < Book                   | Nexts                     | Concol   |  |
|                                                                         | - Dack                   | Next * Export             | Cancel   |  |

Figure 48. Fenêtre Sélectionner l'élément de configuration

- 2. Cochez les cases correspondant aux éléments de configuration que vous voulez exporter.
- **3**. Cliquez sur **Suivant**. La fenêtre Informations de position sur la console SCCM s'ouvre.

| 📕 IBM Configuration Pack Editor - Export Configuration Item to SCCM Console | ×        |
|-----------------------------------------------------------------------------|----------|
| SCCM Console postion information                                            | IBM      |
| Please input the machine information that the SCCM Console installed        | Step 2/3 |
|                                                                             |          |
| The SCCM Console is on the local machine                                    |          |
| C The SCCM Console is on a remote machine                                   |          |
| Machine Name:                                                               | ]        |
| User Name:                                                                  |          |
| Password:                                                                   |          |
|                                                                             |          |
| < Back Next > Export                                                        | Cancel   |

Figure 49. Fenêtre Informations de position sur la console SCCM

- 4. Si la console SCCM est installée sur une machine distante, indiquez le nom de cette machine, le nom d'utilisateur et le mot de passe.
- 5. Cliquez sur **Suivant**. La fenêtre Informations sur les éléments de configuration s'ouvre.

| IBM Configuration Pack Editor - Export Configuration Item to SCCM Console                                                          | ×        |
|----------------------------------------------------------------------------------------------------|----------|
| Configuration Items Information                                                                                                    | IBM      |
| Please input the prefix for the Configuration Items and select Configuration Item<br>type.Then click "Export".It may take a while. | Step 3/3 |
|                                                                                                    |          |
|                                                                                                    |          |
| Add a prefix name for the Configuration Items.                                                                                     |          |
| New                                                                                                    |          |
| Please choose the right type for the Configuration Item                                                                            |          |
|                                                                                                    |          |
| C For SCCM2007                                                                                                    |          |
|                                                                                                    |          |
| For SCCM2012                                                                                                    |          |
|                                                                                                    |          |
|                                                                                                    |          |
| - Bask Notin Frant                                                                                                    | Cancal   |
| Back Next > Export                                                                                                    | Cancel   |

Figure 50. Fenêtre Informations sur les éléments de configuration

- 6. Un nom de préfixe peut être ajouté aux éléments de configuration.
- 7. Sélectionnez le type approprié pour l'élément de configuration.
- 8. Cliquez sur **Exporter**. Une fenêtre s'affiche pour indiquer que l'exportation a réussi.

| IBM Configuration Pack Editor - Export Configuration Item to SCCM Console                                                            | ×         |
|----------------------------------------------------------------------------------------------------|-----------|
| Configuration Items Information                                                                                                    | IBM       |
| Please input the prefix for the Configuration Items and select Configuration Item<br>type. Then click "Export". It may take a while. | Step 3/3  |
|                                                                                                    |           |
|                                                                                                    |           |
| Add a prefix name for the Configuration Items.                                                                                       |           |
| New                                                                                                    |           |
| IBM Configuration Pack Editor - Information                                                                                          |           |
| Export succeeded.                                                                                                    |           |
|                                                                                                    |           |
| OK                                                                                                    |           |
| For SCCM2012                                                                                                    |           |
|                                                                                                    |           |
|                                                                                                    |           |
| - Deale Most - Direct                                                                                                    | l const l |
| < Back Next > Expon                                                                                                    |           |

Figure 51. Fenêtre Exportation réussie

# Application d'un module IBM Configuration Pack à la console SCCM 2007

## Pourquoi et quand exécuter cette tâche

La présente section explique la procédure d'importation des données de configuration IBM dans le serveur SCCM.

## Importation de données de configuration dans DCM Procédure

1. Ouvrez la console SCCM et développez Gestion de la configuration souhaitée. Cliquez avec le bouton droit de la souris sur des lignes de base de configuration ou sur des éléments de configuration, puis sélectionnez Importer des données de configuration.

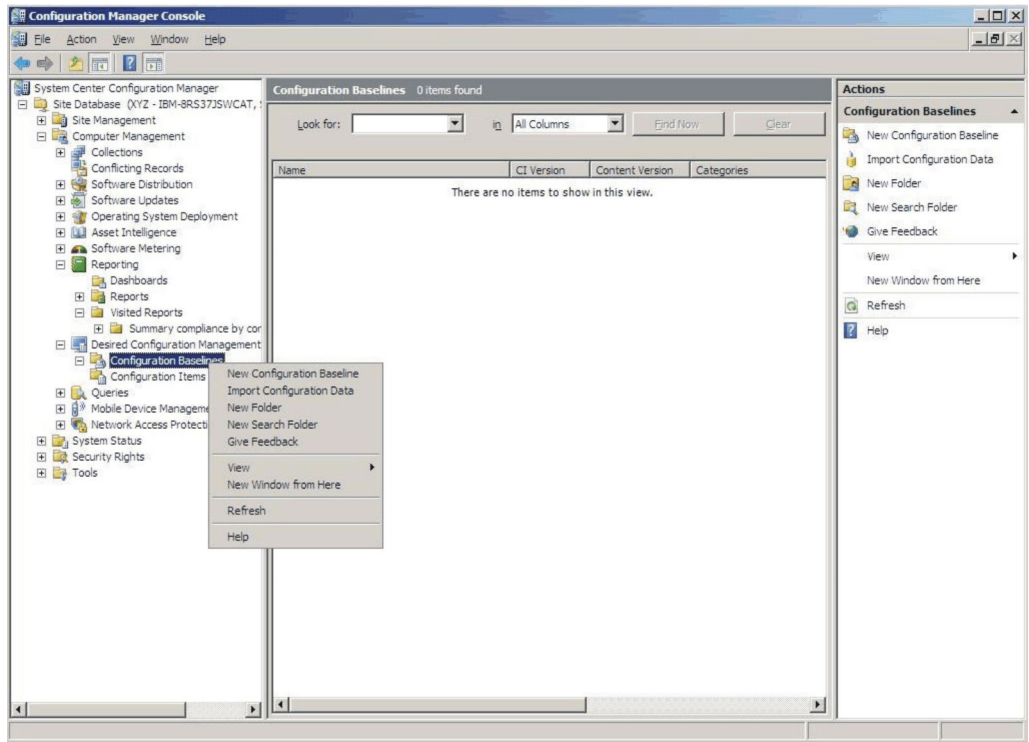

Figure 52. Fenêtre d'importation

2. Cliquez sur Ajouter pour sélectionner le fichier .cab IBM Configuration Pack exporté.

| Import Configuration Da             | ata Wizard                                                                                                    | I |
|-------------------------------------|----------------------------------------------------------------------------------------------------|---|
| Choose Files                        | s                                                                                                    |   |
| Choose Files<br>Summary<br>Progress | Import configuration items and configuration baselines from best practices Configuration Packs, and from other configuration data sources. |   |
| Confirmation                        | Files containing configuration items or configuration baselines:                                                                           |   |
|                                     | There are no items to show in this view                                                                                                    |   |
|                                     | Add<br>Delete                                                                                                    |   |
|                                     | < Previous Next > Finish Cancel                                                                                                    |   |

Figure 53. Ajout du fichier .cab IBM Configuration Pack exporté

| Open                                                                                                    |                           |                                                                                                    |                                                     |        | ×                                                    |
|----------------------------------------------------------------------------------------------------|---------------------------|----------------------------------------------------------------------------------------------------|-----------------------------------------------------|--------|------------------------------------------------------|
| Computer                                                                                                    | r 🕶 New Volume (F:) 👻     | HG • •                                                                                                    | Search                                              |        | <b>P</b>                                             |
| Organize 👻 📗 Views                                                                                                | 👻 🍰 New Folder            |                                                                                                    |                                                     |        | 0                                                    |
| Favorite Links<br>Desktop<br>Computer<br>Documents<br>Pictures<br>Music<br>Recently Changed<br>Searches<br>Public | Name Asu<br>configuration | <ul> <li>▼ Date modified</li> <li>4/27/2011 2:43 PM</li> <li>5/5/2011 4:00 PM</li> <li>4/28/2011 4:55 PM</li> </ul> | Type<br>File Folder<br>Cabinet File<br>Cabinet File | ▼ Size | <ul> <li>▼ Ta</li> <li>3 KB</li> <li>3 KB</li> </ul> |
| Folders ^                                                                                                    | Configuration             | 2                                                                                                    | Cab files (*<br><u>O</u> pen                        | .cab)  | ancel                                                |

3. Sélectionnez IBM Configuration Pack et cliquez sur **Ouvrir** pour l'importer.

Figure 54. Sélection du fichier .cab exporté

4. Une fenêtre **Ignorer la vérification de signature Authenticode ?** s'ouvre. Cliquez sur **Oui** pour ignorer l'étape de vérification de la signature.

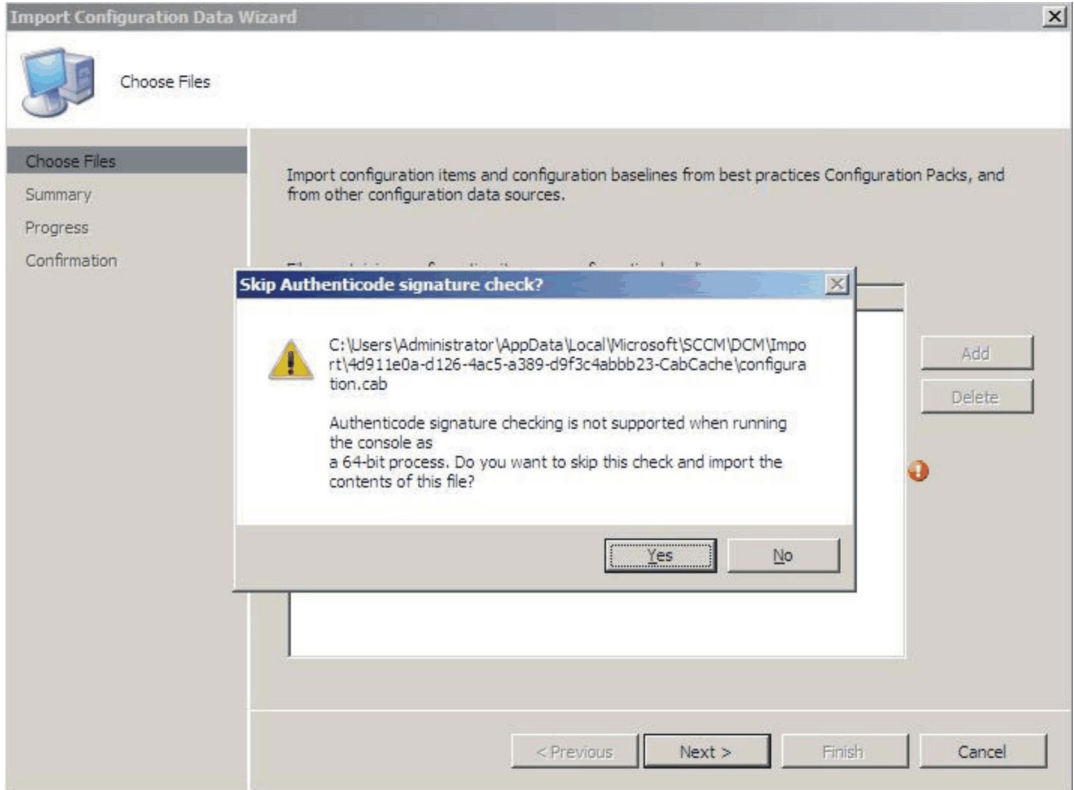

Figure 55. Fenêtre Ignorer la vérification de signature Authenticode ?

5. Cliquez sur **Suivant** pour importer le fichier .cab d'IBM Configuration Pack.

| Import Configuration Data Choose Files              | a Wizard                                                                                         |                                                       |                                             |                           | X      |
|-----------------------------------------------------|--------------------------------------------------------------------------------------------------|-------------------------------------------------------|---------------------------------------------|---------------------------|--------|
| Choose Files<br>Summary<br>Progress<br>Confirmation | Import configuration items ar<br>from other configuration data<br>Files containing configuration | nd configuration b<br>a sources.<br>items or configur | aselines from best prac<br>ation baselines: | tices Configuration Packs | s, and |
|                                                     | Name                                                                                             | Date Modified                                         | Size                                        |                           |        |
|                                                     | C:\Users\Administrator\                                                                          | 5/5/2011 4:                                           | 3 KB                                        |                           | Add    |
|                                                     |                                                                                                  | < Previous                                            | Next >                                      | Enish                     | Cancel |

Figure 56. Importation du fichier .cab sélectionné

6. Vos éléments de configuration sont visibles dans l'arborescence d'IBM Configuration Pack. Cliquez sur **Suivant**.

| Import Configuration Data | Wizard                                                                       | 1 |
|---------------------------|------------------------------------------------------------------------------|---|
| Summary                   |                                                                              |   |
| Choose Files<br>Summary   | The wizard will import the following configuration data.                     |   |
| Progress                  | Details:                                                                     |   |
| Commission                | Configuration Items (2)<br>Configuration Item A<br>IBM Configuration Item    |   |
|                           | To change these settings, click Previous. To apply the settings, click Next. |   |

Figure 57. Eléments de configuration importés

7. Un message s'affiche, indiquant que les données de configuration ont été correctement importées. Cliquez sur **Fermer** pour quitter l'assistant.

| Import Configuration Data                           | Wizard                                                                                                    | × |
|-----------------------------------------------------|----------------------------------------------------------------------------------------------------|---|
| Completing the 3                                    | Import Configuration Data Wizard                                                                                                    |   |
| Choose Files<br>Summary<br>Progress<br>Confirmation | You have successfully completed the Import Configuration Data Wizard with the following details.  Details:  Configuration Baselines (0) Configuration Items (2) Configuration Item A [Success] IBM Configuration Item [Success] |   |
|                                                     | To close this wizard, click Close.                                                                                                    |   |
|                                                     | < Previous Next > Finish Close                                                                                                    |   |

Figure 58. Fenêtre signalant la réussite de l'importation

8. Cliquez avec le bouton droit de la souris sur le noeud Éléments de configuration et choisissez l'option de menu Actualiser. Les éléments de configuration importés s'affichent dans la fenêtre.

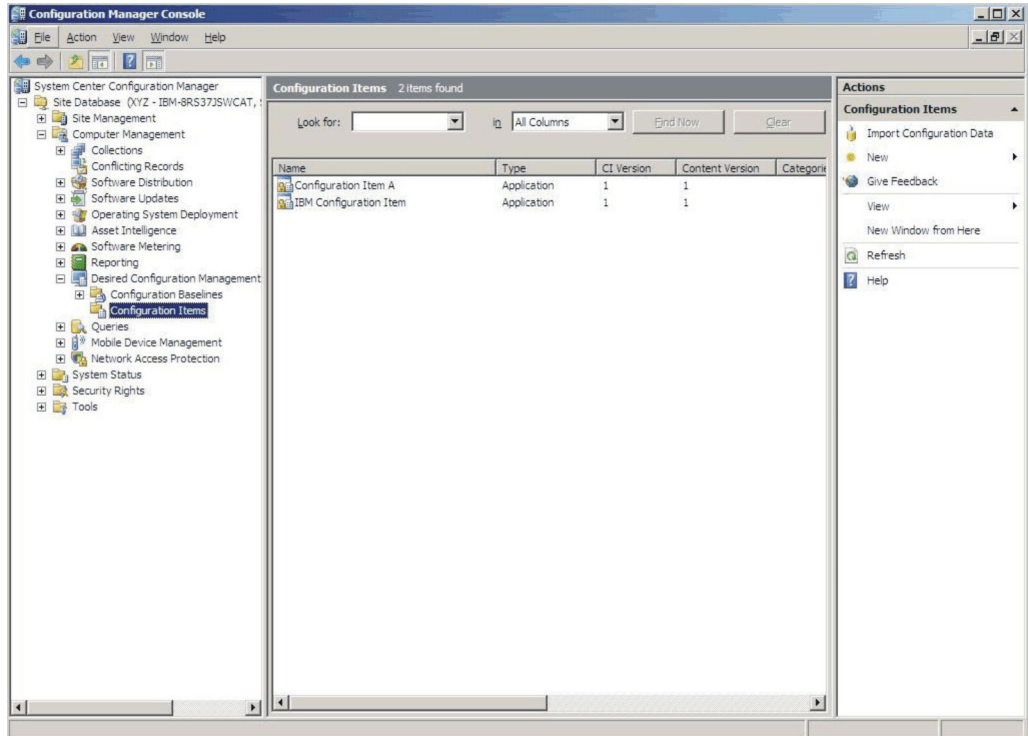

Figure 59. SCCM avec les éléments de configuration importés

**Remarque :** Les éléments de configuration importés peuvent avoir l'état "Verrouillage" pour les raisons suivantes :

- Les données de configuration sont en lecture seule.
- Les données de configuration n'ont pas été créées par l'administrateur de la console SCCM.

## Affichage des propriétés d'un élément de configuration Pourquoi et quand exécuter cette tâche

La présente section explique la procédure d'affichage des données de configuration IBM importées dans le serveur SCCM.

## Procédure

1. Pour afficher les propriétés d'un élément de configuration, cliquez deux fois dessus. Dans l'onglet **Paramètres**, les collections de paramètres IBM figurent sur cette page.

Vous pouvez sélectionner n'importe quel paramètre pour afficher celui à valider. Cliquez deux fois sur un paramètre pour l'afficher ou sélectionnez un paramètre et choisissez **Edition**.

| Setting Type<br>Script<br>Script<br>Script | Inherited<br>No<br>No | User Setting No |
|--------------------------------------------|-----------------------|-----------------|
| Script<br>Script<br>Script                 | No<br>No              | No              |
| Script<br>Script                           | No                    |                 |
| Script                                     |                       | No              |
|                                            | No                    | No              |
| Script                                     | No                    | No              |
| Script                                     | NU                    | NO              |
|                                            |                       |                 |
|                                            | Script                | Script No       |

Figure 60. Onglet Paramètres

2. Dans l'onglet Méthode de détection, IBM Configuration Pack Editor définit la méthode de détection de chaque élément de configuration. Cette méthode permet de vérifier si le fichier ASU.exe existe sur le noeud final. S'il n'existe pas, l'élément de configuration renvoie l'état "Non détecté" et la validation du groupe des paramètres enfant s'arrête.

|                                                                                                    |          | nonipo   occomy |
|----------------------------------------------------------------------------------------------------|----------|-----------------|
| ecify how this application is detected on client devices.                                                                                                    |          |                 |
| Always assume application is installed                                                                                                    |          |                 |
| Use Windows Installer detection                                                                                                    |          |                 |
| Product code:                                                                                                    |          | Open            |
| Version:                                                                                                    |          |                 |
| This profession is installed for one or more upore                                                                                                    |          |                 |
|                                                                                                    |          |                 |
| Use a custom script to detect this application                                                                                                    |          |                 |
|                                                                                                    |          |                 |
| VBScript                                                                                                    | •        | Open            |
| set fso=CreateObject("Scripting.FileSystemObject")                                                                                                    | <b>_</b> | Clear           |
|                                                                                                    |          |                 |
| CheckASOLocation()                                                                                                    |          |                 |
| CheckASULocation()<br>Sub CheckASULocation()<br>Dim asuName                                                                                                    |          |                 |
| EneckASULocation()<br>Sub CheckASULocation()<br>Dim asuName<br>Const FoundASU="Found the location of asu.exe."                                                                                                    |          |                 |
| CheckASULocation()<br>Dim asuName<br>Const FoundASU="Found the location of asu.exe."<br>Const NotFound=""<br>If (fso.FileExists("")) Then                                                                                                    |          |                 |
| EneckASULocation()<br>Dim asuName<br>Const FoundASU="Found the location of asu.exe."<br>Const NotFound=""<br>If (fso.FileExists("")) Then<br>Wscript.Echo FoundASU                                                                                                    |          |                 |
| EneckASULocation()<br>Dim asuName<br>Const FoundASU="Found the location of asu.exe."<br>Const NotFound=""<br>If (fso.FileExists("")) Then<br>Wscript.Echo FoundASU<br>Exit Sub<br>Else                                                                                                    |          |                 |
| EneckASULocation()<br>Dim asuName<br>Const FoundASU="Found the location of asu.exe."<br>Const NotFound=""<br>If (so.FileExists("")) Then<br>Wscript.Echo FoundASU<br>Exit Sub<br>Else<br>EventLog=EventLog & "[Not Found ASU]: " & ""<br>const KEX_OUERY_VALUE = &H0001                                                                                                    |          |                 |
| CheckASULocation()<br>Dim asuName<br>Const FoundASU="Found the location of asu.exe."<br>Const NotFound=""<br>If (so.FileExists("")) Then<br>Wscript.Echo FoundASU<br>Exit Sub<br>Else<br>EventLog=EventLog & " [Not Found ASU]: " & ""<br>const KEY_QUERY_VALUE = &H0001<br>const HKEY_LOCAL_MACHINE = &H80000002                                                                                                    |          |                 |
| CheckASULocation()<br>Dim asuName<br>Const FoundASU='Found the location of asu.exe.''<br>Const NotFound='''<br>If (so.FileExists("")) Then<br>Wscript.Echo FoundASU<br>Exit Sub<br>Else<br>EventLog=EventLog & '' [Not Found ASU]: '' & ''''<br>const KEY_QUERY_VALUE = &H0001<br>const HKEY_LOCAL_MACHINE = &H80000002<br>strComputer = '.''                                                                                                    |          |                 |
| CheckASULocation()<br>Dim asuName<br>Const FoundASU="Found the location of asu.exe."<br>Const NotFound=""<br>If (fso.FileExists("")) Then<br>W*script.Echo FoundASU<br>Exit Sub<br>Else<br>EventLog=EventLog & " [Not Found ASU]: " & ""<br>const KEY_QUERY_VALUE = &H0001<br>const HKEY_LOCAL_MACHINE = &H80000002<br>strComputer = "."<br>Set oReg=GetObject("winmgmts:{impersonationLevel=impersonate}!\\<br>strComputer & "\root\default:StdRegProv") | "&       |                 |

Figure 61. Onglet Méthode de détection

# Création d'une ligne de base Pourquoi et quand exécuter cette tâche

Vous allez devoir créer une ligne de base contenant tous les éléments de configuration que vous voulez valider sur les noeuds finaux.

**Remarque :** Les éléments de configuration ne peuvent pas être affectés aux noeuds finaux s'il n'existe pas de ligne de base.

## Procédure

- 1. Dans la console SCCM, développez le noeud Gestion de la configuration souhaitée.
- 2. A l'aide du bouton droit de la souris, cliquez sur Lignes de base de configuration et sélectionnez Nouvelle ligne de base de configuration.

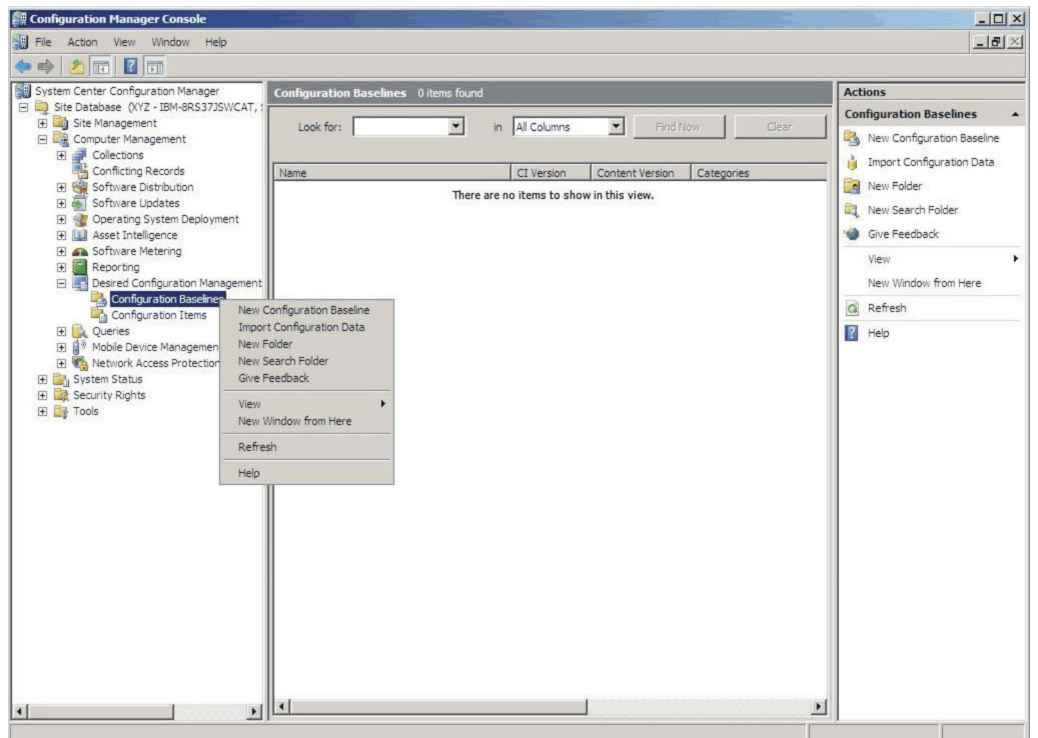

Figure 62. Option Nouvelle ligne de base de configuration

L'assistant Création d'une ligne de base de configuration démarre.

| Create Configuration Baseline                                | Wizard                                                                                  | × |
|--------------------------------------------------------------|-----------------------------------------------------------------------------------------|---|
| Identification                                               |                                                                                         |   |
| Identification<br>Set Configuration Baseline Rule<br>Summary | Specify a unique name and a description for this configuration baseline.                |   |
| Progress                                                     | IBM Baseline - 1                                                                        |   |
| Confirmation                                                 | Description:                                                                            |   |
|                                                              | ×                                                                                       |   |
|                                                              | To improve searching and filtering, click Categories and assign one or more categories. |   |
|                                                              | Categories                                                                              |   |
| A 1 1 1 1 1 1 1 1 1 1 1 1 1 1 1 1 1 1 1                      | < Previous Next > Finish Cancel                                                         |   |

Figure 63. Assistant Création d'une ligne de base de configuration

- **3**. Entrez un nom et éventuellement une description pour votre ligne de base. Cliquez sur **Suivant**.
- 4. Cliquez sur le lien **applications et générale** pour sélectionner les éléments de configuration à valider.

| Create Configuration Baseline                                            | Wizard                                                                                                    |
|--------------------------------------------------------------------------|----------------------------------------------------------------------------------------------------|
| Set Configuration Ba                                                     | aseline Rules                                                                                                    |
| Identification<br>Set Configuration Baseline Rule<br>Summary<br>Progress | Specify rules containing configuration items and configuration baselines to define how compliance will<br>be assessed on dient computers.                                                                                                    |
| Confirmation                                                             | One of the following operating system configuration items must be present and properly configured<br>These applications and general configuration items are required and must be properly configured:<br>If these optional application configuration items are detected, they must be properly configured:<br>These software updates must be present:<br>These application configuration items must not be present:<br>These configuration baselines must also be validated:<br>Use the software updates must also be validated:<br>Delete |
| <u>.</u>                                                                 | <pre>&lt; Previous Next &gt; Einish Cancel</pre>                                                                                                    |

Figure 64. Lien Applications et générale.

La fenêtre Choisir des éléments de configuration s'affiche.

| pok for:             | <u> </u>     | Find Now           |        | Clear  |  |
|----------------------|--------------|--------------------|--------|--------|--|
| Name                 | Description  | Туре               | Config | Catego |  |
| Configuration Item A | IBM Configur | Applica<br>Applica | 1<br>1 |        |  |
|                      |              |                    |        |        |  |
|                      |              |                    |        |        |  |
|                      |              |                    |        |        |  |
|                      |              |                    |        |        |  |
|                      |              |                    |        |        |  |
|                      |              |                    |        |        |  |

Figure 65. Fenêtre Choisir des éléments de configuration

5. Cochez les cases correspondant aux éléments de configuration que vous souhaitez valider sur les noeuds finaux, puis cliquez sur **OK**.

Les éléments de configuration sélectionnés s'affichent sous le lien **applications** et générale.
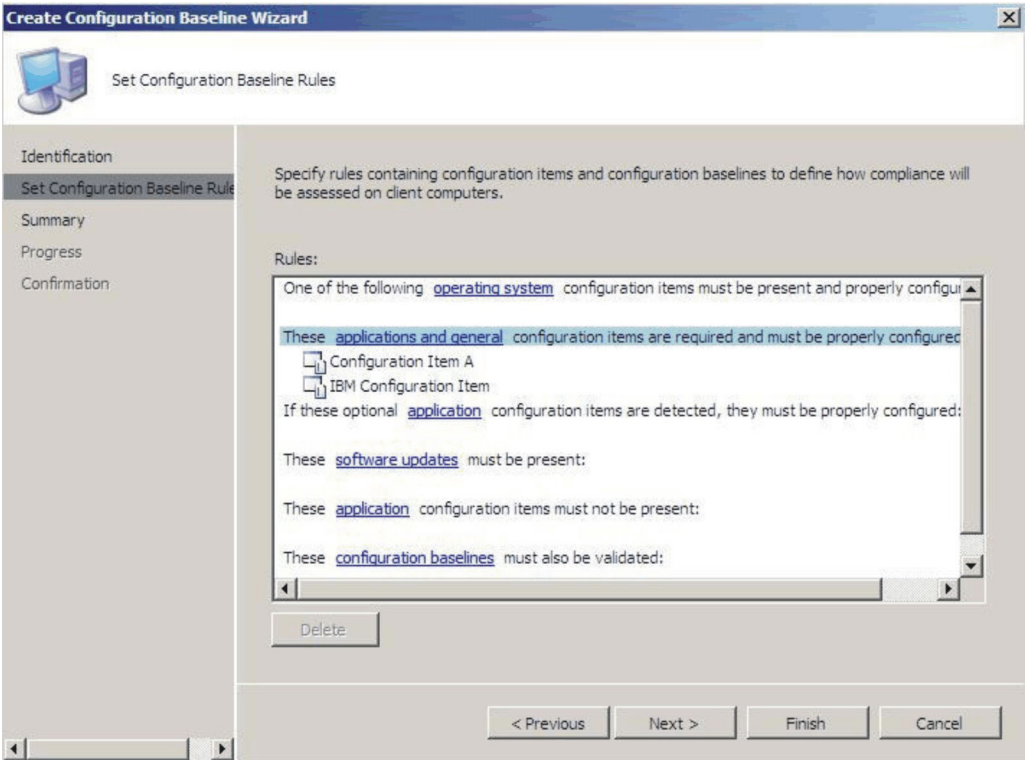

Figure 66. Lien Applications et générale avec des éléments de configuration

6. Cliquez sur Terminer pour quitter l'assistant.

# Attribution d'une ligne de base à un regroupement Pourquoi et quand exécuter cette tâche

Si vous souhaitez vérifier les paramètres des clients d'un regroupement, vous pouvez attribuer une ligne de base au regroupement.

## Procédure

1. Dans la console SCCM, cliquez avec le bouton droit de la souris sur la nouvelle ligne de base et sélectionnez l'option **Attribuer à un regroupement**.

| ystem Center Configuration Manager Configuration Ba          | iselines 1 items found                  | Actions                   |
|--------------------------------------------------------------|-----------------------------------------|---------------------------|
| Site Database (XYZ - IBM-8RS37JSWCAT, 1                      |                                         | Configuration Baselines   |
| Computer Management                                          | in All Columns I Hind Now Clear         | New Configuration Baselin |
| Collections                                                  |                                         | Import Configuration Data |
| Conflicting Records Name                                     | CI Version Content Version Categories   | New Folder                |
| E Software Updates                                           | Assign to a Collection                  | New Coards Ealder         |
| Operating System Deployment                                  | Export Configuration Data               | ivew search Polder        |
| Asset Intelligence      Software Metering                    | Duplicate                               | Give Feedback             |
|                                                              | Disable baseline<br>View Xml Definition | View                      |
| 🖂 🔙 Desired Configuration Management                         | Manage Categories                       | New Window from Here      |
| Configuration Baselines     Configuration Items              | Add                                     | Refresh                   |
|                                                              | Move Items                              | R Help                    |
| By Mobile Device Management     By Network Access Protection | Cut                                     | IBM Baseline - 1          |
| System Status                                                | Refresh                                 | Assign to a Collection    |
| Security Rights                                              | Properties                              | Export Configuration Date |
| l 😅 Tools                                                    |                                         | Duplicate.                |
|                                                              | Нер                                     | Displicate                |
|                                                              | ľ                                       | (III) Disable Baseline    |
|                                                              |                                         | View Xml Definition       |
| General Rules                                                | Relationships Assignments               | Manage Categories         |
| Pa                                                           |                                         | Add                       |
|                                                              |                                         | D. Move Items             |
| Name                                                         | IBM Baceline - 1                        | 🔏 Cut                     |
| i dife.                                                      |                                         | 💥 Delete                  |
| Description:                                                 | <u> </u>                                | Refresh                   |
|                                                              | <u>×</u>                                | Properties                |
| Properties:                                                  |                                         | Help                      |
| Name                                                         | Value                                   |                           |

Figure 67. Fenêtre Attribuer à un regroupement

L'assistant Attribution d'une ligne de base de configuration s'ouvre et affiche la fenêtre Choisir un regroupement.

| Assign Configuration Basel                                                                   | ine Wizard                                                                                                | × |
|----------------------------------------------------------------------------------------------|----------------------------------------------------------------------------------------------------|---|
| Choose Baselines<br>Choose Collection<br>Set Schedule<br>Summary<br>Progress<br>Confirmation | Select a collection that contains the computers to be targeted with the selected configuration baselines. |   |
|                                                                                              | < Previous Next > Einish Cancel                                                                           |   |

Figure 68. Fenêtre Choisir un regroupement

- 2. En regard de la zone **Regroupement**, cliquez sur **Parcourir** pour sélectionner un regroupement client cible.
- 3. Cliquez sur Suivant.
- 4. Sélectionnez un calendrier pour la validation de votre ligne de base. Vous pouvez choisir un calendrier simple ou créer un calendrier personnalisé.

| Assign Configuration Base             | eline Wizard                                                                                                    | × |
|---------------------------------------|----------------------------------------------------------------------------------------------------|---|
| Set Schedule                          |                                                                                                    |   |
| Choose Baselines<br>Choose Collection | Specify when the configuration baseline will be assessed for compliance by computers in the target<br>collection. |   |
| Set Schedule                          |                                                                                                    |   |
| Summary                               | G Simple schedule                                                                                                 |   |
| Progress                              | Run every: 7 🛨 Days                                                                                               |   |
| Confirmation                          | C <u>Custom schedule defined.</u> <u>Customize</u>                                                                |   |
|                                       | < Previous Next > Einish Cance                                                                                    |   |

Figure 69. Fenêtre Définir le calendrier

5. Cliquez sur Terminer pour quitter l'assistant.

# Evaluation de la ligne de base sur le noeud final Pourquoi et quand exécuter cette tâche

La ligne de base et les éléments de configuration qu'elle contient sont automatiquement évalués (vérification des paramètres des éléments de configuration) selon le calendrier que vous avez créé ou sélectionné. Mais vous pouvez effectuer cette évaluation de façon anticipée en procédant comme suit.

#### Procédure

1. Assurez-vous que le noeud final est accessible sur le serveur SCCM et que l'agent client SCCM est installé. Dans le cas contraire, le noeud final ne recevra pas la ligne de base envoyée par le serveur SCCM.

 Si le noeud final fonctionne en mode 32 bits, sélectionnez Panneau de configuration > Configuration Manager. Si le noeud final fonctionne en mode 64 bits, sélectionnez Panneau de configuration > Afficher les éléments du Panneau de configuration 32 bits > Configuration Manager.

| Control   | Panel |          |          |               |            |         |          |            | _0_× |
|-----------|-------|----------|----------|---------------|------------|---------|----------|------------|------|
| 00        |       | - Contro | ol Panel |               |            |         |          | 👻 🚺 Search | P    |
| File Edit | View  | Tools    | Help     |               |            |         |          |            |      |
| Chassis   | View  |          |          | Name 🔺 👻      | Category - |         |          |            |      |
| Classic   | view  |          |          |               |            |         |          |            |      |
|           |       |          |          |               | 9          | - Co    |          |            |      |
|           |       |          |          | Configuration | Program    | Remote  | Run      | Text to    |      |
|           |       |          |          | Manager       | Downlo     | Control | Advertis | Speech     |      |
|           |       |          |          |               |            |         |          |            |      |
|           |       |          |          |               |            |         |          |            |      |
|           |       |          |          |               |            |         |          |            |      |
|           |       |          |          |               |            |         |          |            |      |
|           |       |          |          |               |            |         |          |            |      |
|           |       |          |          |               |            |         |          |            |      |
|           |       |          |          |               |            |         |          |            |      |
|           |       |          |          |               |            |         |          |            |      |
|           |       |          |          |               |            |         |          |            |      |
|           |       |          |          |               |            |         |          |            |      |
|           |       |          |          |               |            |         |          |            |      |
|           |       |          |          |               |            |         |          |            |      |
|           |       |          |          |               |            |         |          |            |      |
|           |       |          |          |               |            |         |          |            |      |
|           |       |          |          |               |            |         |          |            |      |
|           |       |          |          |               |            |         |          |            |      |
|           |       |          |          |               |            |         |          |            |      |
|           |       |          |          |               |            |         |          |            |      |
|           |       |          |          |               |            |         |          |            |      |

Figure 70. Gestionnaire de configuration dans le dossier Panneau de configuration

La fenêtre Propriétés du Configuration Manager s'affiche.

**3**. Sur l'onglet **Actions**, sélectionnez **Récupération de stratégie ordinateur et cycle d'évaluation**, puis cliquez sur **Initier une action**. Une fenêtre s'affiche pour vous avertir que l'action a été lancée. Cliquez sur **OK**.

| ieneral Components<br>You can initiate actions<br>currently installed on you                                  | Actions Advanced Updates C<br>to occur on the Configuration Manag<br>ur computer. | iger components<br>e Run<br>pl Advertis |
|----------------------------------------------------------------------------------------------------|-----------------------------------------------------------------------------------|-----------------------------------------|
| Actions:<br>Branch Distribution Po<br>Discovery Data Collect<br>File Collection Cycle<br>Hardware Inventory C | int Maintenance Task<br>tion Cycle<br>vcle                                        |                                         |
| Machine Policy Retrie                                                                                         | val & Evaluation Cycle                                                            |                                         |
| Software Inventor<br>Software Metering<br>Software Updates<br>User Policy Retrie<br>Windows Installer         | The action has been initiat complete.                                             | ted. It may take several minutes to     |
|                                                                                                    |                                                                                   | OK                                      |
|                                                                                                    | Init                                                                              | tiate Action                            |
|                                                                                                    | OK Cancel                                                                         | Annly                                   |

Figure 71. Fenêtre signalant le lancement de l'action

4. Après quelques minutes, vous pouvez voir la ligne de base dans l'onglet **Configurations**. Sinon, cliquez sur **Actualiser**.

| Name             | Version | Last Evaluati | Complian | Eva  |
|------------------|---------|---------------|----------|------|
| IBM Baseline - 1 | 1.00    | 5/5/2011 5:   | Error    | Idle |
|                  |         |               |          |      |
|                  |         |               |          |      |
|                  |         |               |          |      |
|                  |         |               |          |      |
|                  |         |               |          |      |
|                  |         |               |          |      |
|                  |         |               | -        |      |

Figure 72. Onglet Configurations

**Remarque :** Si après quelques minutes la ligne de base n'apparaît pas dans la liste des configurations de référence, assurez-vous que votre agent client SCCM apparaît bien dans la console SCCM, comme illustré ci-après.

| File Action View Window Help        |                        |                    |            |           |               |
|-------------------------------------|------------------------|--------------------|------------|-----------|---------------|
| 🔶 🏟 🖄 💼  🖬                          |                        |                    |            |           |               |
| System Center Configuration Manager | All Windows Server Sys | tems 1 items found |            |           |               |
| Site Database (XYZ - IBM-8RS37JSWCA |                        |                    |            | -         | 1             |
| E Site Management                   | Look for:              | ✓ in Al            | ll Columns | Find Now  | Clear         |
| E Computer Management               |                        |                    |            |           |               |
|                                     | Name                   | Decourse Turne     | Demain     | Site Cada | Client Annual |
| All Active Directory Security       | TPM OD C271CW/CAT      | Sustem             | WOKSEE     | Site Code | Vee Approv    |
| All Desktops and Servers            | IDM-OK357JSWCAT        | System             | W 2ROEE    | ATZ       | Tes Approv    |
| All Systems                         |                        |                    |            |           |               |
| All User Groups                     |                        |                    |            |           |               |
| All Users                           |                        |                    |            |           |               |
| 🕀 🗃 All Windows 2000 Profession     |                        |                    |            |           |               |
| 🕀 才 All Windows 2000 Server Sy      |                        |                    |            |           |               |
| 🕀 🚽 All Windows Mobile Devices      |                        |                    |            |           |               |
| 🛨 🚅 All Windows Mobile Pocket P     |                        |                    |            |           |               |
| 🗉 🚅 All Windows Mobile Pocket P     |                        |                    |            |           |               |
| 🕀 🚅 All Windows Mobile Smartph      |                        |                    |            |           |               |
| 🕀 🚰 All Windows Mobile Smartph      |                        |                    |            |           |               |
| All Windows Server 2003 Sy          |                        |                    |            |           |               |
| All Windows Server Systems          |                        |                    |            |           |               |
| All Windows Workstation or          |                        |                    |            |           |               |
| All Windows XP Systems              |                        |                    |            |           |               |
| Conflicting Descerds                |                        |                    |            |           |               |
| Software Distribution               |                        |                    |            |           |               |
| E Software Lodates                  |                        |                    |            |           |               |
| Operating System Deployment         |                        |                    |            |           |               |

5. Sélectionnez la ligne de base et cliquez sur **Evaluer**. Après quelques minutes, le bouton **Evaluer** devient disponible. Sélectionnez la ligne de base et cliquez sur **Afficher le rapport** pour vérifier celui-ci.

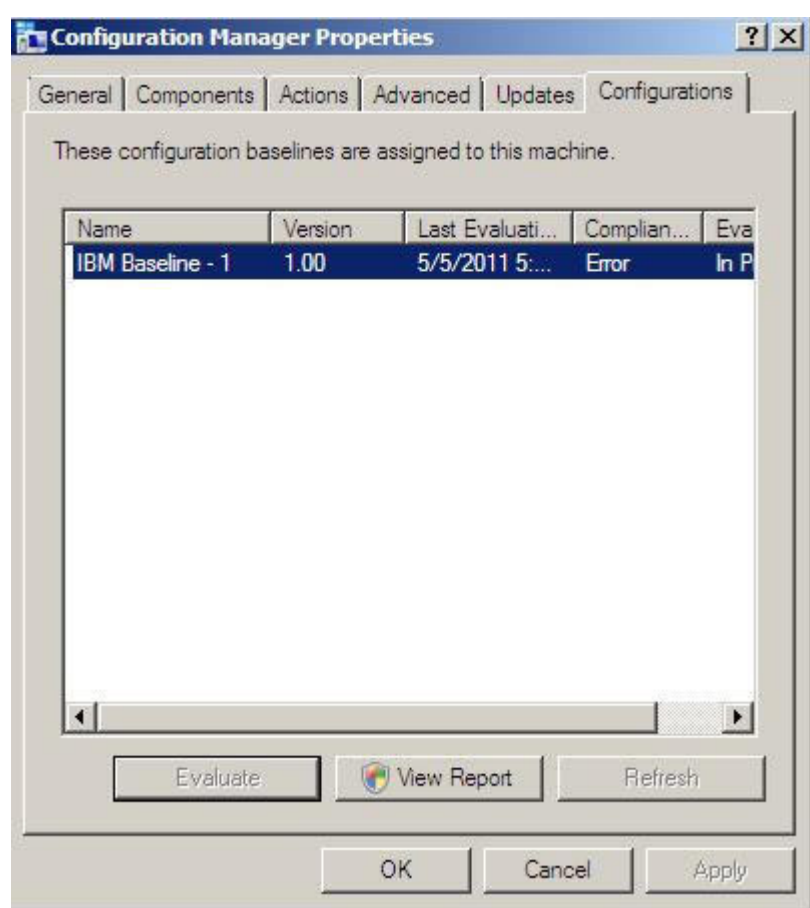

Figure 74. Onglet Configurations avec le bouton Afficher le rapport activé

# Affichage du rapport d'évaluation

Dans certaines situations, le paramètre évalué (Script) ne renvoie aucune valeur.

Les raisons peuvent être les suivantes :

- Le noeud final n'est pas équipé du module IMM.
- Le noeud final est équipé du module IMM mais le paramètre évalué est introuvable sur le noeud final.
- Un ID utilisateur ou un mot de passe incorrects ont été utilisés pour la connexion au module IMM.
- La version du fichier ASU.exe n'est pas la version 3.60 ni une version ultérieure.
- Le délai d'évaluation (5 minutes) a été dépassé. SCCM définit la limite de temps.

**Remarque :** Si le paramètre évalué ne renvoie aucune valeur, l'agent client SCCM le juge non conforme sur le noeud final et lui attribue le niveau de gravité "Information". Le rapport d'évaluation ne permet pas d'en indiquer la cause. Pour cela, vous devez examiner les journaux de l'Observateur d'événements Windows (voir la figure 3 pour visualiser des exemples de journaux).

| Setting/Object<br>Type | Setting/Object<br>Description                                                                                                    | Constraint<br>Name                                                                                                    | Constraint<br>Description                                                                                                    | Severity                                                                                                    | Constraint                                                                                                    | Instance<br>Data                                                                                                    | Current<br>Value                                                                                                    |
|------------------------|----------------------------------------------------------------------------------------------------|----------------------------------------------------------------------------------------------------|----------------------------------------------------------------------------------------------------|----------------------------------------------------------------------------------------------------|----------------------------------------------------------------------------------------------------|----------------------------------------------------------------------------------------------------|----------------------------------------------------------------------------------------------------|
| Script                 | Configure the<br>IMM port<br>assignment for<br>"IBM Systems<br>Director over<br>HTTP."<br>min="0"<br>max="65535"<br>default="5988"                                                         | Instance<br>count<br>validation                                                                                                    | The<br>validation of<br>the number<br>of instances<br>of an object<br>or setting                                                                                                    | Information                                                                                                    | (number(count<br>(ns_ScopeId_550a3dbb-8f51-47a7-<br>86ac-<br>eef6929722ab_this:Setting_a006e5d1-<br>83e7-4e9b-bc0c-748ec061f2be))<br>>number(0))                                                                                                    |                                                                                                    | 0                                                                                                    |
| Script                 | mode of<br>operation if a<br>power loss<br>occurs. This<br>setting can also<br>be configured<br>via BIOS F1<br>setup. Restore:<br>Restores<br>system to the<br>same state it<br>was before | Instance<br>count<br>validation                                                                                                    | The<br>validation of<br>the number<br>of instances<br>of an object<br>or setting                                                                                                    | Information                                                                                                    | (number(count<br>(ns_ScopeId_550a3dbb-8f51-47a7-<br>86ac-<br>eef6929722ab_this:Setting_afeee205-<br>85be-4fa3-9782-8de1bf9d0792)))<br>>number(0))                                                                                                    |                                                                                                    | 0                                                                                                    |
|                        | Setting/Object<br>Type<br>Script<br>Script                                                                                                    | Setting/Object<br>Type Setting/Object<br>Description<br>Configure the<br>IMM port<br>assignment for<br>"IBM Systems<br>Director over<br>HTTP."<br>min="0"<br>max="65535"<br>default="5988"<br>mode of<br>operation if a<br>power loss<br>occurs. This<br>setting can also<br>be configured<br>via BIOS F1<br>setup. Restore:<br>Restores<br>system to the<br>same state it<br>was before | Setting/Object<br>Type         Setting/Object<br>Description         Constraint<br>Name           Configure the<br>IMM port<br>assignment for<br>"IBM Systems<br>Director over<br>HTTP."<br>min="0"<br>max="65535"<br>default="5988"         Instance<br>count<br>validation           Script         mode of<br>operation if a<br>power loss<br>occurs. This<br>setting can also<br>be configured<br>via BIOS F1<br>setup. Restore:<br>Restores<br>system to the<br>same state it<br>was before         Instance | Setting/Object<br>Type         Setting/Object<br>Description         Constraint<br>Name         Constraint<br>Description           Script         Configure the<br>IMM port<br>assignment for<br>"IBM Systems<br>Director over<br>HTTP."<br>mim="0"<br>max="65535"<br>default="5988"         Instance<br>count<br>validation         The<br>validation of<br>the number<br>of instances<br>of an object<br>or setting           Script         mode of<br>operation if a<br>power loss<br>occurs. This<br>setting can also<br>be configured<br>via BIOS F1<br>setup. Restore:<br>Restores<br>system to the<br>same state it<br>was before         Instance<br>count<br>validation         The<br>validation of<br>the number<br>of instances<br>of an object<br>or setting | Setting/Object<br>Type         Setting/Object<br>Description         Constraint<br>Name         Constraint<br>Description         Severity           Configure the<br>IMM port<br>assignment for<br>"IBM Systems<br>Director over<br>HTTP."<br>mim="0"<br>max="65535"<br>default="5988"         Information<br>of instances<br>of an object<br>or setting         The<br>validation of<br>the number<br>of instances<br>of an object<br>or setting         Information           Script         mode of<br>operation if a<br>power loss<br>occurs. This<br>setting can also<br>the same state it<br>was before         Instance<br>count<br>validation         The<br>validation of<br>the number<br>of instances<br>of an object<br>or setting           Script         mode of<br>to econfigured<br>validation         The<br>validation<br>of instances<br>of an object<br>or setting         Information | Setting/Object<br>Type         Setting/Object<br>Description         Constraint<br>Name         Constraint<br>Description         Severity         Constraint           Script         Configure the<br>INM port<br>assignment for<br>"IBM Systems<br>Director over<br>HTTP"<br>min="0"<br>max="65535"<br>default="5988"         The<br>validation of<br>the number<br>of instances<br>of an object<br>or setting         The<br>validation of<br>the number<br>of instances<br>of an object<br>or setting         Information         (mumber(count<br>(ms_Scopeld_550a3dbb-8f51-47a7-<br>86ac-<br>eef6929722ab_this.Setting_a006e5d1-<br>83e7-4c9b-bc0c-748ec061f2be))           Script         mode of<br>operation if a<br>power loss<br>occurs. This<br>setting can also<br>be configured<br>via BIOS F1<br>setup. Restore:<br>Restores<br>system to the<br>same state it<br>was before         The<br>validation<br>of instances<br>of an object<br>or setting         Information         (mumber(count<br>(ms_Scopeld_550a3dbb-8f51-47a7-<br>86ac-<br>eef6929722ab_this.Setting_afeee205-<br>85be-4fa3-9782-8de1bf9d0792)))<br>>number(0)) | Setting/Object<br>Type         Setting/Object<br>Description         Constraint<br>Name         Constraint<br>Description         Severity         Constraint         Instance<br>Data           Script         Configure the<br>IMM port<br>assignment for<br>"BM Systems<br>Director over<br>HTTP."<br>min="0"<br>max="65535"<br>default="5988"         The<br>validation<br>of instances<br>of an object<br>validation         The<br>validation<br>of instances<br>of an object<br>or setting         Information         (number(count<br>(ns_Scopel_550a3dbb-8f51-47a7-<br>86ac-<br>eef6929722ab_this.Setting_a006e5d1-<br>83e7-4c9b-bc0c-748ec061f2be))         Information           Script         mode of<br>operation if a<br>power loss<br>occurs. This<br>setting can also<br>be configured<br>via BIOS F1<br>setup. Restore:<br>Restores<br>system to the<br>same state it<br>was before         The<br>validation of<br>the number<br>of instances<br>of an object<br>or setting         Information         (number(count<br>(ns_Scopel_550a3dbb-8f51-47a7-<br>86ac-<br>eef6929722ab_this.Setting_afeee205-<br>85be-4fa3-9782-8de1bf9d0792))<br>>number(0)) |

Figure 75. Paramètre évalué sans valeur renvoyée

| File Action View Help          |                         |                                                  |                       |                         |           |          |          |                           |          |
|--------------------------------|-------------------------|--------------------------------------------------|-----------------------|-------------------------|-----------|----------|----------|---------------------------|----------|
| -                              |                         |                                                  |                       |                         |           |          |          |                           |          |
| Event Viewer (Local)           | Application Number      | of events: 16,171                                |                       |                         |           | - A      | Actions  |                           |          |
| Custom Views                   | Level Da                | te and Time                                      | Source                | E                       | Event ID  | Task C 🔺 | Applical | tion                      | <b>•</b> |
| Application                    | Information 11          | /15/2012 11:36:34 AM I                           | BM Configuration Pack | i, v4.0                 | 100       | None -   | 🍏 Ope    | en Saved Log              |          |
| Security                       | Information 11          | /15/2012 11:36:29 AM I                           | BM Configuration Pack | , v4.0                  | 100       | None     | Tre-     | ate Custom View           |          |
| Setup                          | Information 11          | /15/2012 11:36:23 AM I                           | BM Configuration Pack | , v4.0                  | 100       | None     | Inc      | ort Custom View           |          |
| Forwarded Events               | Information 11          | (15/2012 11:36:19 AM I<br>(15/2012 11:36:14 AM I | BM Configuration Pack | , v4.0                  | 100       | None     | Inte     | ore castoin view          |          |
| Applications and Services Logs | Information 11          | /15/2012 11:36:09 AM I                           | BM Configuration Pack | , v4.0                  | 100       | None _1  | Clea     | ar Log                    |          |
| 5 Subscriptions                | Î.                      |                                                  |                       |                         | 1         | +        | Tilte    | er Current Log            |          |
|                                | C                       | mation Deal and O                                |                       |                         |           | ~        | Prop     | perties                   |          |
|                                | Event 100, IBINI Config | guration Pack, V4.0                              |                       |                         |           |          | AND Find | i                         |          |
|                                | General Details         |                                                  |                       |                         |           |          |          | - All Francis An          |          |
|                                |                         |                                                  |                       |                         |           |          | D Sav    | e All Events As           |          |
|                                | [Procerty]: Device      | sandIOPorts.Com2BaudRa                           | te [Set ACCOUNT]: N   | VO [Return Code]: 0 [Ou | itput]: 🔺 |          | Atta     | ach a Task To this Log    |          |
|                                | C:\Windows\syste        | em32>C:\IBM_Support\ASL<br>com2BaudBatekcs       | J\asu64.exe show      |                         | L         |          | Viev     | v                         |          |
|                                | IBM Advanced Se         | ttings Utility version 9.20.77                   | G                     |                         |           |          | Q Ref    | resh                      |          |
|                                | l icensed Material      | s - Pronerty of IBM                              |                       |                         | -         | 1        | Halr     |                           |          |
|                                | Log Name:               | Application                                      |                       |                         |           |          | I not    | ,                         |          |
|                                | Source:                 | BM Configuration Pack                            | 4.0 Logged:           | 11/15/2012 11:36:34 AM  | м         |          | Event 1  | 00, IBM Configuration Pac | k, 🔺     |
|                                | Event ID:               | 100                                              | Tack Category         | None                    |           |          | Eve      | nt Properties             |          |
|                                | Lough                   | Information                                      | Ka words              | Classic                 |           |          | TAR I    | ach Task To This Event    |          |
|                                | Level.                  | CVCTERA                                          | Commutant             | MANDOWS JONG JA         |           | .        |          |                           |          |
|                                | User:                   | STSTEM                                           | Computer:             | WINDOWS-2CIVIG24E.      | scemzorz  | ae       | HE COP   | IY.                       |          |
|                                | UpCode:                 |                                                  |                       |                         |           |          | Sav      | e Selected Events         |          |
|                                | More Information:       | Event Log Online Help                            |                       |                         |           |          | Q Ref    | resh                      |          |
|                                |                         |                                                  |                       |                         |           |          |          |                           |          |

Figure 76. Journaux de l'observateur d'événements Windows

# Exécution du résumé de la page d'accueil

# Pourquoi et quand exécuter cette tâche

Le résumé de la page d'accueil indique l'état de conformité de la configuration des clients SCCM.

#### Procédure

 Dans la console SCCM, cliquez avec le bouton droit de la souris sur Gestion de la configuration souhaitée, puis choisissez l'option de menu Exécuter le résumé de la page d'accueil.

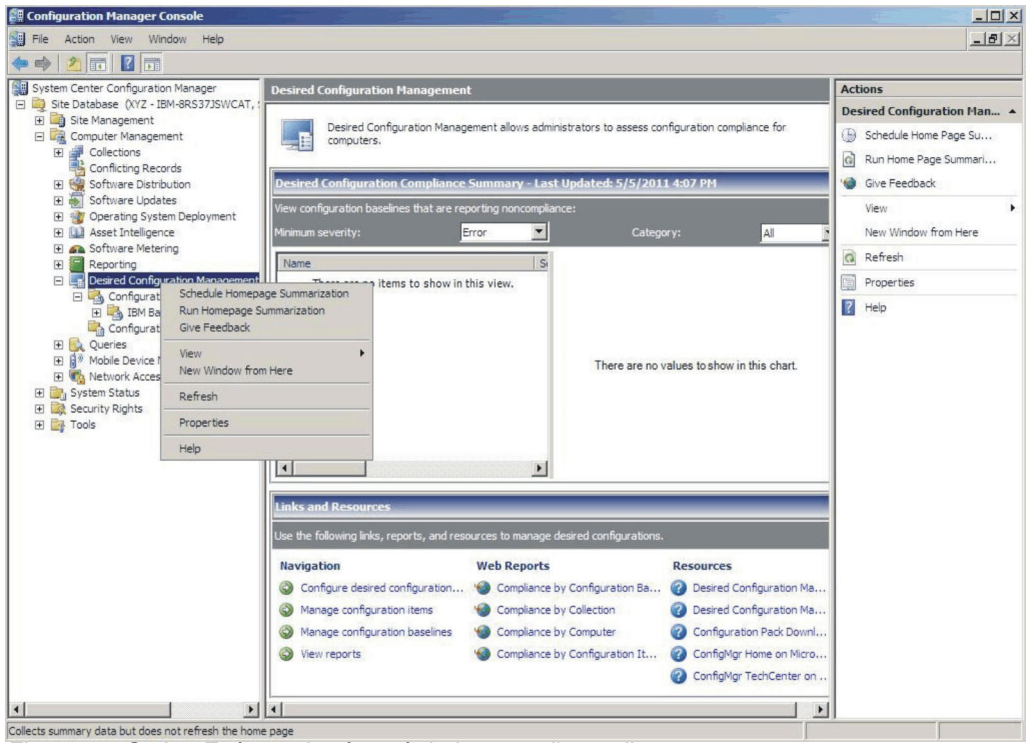

Figure 77. Option Exécuter le résumé de la page d'accueil

 Après quelques minutes, cliquez de nouveau avec le bouton droit de la souris sur Gestion de la configuration souhaitée et sélectionnez l'option Actualiser. Le rapport sur la ligne de base affectée s'affiche dans la fenêtre.

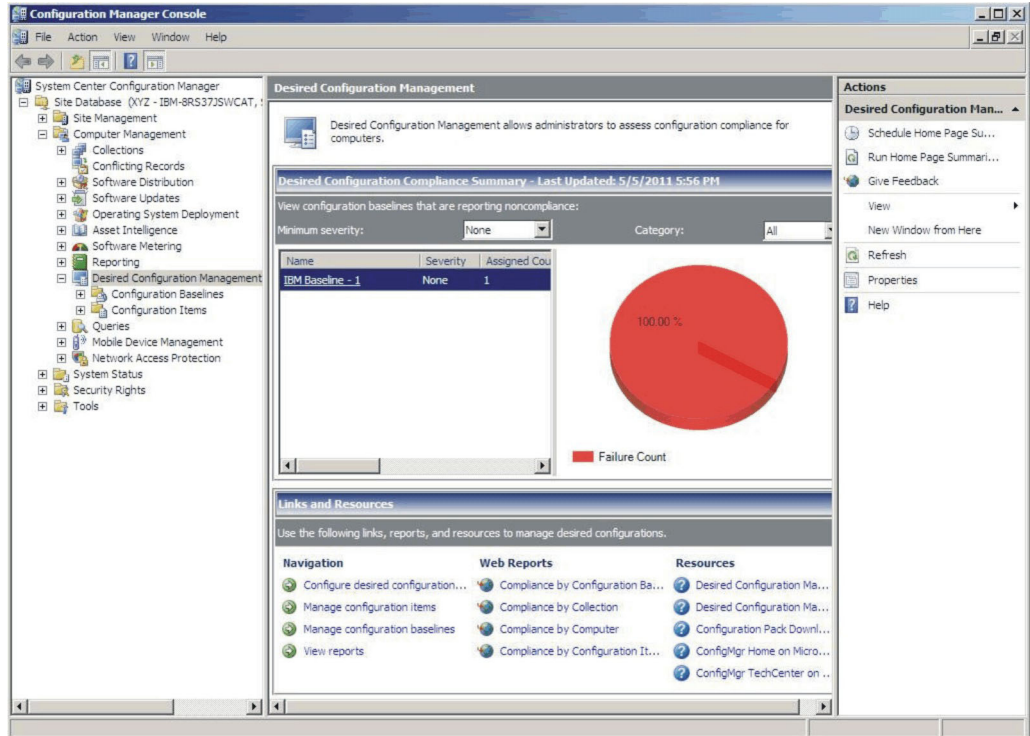

Figure 78. Rapport sur la ligne de base

**3**. Pour ouvrir la vue de rapport, cliquez sur le lien contenant le nom de la ligne de base. Pour plus de détails concernant les rapports DCM, voir http://technet.microsoft.com/en-us/library/bb680430.aspx.

**Remarque :** L'accès aux rapports doit être activé sur la console SCCM, faute de quoi vous ne pourrez pas y ouvrir la vue du rapport.

# Application d'un module IBM Configuration Pack à la console SCCM 2012

La présente section explique la procédure d'importation des données de configuration IBM dans le serveur SCCM.

# Importation de données de configuration dans DCM Procédure

 Ouvrez la console SCCM et développez Gestion de la configuration souhaitée. Cliquez avec le bouton droit de la souris sur des lignes de base de configuration ou sur des éléments de configuration, puis sélectionnez Importer des données de configuration.

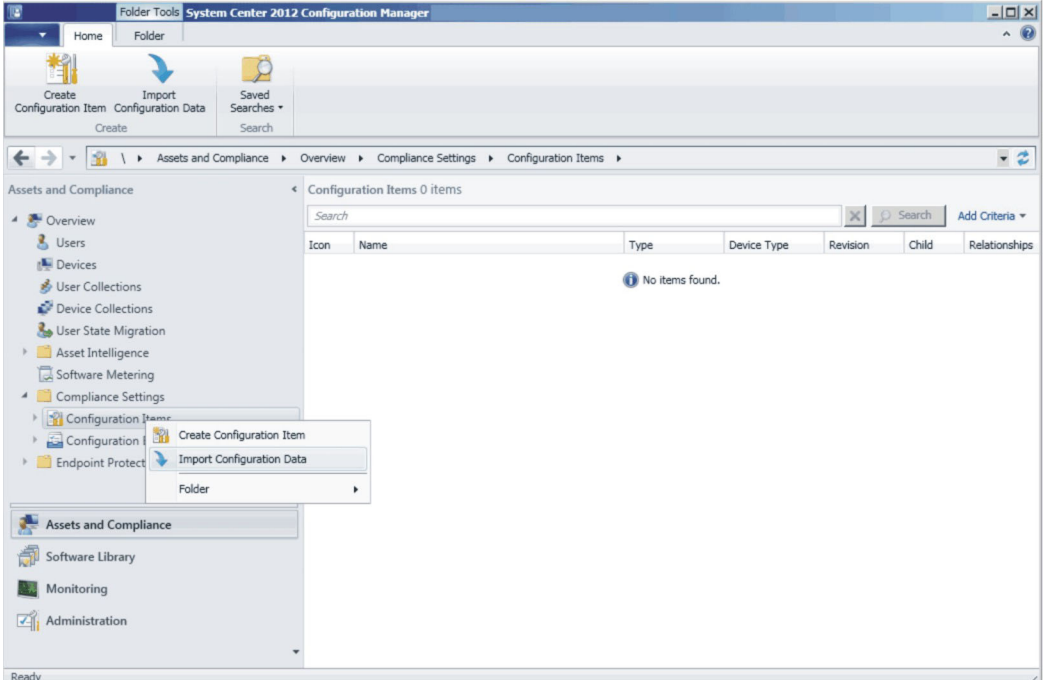

Figure 79. Fonction Importer des données de configuration

2. Cliquez sur Ajouter pour sélectionner le fichier .cab d'IBM Configuration Pack.

| Import C                                           | onfiguration Dal | ta Wizard                                                                                                    |                                           |               |           | × |  |  |  |
|----------------------------------------------------|------------------|----------------------------------------------------------------------------------------------------|-------------------------------------------|---------------|-----------|---|--|--|--|
|                                                    | Select Files     |                                                                                                    |                                           |               |           |   |  |  |  |
| Select Files<br>Summary<br>Progress<br>Confirmatio | n                | Specify the files from which to import configuration items and configuration baselines<br>Import configuration items and configuration baselines from best-practices Configuration Packs and from other configuration data sources. |                                           |               |           |   |  |  |  |
|                                                    |                  | Files that contain o                                                                                                    | configuration items or configuration base | lines:        |           |   |  |  |  |
|                                                    |                  | Filter                                                                                                    |                                           | 1             | 2         |   |  |  |  |
|                                                    |                  | Name                                                                                                    | Date Modified                             | Size          |           |   |  |  |  |
|                                                    |                  |                                                                                                    | There are no items to show                | in this view. |           | 0 |  |  |  |
|                                                    |                  | 🔲 Create a new o                                                                                                    | copy of the imported configuration basel  | Add           | Remove    |   |  |  |  |
|                                                    |                  | 0                                                                                                    | < Previous Ne                             | xt > Summa    | ry Cancel |   |  |  |  |

Figure 80. Ajout du fichier .cab IBM Configuration Pack exporté

3. Sélectionnez le fichier .cab et cliquez sur Ouvrir pour l'importer.

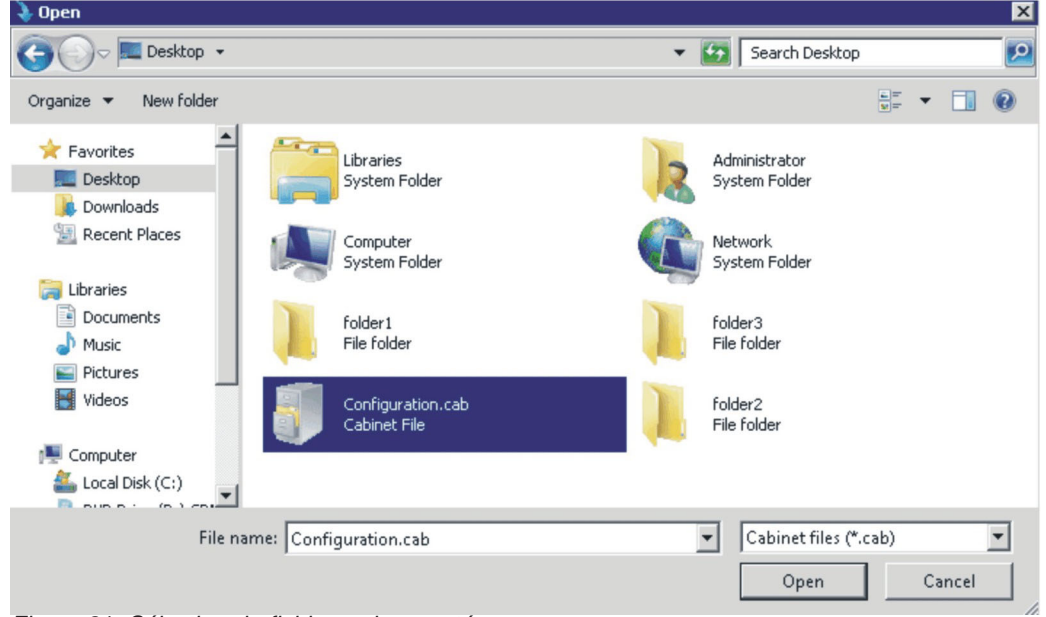

Figure 81. Sélection du fichier .cab exporté

4. Une fenêtre de **vérification de l'éditeur** s'ouvre. Cliquez sur **Oui** pour importer le fichier.

| 🔰 Import Configuration Da                           | ta Wizard 🔀                                                                                                    |
|-----------------------------------------------------|----------------------------------------------------------------------------------------------------|
| Select Files                                        |                                                                                                    |
| Select Files<br>Summary<br>Progress<br>Confirmation | Specify the files from which to import configuration items and configuration baselines Import configuration baselines from best-practices Configuration Packs and from other configuration data sources. Files that contain configuration items or configuration baselines: Configuration Manager  The publisher of Configuration.cab file could not be verified. Are you sure that you want to import this file?  Yes No |
|                                                     | Add Remove                                                                                                    |
|                                                     | Create a new copy of the imported configuration baselines and configuration items                                                                                                    |
|                                                     | <previous next=""> Summary Cancel</previous>                                                                                                    |

Figure 82. Boîte de dialogue de vérification de l'éditeur

5. Cliquez sur **Suivant** pour importer le fichier .cab d'IBM Configuration Pack.

🔖 Import Configuration Data Wizard

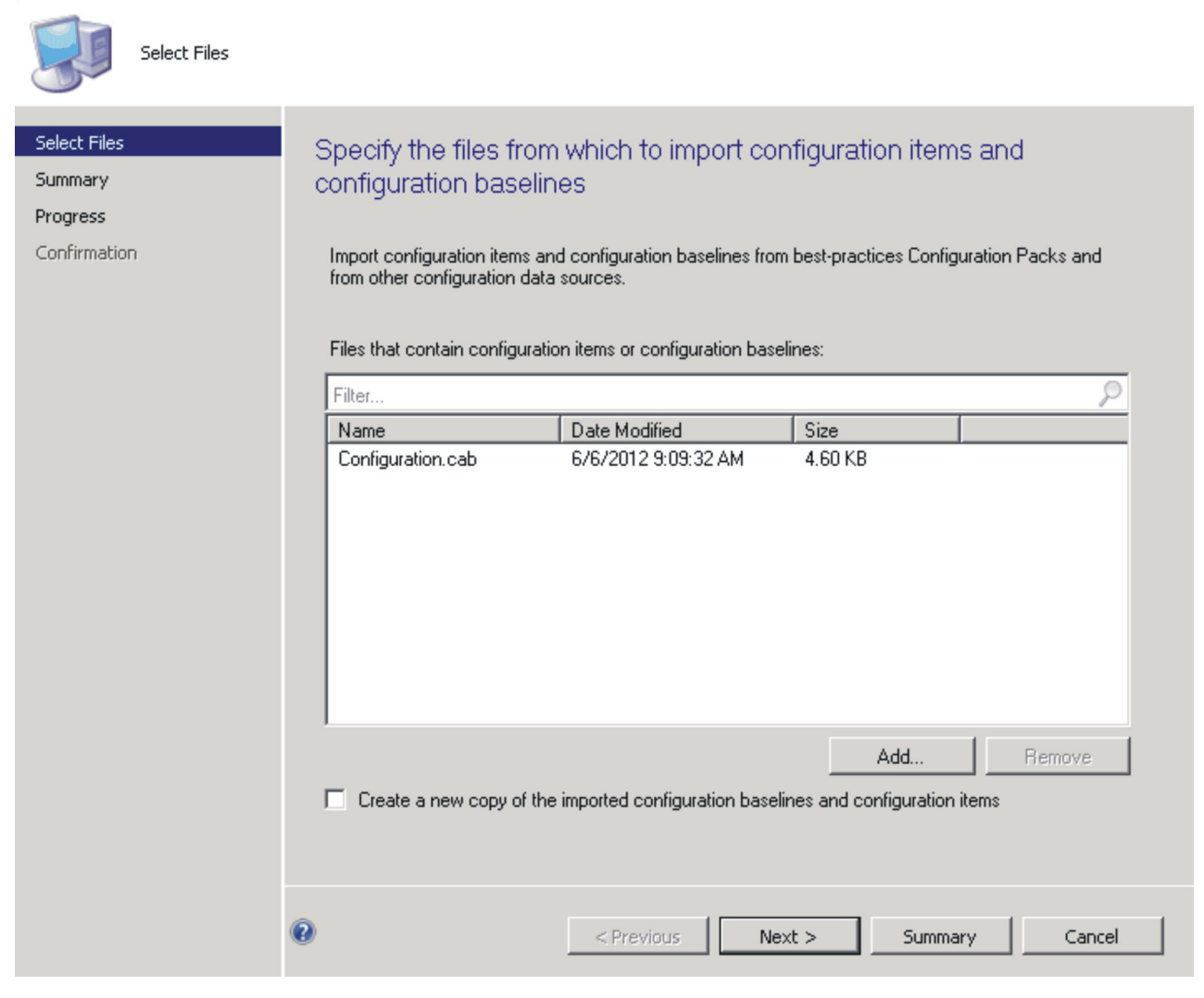

Figure 83. Importation du fichier .cab sélectionné

70

6. Vos éléments de configuration s'affichent dans l'arborescence d'IBM Configuration Pack. Cliquez sur **Suivant**.

| Import Configuration Da  | ta Wizard                                                                                                    | × |
|--------------------------|----------------------------------------------------------------------------------------------------|---|
| Summary                  |                                                                                                    |   |
| Select Files<br>Summary  | Confirm the configuration data to be imported:                                                                           |   |
| Progress<br>Confirmation | The wizard will import the following configuration data.                                                                 |   |
|                          | Details:<br>Configuration Baselines (0)<br>Configuration Item (2)<br>IBM Configuration Item<br>Configuration Item Sample |   |
|                          | To change these settings, click Previous. To apply the settings, click Next.                                             |   |
|                          | <previous next=""> Summary Cancel</previous>                                                                             |   |

Figure 84. Confirmation des données de configuration

7. Un message s'affiche, indiquant que les données de configuration ont été correctement importées. Cliquez sur **Fermer** pour quitter l'assistant.

| 🔖 Import Configuration Dat                          | ta Wizard 🔀                                                                                                    |
|-----------------------------------------------------|----------------------------------------------------------------------------------------------------|
| Confirmation                                        |                                                                                                    |
| Select Files<br>Summary<br>Progress<br>Confirmation | Completing the Import Configuration Data Wizard<br>You have successfully completed the Import Configuration Data Wizard with the following details.<br>Details<br>Configuration Baselines (0)<br>Configuration Items (2)<br>IBM Configuration Item [Success]<br>Configuration Item Sample [Success] |
|                                                     | To close this wizard, click Close.                                                                                                    |
|                                                     | <previous next=""> Summary Close</previous>                                                                                                    |

Figure 85. Fenêtre signalant la réussite de l'importation

8. Cliquez avec le bouton droit de la souris sur le noeud Élément de configuration et choisissez l'option de menu Actualiser. Les éléments de configuration importés s'affichent dans la fenêtre.

| Folder Tools System Center 2                                          | 012 | Configura | tion Manager               |                    |             |             |          |        |                |
|-----------------------------------------------------------------------|-----|-----------|----------------------------|--------------------|-------------|-------------|----------|--------|----------------|
| Home Folder                                                           |     |           |                            |                    |             |             |          |        | ^ 🕜            |
| 1                                                                     |     |           |                            |                    |             |             |          |        |                |
| Create Import Saved<br>Configuration Item Configuration Data Searches | •   |           |                            |                    |             |             |          |        |                |
| Create Search                                                         | _   |           |                            |                    |             |             |          |        |                |
| ← → ▼ M \ ► Assets and Compliance                                     | ۲   | Overview  | Compliance Settings     Co | onfiguration Items |             |             |          |        | - 2            |
| Assets and Compliance                                                 | <   | Configu   | ration Items 2 items       |                    |             |             |          |        |                |
| 4 🍽 Overview                                                          |     | Search    |                            |                    |             |             | ×        | Search | Add Criteria 🔻 |
| 👌 Users                                                               | Ξ   | Icon      | Name                       |                    | Туре        | Device Type | Revision | Child  | Relationships  |
| 📭 Devices                                                             |     | <b>2</b>  | IBM Configuration Item     |                    | Application | Windows     | 1        | No     | No             |
| 💰 User Collections                                                    |     | <b>2</b>  | Configuration Item Sample  |                    | Application | Windows     | 1        | No     | No             |
| Device Collections                                                    | Ŧ   |           |                            |                    |             |             |          |        |                |
| Assets and Compliance                                                 |     |           |                            |                    |             |             |          |        |                |
| Software Library                                                      |     |           |                            |                    |             |             |          |        |                |
| Monitoring                                                            |     |           |                            |                    |             |             |          |        |                |
| Administration                                                        |     |           |                            |                    |             |             |          |        |                |
|                                                                       | *   |           |                            |                    |             |             |          |        |                |
| Ready                                                                 | _   |           |                            |                    |             |             |          |        |                |

Figure 86. SCCM avec les éléments de configuration importés

**Remarque :** Les éléments de configuration importés peuvent avoir l'état "Verrouillage" pour les raisons suivantes :

- Les données de configuration sont en lecture seule.
- Les données de configuration n'ont pas été créées par l'administrateur de la console SCCM.

# Affichage des propriétés d'un élément de configuration Pourquoi et quand exécuter cette tâche

La présente section explique la procédure d'affichage des données de configuration IBM importées dans le serveur SCCM.

#### Procédure

1. Pour afficher les propriétés d'un élément de configuration, cliquez deux fois dessus. Dans l'onglet **Paramètres**, les collections de paramètres IBM figurent sur cette page.

Vous pouvez sélectionner n'importe quel paramètre pour afficher celui à valider. Cliquez deux fois sur un paramètre pour l'afficher ou sélectionnez un paramètre et choisissez **Edition**.

| Name<br>IMM.CIMOverHTTPPort<br>IMM.DNSPreference<br>IMM.LoginId.6<br>IMM.RemoteConsoleDiskPriv<br>Processors.HardwarePrefetcher | Setting Type<br>Script<br>Script<br>Script<br>Script<br>Script | Inherited<br>No<br>No<br>No | User Setting<br>No<br>No |
|----------------------------------------------------------------------------------------------------|----------------------------------------------------------------|-----------------------------|--------------------------|
| IMM.CIMOverHTTPPort<br>IMM.DNSPreference<br>IMM.LoginId.6<br>IMM.RemoteConsoleDiskPriv<br>Processors.HardwarePrefetcher         | Script<br>Script<br>Script<br>Script<br>Script                 | No<br>No<br>No              | No<br>No                 |
| IMM.DNSPreterence<br>IMM.LoginId.6<br>IMM.RemoteConsoleDiskPriv<br>Processors.HardwarePrefetcher                                | Script<br>Script<br>Script<br>Script                           | No<br>No                    | No                       |
| IMM.LoginId.6<br>IMM.RemoteConsoleDiskPriv<br>Processors.HardwarePrefetcher                                                     | Script<br>Script<br>Script                                     | No                          | bi-                      |
| IMM.HemoteUonsoleDiskPriv<br>Processors.HardwarePrefetcher                                                                      | Script                                                         |                             | NO                       |
| Processors.HardwarePretetcher                                                                                                   | Script                                                         | NO                          | No                       |
|                                                                                                    | F.                                                             |                             |                          |
|                                                                                                    |                                                                |                             |                          |
|                                                                                                    |                                                                |                             |                          |
|                                                                                                    |                                                                |                             |                          |
|                                                                                                    |                                                                |                             |                          |
|                                                                                                    |                                                                |                             |                          |
|                                                                                                    |                                                                |                             |                          |
|                                                                                                    |                                                                |                             |                          |
|                                                                                                    |                                                                |                             |                          |
|                                                                                                    |                                                                |                             |                          |
|                                                                                                    |                                                                |                             |                          |
|                                                                                                    |                                                                |                             |                          |
|                                                                                                    |                                                                |                             |                          |
|                                                                                                    |                                                                |                             |                          |
|                                                                                                    |                                                                |                             |                          |
|                                                                                                    |                                                                |                             |                          |

Figure 87. Onglet Paramètres

2. Dans l'onglet Méthode de détection, IBM Configuration Pack Editor définit la méthode de détection de chaque élément de configuration. Cette méthode permet de vérifier si le fichier ASU.exe existe sur le noeud final. S'il n'existe pas, l'élément de configuration renvoie l'état "Non détecté" et la validation du groupe des paramètres enfant s'arrête.

|                                                                                                    |            | sheripe   Secondy |
|----------------------------------------------------------------------------------------------------|------------|-------------------|
| ecify how this application is detected on client devices.                                                                                                    |            |                   |
| Always assume application is installed                                                                                                    |            |                   |
| Use Windows Installer detection                                                                                                    |            |                   |
| Product code:                                                                                                    |            | Open              |
| Version:                                                                                                    |            |                   |
| This application is installed for one or more users                                                                                                    |            |                   |
|                                                                                                    |            |                   |
| Use a custom script to detect this application                                                                                                    |            |                   |
|                                                                                                    |            |                   |
| VBScript                                                                                                    | <u> </u>   | Open              |
| set fso=CreateObject("Scripting.FileSystemObject")<br>CheckASLU.ccstion0                                                                                                    | <b>_</b>   | Clear             |
|                                                                                                    |            |                   |
|                                                                                                    |            |                   |
| Sub CheckASULocation()<br>Dim asuName                                                                                                    |            |                   |
| Sub CheckASULocation()<br>Dim asuName<br>Const FoundASU="Found the location of asu.exe."<br>Const NetFoundASU="Found the location of asu.exe."                                                                                                    |            |                   |
| Sub CheckASULocation()<br>Dim asuName<br>Const FoundASU="Found the location of asu.exe."<br>Const NotFound=""<br>If (fso.FileExists("")) Then                                                                                                    |            |                   |
| Sub CheckASULocation()<br>Dim asuName<br>Const FoundASU="Found the location of asu.exe."<br>Const NotFound=""<br>If (fso.FileExists("")) Then<br>Wscript.Echo FoundASU<br>Firi Sub                                                                                                    |            |                   |
| Sub CheckASULocation()<br>Dim asuName<br>Const FoundASU="Found the location of asu.exe."<br>Const NotFound=""<br>If (fso.FileExists("")) Then<br>Wscript.Echo FoundASU<br>Exit Sub<br>Else                                                                                                    |            |                   |
| Sub CheckASULocation()<br>Dim asuName<br>Const FoundASU="Found the location of asu.exe."<br>Const NotFound=""<br>if (tso.FileExists("")) Then<br>Wscript.Echo FoundASU<br>Exit Sub<br>Else<br>EventLog=EventLog & " [Not Found ASU]: " & ""<br>const KEY_QUEBY_VALUE = %H0001                                                                                                    |            |                   |
| Sub CheckASULocation()<br>Dim asuName<br>Const FoundASU="Found the location of asu.exe."<br>Const NotFound=""<br>If (fso.FileExists("")) Then<br>Wscript.Echo FoundASU<br>Exit Sub<br>Else<br>EventLog=EventLog & " [Not Found ASU]: " & ""<br>const KEY_QUERY_VALUE = &H0001<br>const HKEY_LOCAL_MACHINE = &H80000002                                                                                                    |            |                   |
| Sub CheckASULocation()<br>Dim asuName<br>Const FoundASU="Found the location of asu.exe."<br>Const NotFound=""<br>If (fso.FileExists("")) Then<br>Wscript.Echo FoundASU<br>Exit Sub<br>Else<br>EventLog=EventLog & " [Not Found ASU]: " & ""<br>const KEY_QUERY_VALUE = &H0001<br>const HKEY_LOCAL_MACHINE = &H80000002<br>strComputer = "."                                                                                                    | e)//\\'' & |                   |
| Sub CheckASULocation()<br>Dim asuName<br>Const FoundASU="Found the location of asu.exe."<br>Const NotFound=""<br>If (fso.FileExists("")) Then<br>Wscript.Echo FoundASU<br>Exit Sub<br>Else<br>EventLog=EventLog & " [Not Found ASU]: " & ""<br>const KEY_QUERY_VALUE = &H0001<br>const HKEY_LOCAL_MACHINE = &H80000002<br>strComputer = "."<br>Set oReg=GetObject("winmgmts:{impersonationLevel=impersonat<br>strComputer & "\root\default:StdRegProv") | e)!\\'' &  |                   |

Figure 88. Onglet Méthode de détection

# Création d'une ligne de base Pourquoi et quand exécuter cette tâche

Vous allez devoir créer une ligne de base contenant tous les éléments de configuration que vous voulez valider sur les noeuds finaux.

**Remarque :** Les éléments de configuration ne peuvent pas être affectés aux noeuds finaux s'il n'existe pas de ligne de base.

#### **Procédure**

- 1. Dans la console SCCM, développez le noeud Gestion de la configuration souhaitée.
- A l'aide du bouton droit de la souris, cliquez sur Lignes de base de configuration et sélectionnez Nouvelle ligne de base de configuration. L'assistant Création d'une ligne de base de configuration s'ouvre.

| pecify g                                                                          | eneral inform                                                              | nation about th                                                                                              | is configura                     | ation base                                                      | line                              |                   |     |
|-----------------------------------------------------------------------------------|----------------------------------------------------------------------------|----------------------------------------------------------------------------------------------------|----------------------------------|-----------------------------------------------------------------|-----------------------------------|-------------------|-----|
| N N                                                                               | ame:                                                                       | IBM-Baseline Sample                                                                                          | e                                |                                                                 |                                   |                   |     |
| <u>ال</u> 🚽                                                                       | escription:                                                                |                                                                                                    | •                                |                                                                 |                                   |                   |     |
|                                                                                   | escription.                                                                |                                                                                                    |                                  |                                                                 |                                   |                   | 1   |
|                                                                                   |                                                                            | I                                                                                                    |                                  |                                                                 |                                   |                   | 1   |
| compliance<br>specified an                                                        | by this configuration<br>e compliant. Option                               | on baseline. This contr<br>hal items are evaluated                                                           | d only if the relev              | e will be asses<br>ant application                              | sed as compliant on is present on | the client device | es. |
| compliance<br>specified an<br>Configuratio<br>Filter                              | by this configuration<br>e compliant. Option<br>n data:                    | n baseline. I his contr<br>nal items are evaluater                                                           | d only if the relev              | e will be asses<br>ant application                              | sed as complik<br>h is present on | the client device | es. |
| compliance<br>specified an<br>Configuratio<br>Filter<br>Name                      | py triis configuratii<br>e compliant. Optioi<br>n data:                    | n baseline. I his contr<br>nal items are evaluated                                                           | d only if the relev              | e will be asses<br>ant application                              | sed as complu<br>n is present on  | Revision          | es. |
| compliance<br>specified an<br>Configuratio<br>Filter<br>Name                      | by triis configuratii<br>e compliant. Option<br>n data:                    | n baseline. I his contr<br>nal items are evaluated<br>There are no                                           | Type                             | e will be asses<br>ant application<br><u>Pu</u><br>n this view. | rpose                             | Revision          | es. |
| compliance<br>specified and<br>Configuratio<br>Filter<br>Name<br>Add              | by this configuration<br>e compliant. Option<br>n data:                    | on baseline. I his contr<br>nal items are evaluated<br>There are no<br>Change Purpose                        | Type                             | e will be asses<br>ant application<br>Pu<br>n this view.        | rpose                             | Revision          | es. |
| compliance<br>specified and<br>Configuratio<br>Filter<br>Name<br>Add<br>Configura | py tris configuration<br>e compliant. Option<br>n data:<br>v<br>tion Items | There are no<br>There are no                                                                                 | Type                             | e will be asses<br>ant application<br>Pu<br>n this view.        | rpose                             | Revision          | es. |
| compliance<br>specified and<br>Filter<br>Name<br>Add<br>Configura<br>Software     | Dy tris configuration<br>e compliant. Option<br>n data:                    | n baseline. I his contr<br>nal items are evaluated<br>There are no<br>Change Purpose<br>arching and filterin | Type<br>o items to show i<br>rg: | e will be asses<br>ant application<br>Pu<br>n this view.        | rpose                             | Revision          | es. |

Figure 89. Fenêtre Création d'une ligne de base de configuration

3. Entrez un nom et éventuellement une description pour votre ligne de base. Cliquez sur **Ajouter**.

| Pecify general information about this configuration baseline Name: IBM-Baseline Sample Description: Select the configuration data (configuration items, configuration baselines, and software undates) to be e | ×        |
|----------------------------------------------------------------------------------------------------|----------|
| Name:     IBM-Baseline Sample     Description:     Select the configuration data (configuration items, configuration baselines, and software undates) to be e                                                  | A<br>V   |
| Name:     IBM-Baseline Sample       Description:                                                                                                    | ×        |
| Name: IBM-Baseline Sample Description: Select the configuration data (configuration items, configuration baselines, and software undates) to be e                                                              | ×        |
| Description:                                                                                                    | A<br>Y   |
| Select the configuration data (configuration items, configuration baselines, and software undates) to be e                                                                                                    | <b>v</b> |
| J<br>Select the configuration data (configuration items, configuration baselines, and software undates) to be e                                                                                                |          |
| Select the configuration data (configuration items, configuration baselines, and software undates) to be e                                                                                                    |          |
| Configuration data:                                                                                                    | 0        |
| Name Type Purpose Rev                                                                                                    | vision   |
|                                                                                                    |          |
| There are no items to show in this view.                                                                                                    |          |
| Add     Change Purpose     Change Revision                                                                                                    | Remove   |
| Add     Change Purpose     Change Revision       Configuration Items                                                                                                    | Remove   |
| Add       Change Purpose       Change Revision         Configuration Items       arching and filtering:                                                                                                    | Remove . |

Figure 90. Menu Ajouter

4. Cliquez sur le lien Éléments de configuration afin de pouvoir sélectionner les éléments de configuration à valider.

| Add       Remove         Onfiguration items that will be added to this configuration items       Add         Remove       Add         Remove       Add         Image: Status       Status         There are no items to show in this view.       Status         Image: Status       Status         Image: Status       Status         Image: Status       Status         Image: Status       Status         Image: Status       Status         Configuration Item Sa       Application         Revision 1       Configuration Item Sample         IBM Configuration Item Application       Revision 1         IBM Configuration Item Application       Revision 1         IBM Configuration Item Application       Revision 1 | Configuration Items         | 5                 |                             |                           |              |
|----------------------------------------------------------------------------------------------------|-----------------------------|-------------------|-----------------------------|---------------------------|--------------|
| Name       Type       Latest Revision       Description       Status         There are no items to show in this view.       There are no items to show in this view.       Add       Remove         add       Remove       Remove       Remove       Remove       Remove         onfiguration items that will be added to this configuration baseline:       Remove       Remove       Remove         Type       Latest Revision       Description        Status       Status         Configuration Item Sa       Application       Revision 1       Configuration Item Sample       Enabled         IBM Configuration Item       Application       Revision 1       IBM Configuration Item       Enabled                     | elect the config<br>aseline | guration it       | ems that you v              | vant to add to this co    | onfiguration |
| Name       Type       Latest Revision       Description       Status         There are no items to show in this view.         Add       Remove         Onfiguration items that will be added to this configuration baseline:         Type       Latest Revision       Description       Status         Onfiguration items that will be added to this configuration baseline:         Type       Latest Revision       Description       Status         Configuration Item Sa       Application       Revision 1       Configuration Item Sample       Enabled         BM Configuration Item       Application       Revision 1       IBM Configuration Item       Enabled                                                     |                             |                   |                             |                           |              |
| Add       Remove         onfiguration items that will be added to this configuration baseline:       Items         inter       Name       Type         Name       Type       Latest Revision       Description                                                                                                    | Name Type                   | e                 | Latest Revision             | Description               | Status       |
| Add       Remove         onfiguration items that will be added to this configuration baseline:       Image: Configuration baseline:         Filter       Image: Configuration baseline:         Name       Type         Latest Revision       Description                                                                                                    |                             |                   | i here are no items to :    | show in this view.        |              |
| Name         Type         Latest Revision         Description         Status           Configuration Item Sa         Application         Revision 1         Configuration Item Sample         Enabled           IBM Configuration Item         Application         Revision 1         IBM Configuration Item         Enabled                                                                                                    | onfiguration items that w   | ill be added to t | Add this configuration base | Remove                    | ر            |
| Configuration Item Sa Application Revision 1 Configuration Item Sample Enabled<br>IBM Configuration Item Application Revision 1 IBM Configuration Item Enabled                                                                                                    | Name                        | Туре              | Latest Revision             | n Description 🔺           | Status       |
| IBM Configuration Item Application Revision 1 IBM Configuration Item Enabled                                                                                                    | Configuration Item Sa       | Application       | Revision 1                  | Configuration Item Sample | e Enabled    |
|                                                                                                    | IBM Configuration Item      | Application       | Revision 1                  | IBM Configuration Item    | Enabled      |

Figure 91. Fenêtre Ajouter des éléments de configuration

5. Cliquez sur OK pour quitter l'assistant.

# Attribution d'une ligne de base à un regroupement Pourquoi et quand exécuter cette tâche

Si vous souhaitez vérifier les paramètres des clients d'un regroupement, vous pouvez attribuer une ligne de base au regroupement.

# Procédure

1. Dans la console SCCM, cliquez avec le bouton droit de la souris sur la nouvelle ligne de base et sélectionnez **Déployer**.

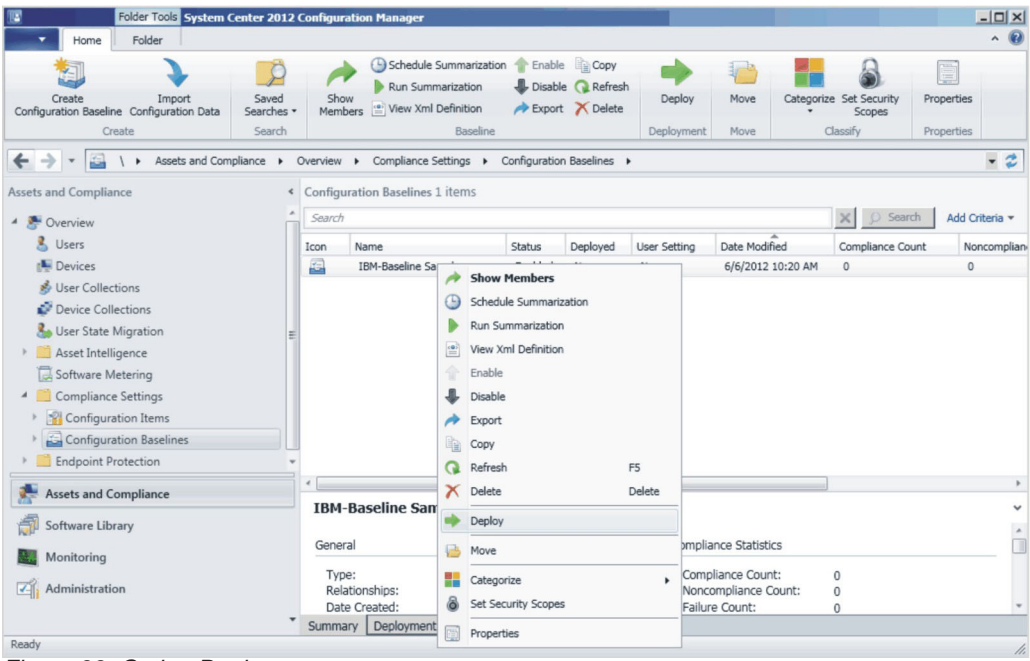

Figure 92. Option Deployer

L'assistant Attribution d'une ligne de base de configuration s'ouvre.

| Deploy Configuration Baselines                                   | E                                 |
|------------------------------------------------------------------|-----------------------------------|
| Select the configuration baselines that you                      | u want to deploy to a collection  |
| Available configuration baselines:                               | Selected configuration baselines: |
| Filter                                                           | Filter 🔎                          |
| There are no items to show in this view.                         | d > IBM-Baseline Sample           |
| Remediate noncompliant rules when supported                      |                                   |
| $\square$ Allow remediation outside the maintenance window       |                                   |
| 🗖 Generate an alert:                                             |                                   |
| When compliance is below:                                        | 0 🚣 %                             |
| Date and time:                                                   | 5/ 6/2012 💌 10:23 AM 芸            |
| Generate System Center Operations Manager alert                  |                                   |
| Select the collection for this configuration baseline deployment | Browse                            |
| Schedule                                                         |                                   |
| Specify the compliance evaluation schedule for this configural   | ion baseline:                     |
| • Simple scriedule                                               |                                   |
| Run every: 17 🔂 Days                                             | <u> </u>                          |
| C Custom schedule                                                |                                   |
| No custom schedule defined.                                      | Customize                         |
|                                                                  |                                   |

Figure 93. Assistant Attribution d'une ligne de base de configuration

**Remarque :** Si vous souhaitez résoudre les paramètres non conformes, sélectionnez **Résoudre les règles non compatibles lorsqu'elles sont prises en charge**. Lorsque ce paramètre est sélectionné, rien ne se passe si le paramètre est conforme. S'il n'est pas conforme, SCCM tente de lui attribuer la valeur attendue. Cette action n'aboutit pas toujours.

- 2. En regard de la zone **Regroupement**, cliquez sur **Parcourir** et sélectionnez un regroupement client cible.
- 3. Cliquez sur OK.

# Evaluation de la ligne de base sur le noeud final Pourquoi et quand exécuter cette tâche

La ligne de base et les éléments de configuration qu'elle contient sont automatiquement évalués (vérification des paramètres des éléments de configuration) selon le calendrier que vous avez créé ou sélectionné. Mais vous pouvez effectuer cette évaluation de façon anticipée en procédant comme suit.

#### **Procédure**

- 1. Assurez-vous que le noeud final est accessible sur le serveur SCCM et que l'agent SCCM est installé. Dans le cas contraire, le noeud final ne recevra pas la ligne de base envoyée par le serveur SCCM.
- Si le noeud final fonctionne en mode 32 bits, sélectionnez Panneau de configuration > Configuration Manager. Si le noeud final fonctionne en mode 64 bits, sélectionnez Panneau de configuration > Afficher les éléments du Panneau de configuration 32 bits > Configuration Manager.

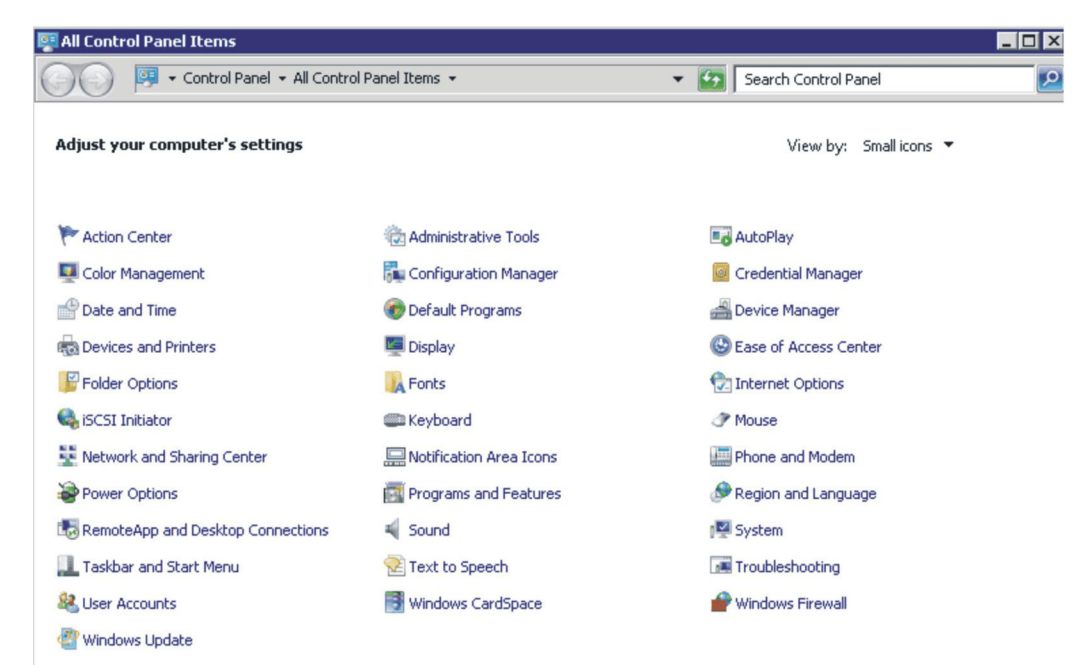

Figure 94. Gestionnaire de configuration dans le dossier Panneau de configuration

La fenêtre Propriétés du Configuration Manager s'affiche.

3. Sur l'onglet Actions, sélectionnez Récupération de stratégie ordinateur et cycle d'évaluation, puis cliquez sur Initier une action. Une fenêtre s'affiche pour vous avertir que l'action a été lancée. Cliquez sur OK.

| Seneral Components Actions Advanced Updates<br>You can initiate actions to occur on the Configuration Ma<br>currently installed on your computer.                                             | Configurations anager components e Run Advertis |
|----------------------------------------------------------------------------------------------------|-------------------------------------------------|
| Actions:<br>Branch Distribution Point Maintenance Task<br>Discovery Data Collection Cycle<br>File Collection Cycle<br>Hardware Inventory Cycle<br>Machine Policy Retrieval & Evaluation Cycle |                                                 |
| Software Inventor<br>Software Metering<br>Software Updates<br>User Policy Retrie<br>Windows Installer                                                                                         | Evaluation Cycle                                |
|                                                                                                    | OK Initiate Action                              |

Figure 95. Fenêtre signalant le lancement de l'action

4. Après quelques minutes, vous pouvez voir la ligne de base dans l'onglet **Configurations**. Sinon, cliquez sur **Actualiser**.

| onfiguration Mana      | ger Properti          | ies           |                 |
|------------------------|-----------------------|---------------|-----------------|
| General Cache          | Components<br>Configu | Actions       | Site<br>Network |
| Assigned configuration | n baselines:          |               |                 |
| Name                   | Revision              | Last Evaluati | Complian Eva    |
| IBM-Baseline Sam       | 1                     | N/A           | Unknown Idle    |
|                        |                       |               |                 |
|                        |                       |               |                 |
|                        |                       |               |                 |
|                        |                       |               |                 |
|                        |                       |               |                 |
|                        |                       |               |                 |
|                        |                       |               |                 |
|                        |                       |               |                 |
|                        |                       |               |                 |
|                        |                       |               |                 |
|                        |                       |               |                 |
|                        |                       |               |                 |
| 4                      |                       |               | Þ               |
| Evaluate               |                       | /iew Report   | Refresh         |
|                        |                       |               |                 |

Figure 96. Onglet Configurations

5. Sélectionnez la ligne de base et cliquez sur **Evaluer**. Après quelques minutes, le bouton **Evaluer** devient disponible. Sélectionnez la ligne de base et cliquez sur **Afficher le rapport**.

| General Co<br>Cache     | omponents<br>Confi | s   Action<br>gurations | is   S<br>Netwi | Site<br>ork |
|-------------------------|--------------------|-------------------------|-----------------|-------------|
| ssigned configuration b | oaselines:         |                         |                 |             |
| Name                    | Revi               | Last Evaluati           | Complian        | Evalu       |
| IBM-Baseline Sample     | 2                  | 11/15/2012              | Non-Com         | Idle        |
|                         |                    |                         |                 |             |
|                         |                    |                         |                 |             |
|                         |                    |                         |                 |             |
|                         |                    |                         |                 |             |
|                         |                    |                         |                 |             |
|                         |                    |                         |                 |             |
|                         |                    |                         |                 |             |
| ▲1                      |                    |                         |                 |             |
| 1                       |                    |                         |                 |             |

Figure 97. Onglet Configurations avec le bouton Afficher le rapport activé

## Affichage du rapport d'évaluation

Dans les situations ci-après, le script ne renvoie aucune valeur pour le paramètre évalué :

- Le noeud final n'est pas équipé du module IMM.
- Le noeud final est équipé du module IMM mais le paramètre évalué est introuvable sur le noeud final.
- Un ID utilisateur ou un mot de passe incorrects ont été utilisés pour la connexion au module IMM.
- La version du fichier ASU. exe n'est pas la version 3.60 ni une version ultérieure.
- Le délai d'évaluation (5 minutes) a été dépassé. SCCM définit la limite de temps.

**Remarque :** Si le paramètre évalué ne renvoie aucune valeur, l'agent client SCCM le juge non conforme sur le noeud final et lui attribue le niveau de gravité "Information". Le rapport d'évaluation ne permet pas d'en indiquer les causes. Pour cela, vous devez examiner les journaux de l'Observateur d'événements

#### Windows. (Voir la figure 2 pour visualiser des exemples de journaux.)

#### Summary:

| Name | Revision | Туре                      | Baseline<br>Policy | Compliance<br>State | Non-<br>Compliance<br>Severity | Discovery<br>Failures | Non-<br>Compliant<br>Rules | Remediated<br>Rules | Conflicting<br>Rules |
|------|----------|---------------------------|--------------------|---------------------|--------------------------------|-----------------------|----------------------------|---------------------|----------------------|
| Test | 1        | Baseline                  |                    | Non-Compliant       | Information                    | 0                     | 5                          | 3                   | 0                    |
| Test | 1        | Application Configuration | Required           | Non-Compliant       | Information                    | 0                     | 5                          | 3                   | 0                    |

Figure 98. Récapitulatif des résultats évalués

| 🛃 Event Viewer                 | 8-8-8-8-8-8-8-8-8-8-8-8-8-8-8-8-8-8-8-8- | -8-8-8-8-8-8-8-8-8-8-8-8-8-8-8-8-8-8-8-8 | 2-2-2-2-2-2          |                        |           |          |               |                    | _ 🗆   |
|--------------------------------|------------------------------------------|------------------------------------------|----------------------|------------------------|-----------|----------|---------------|--------------------|-------|
| File Action View Help          |                                          |                                          |                      |                        |           |          |               |                    |       |
| 🗢 🔿 🙍 🖬 🚺 🖬                    |                                          |                                          |                      |                        |           |          |               |                    |       |
| Event Viewer (Local)           | Application Number                       | of events: 16,171                        |                      |                        |           |          | Actions       |                    |       |
| Custom Views                   | Level Da                                 | te and Time So                           | urce                 |                        | Event ID  | Task C 🔺 | Application   |                    | -     |
| Application                    | Information 11                           | /15/2012 11:36:34 AM IB/                 | 1 Configuration Pack | , v4.0                 | 100       | None     | Open Save     | ed Log             |       |
| Security                       | Information 11                           | /15/2012 11:36:29 AM IB/                 | A Configuration Pack | , v4.0                 | 100       | None     | Crasta Cu     |                    |       |
| Setup                          | Information 11                           | /15/2012 11:36:23 AM IB/                 | 1 Configuration Pack | , v4.0                 | 100       | None     | Treate Cu     | scom view          |       |
| 🛃 System                       | Information 11                           | /15/2012 11:36:19 AM IBI                 | 1 Configuration Pack | , v4.0                 | 100       | None     | Import Cu     | stom View          |       |
| Forwarded Events               | Information 11                           | /15/2012 11:36:14 AM IB/                 | 1 Configuration Pack | , v4.0                 | 100       | None     | Clear Log.    |                    |       |
| Applications and Services Logs | Information 11                           | /15/2012 11:36:09 AM IBI                 | 1 Configuration Pack | , v4.0                 | 100       | None 🚽   | Tiber Curr    | antion             |       |
| Subscriptions                  | 4                                        | iesk.                                    |                      |                        |           |          | Filter Curr   | ent Log            |       |
| i i                            | Event 100 IBM Config                     | uration Pack v4.0                        |                      |                        |           | ×        | Properties    |                    |       |
|                                | Evene 200, 10in Coning                   | juiddon'r dek, ¥40                       |                      |                        |           |          | Find          |                    |       |
|                                | General Details                          |                                          |                      |                        |           |          |               | and a da           |       |
|                                |                                          |                                          |                      |                        |           |          | Dave All L    | ents As            |       |
|                                | [Property]: Device                       | sandIOPorts.Com2BaudRate                 | [Set ACCOUNT]: N     | IO [Return Code]: 0 [O | utput]:   |          | Attach a T    | ask To this Log    |       |
|                                | C:\Windows\syste                         | em32>C:\IBM_Support\ASU\                 | asu64.exe show       |                        |           |          | View          |                    |       |
|                                | DevicesandIOPort                         | s.Com2BaudRate kcs                       |                      |                        | ĩ         | -        | Back          |                    |       |
|                                | IBM Advanced Se                          | ttings Utility version 9.20.77G          |                      |                        |           | -        | G Rerresh     |                    |       |
|                                | n o enseu iviarenai                      | Y - FILLIPHY III IIIW                    |                      |                        | -         | -        | P Help        |                    | •     |
|                                | Log Name:                                | Application                              |                      |                        |           |          | F             | N.C 8 N D          | -     |
|                                | Source:                                  | BM Configuration Pack, v4                | 0 Logged:            | 11/15/2012 11:36:34 /  | AM        |          | Event 100, 18 | M Configuration Pa | ск, 🗢 |
|                                | Event ID:                                | 100                                      | Task Category:       | None                   |           |          | Event Prop    | perties            |       |
|                                | Level:                                   | Information                              | Keywords:            | Classic                |           |          | Mttach Ta:    | k To This Event    |       |
|                                | User:                                    | SYSTEM                                   | Computer:            | WINDOWS-2CMG24         | E.sccm201 | 2.de     | Copy          |                    |       |
|                                | OpCode:                                  |                                          |                      |                        |           |          | Save Sele     | ted Events         |       |
|                                | More Information:                        | Event Log Online Help                    |                      |                        |           |          | Refresh       |                    |       |
|                                |                                          |                                          |                      |                        |           |          | Help          |                    | •     |
|                                | 1                                        |                                          |                      |                        |           |          | - note        |                    | 1     |

Figure 99. Journaux de l'observateur d'événements Windows

#### La figure 3 indique les modalités d'affichage du journal DCM.

#### Remediated Rules:

Remediated Rule:

| Rule<br>Name | Rule<br>Description | Setting<br>Name     | Setting<br>Type | Setting<br>Description                                                        | Instance Data |                                     |                       |                                |                           |  |
|--------------|---------------------|---------------------|-----------------|-------------------------------------------------------------------------------|---------------|-------------------------------------|-----------------------|--------------------------------|---------------------------|--|
|              |                     |                     |                 | Configure the TMM Global Login Setting "Account                               |               | Expression                          | Instance<br>Source    | Previous<br>Value              | Remediated<br>Value       |  |
| rule         | Description         | IMM AccountSecurity | Script          | security level." Select the authority level associated with<br>this login id. |               | Equals High<br>security<br>settings | Property =<br>Line[0] | Legacy<br>security<br>settings | High security<br>settings |  |

Remediated Rule:

| Rule<br>Name | Rule<br>Description | Setting<br>Name    | Setting<br>Type | Setting<br>Description                                                                               |                   | Instan                | ce Data           |                     |
|--------------|---------------------|--------------------|-----------------|----------------------------------------------------------------------------------------------------|-------------------|-----------------------|-------------------|---------------------|
|              |                     |                    |                 | Configure the IMM Global Login Setting "Default Password Expired". To                                | Expression        | Instance<br>Source    | Previous<br>Value | Remediated<br>Value |
| rule         | Description         | IMM DefPasswordExp | Script          | AccountSecurity level. Specify whether or not the default password is<br>exprired on the next login. | Equals<br>Enabled | Property<br>= Line[0] | Disabled          | Enabled             |

Figure 100. Règles résolues

# **Exécution d'IBM Configuration Capture**

## Pourquoi et quand exécuter cette tâche

IBM Configuration Capture permet de capturer des paramètres IMM, UEFI et UEFI (plateforme Romley) à partir d'un serveur IBM et d'exporter ces paramètres vers un fichier .xml de description de la configuration. Pour démarrer IBM Configuration Capture, cliquez sur le raccourci **IBM Configuration Capture** dans le menu **Démarrer**. Pour pouvoir lancer IBM Configuration Capture sur les ordinateurs qui ne sont pas équipés d'IBM Configuration Pack, vous devez copier le fichier IBM Configuration Capture.exe sur ces ordinateurs.

**Remarque :** Vous pouvez exécuter le fichier IBM Configuration Capture.exe même si l'autorisation de licence n'a pas été activée.

#### Procédure

1. Lancez l'assistant IBM Configuration Capture en cliquant sur le fichier .exe. La page Bienvenue s'affiche.

| IBM Configuration Capture                                                                                                   |                                                                   |                                                     |                | ×        |
|----------------------------------------------------------------------------------------------------|-------------------------------------------------------------------|-----------------------------------------------------|----------------|----------|
| Welcome<br>Welcome to the IBM Configuration tool, cl                                                                        | ick Next to continue                                              | 1                                                   |                | IBM.     |
|                                                                                                    |                                                                   |                                                     |                | Step 1/5 |
| The IBM Configuration Capture tool cap<br>settings are saved to the Configuration<br>Description can be imported to the IBM | ptures the local IMM<br>Description XML fi<br>I Configuration Pac | MuEFI settings. 1<br>ile. The Configur<br>k Editor. | These<br>ation |          |
|                                                                                                    |                                                                   |                                                     |                |          |
|                                                                                                    |                                                                   |                                                     |                |          |
|                                                                                                    |                                                                   |                                                     |                |          |
|                                                                                                    |                                                                   |                                                     |                |          |
|                                                                                                    |                                                                   |                                                     |                | 1 1      |

Figure 101. Page Bienvenue

| 튏 IBM Configuration Capture                                                                                     | ×        |
|----------------------------------------------------------------------------------------------------|----------|
| Select ASU File                                                                                                 | IBM      |
| Please appoint the ASU tool.You can use the built-in ASU file or you can specially appoint a<br>local ASU file. | Step 2/6 |
|                                                                                                    |          |
| C Use the built-in ASU file                                                                                     |          |
| Please select a ASU(.exe) file                                                                                  |          |
| C:\IBM_Support\ASU\asu64.exe Browse                                                                             |          |
|                                                                                                    |          |
|                                                                                                    |          |
|                                                                                                    |          |
| < Back Next > Finish                                                                                            | Cancel   |

Figure 102. Sélection d'un fichier ASU

2. Cliquez sur **Suivant** pour afficher la page Informations générales. Cette page collecte automatiquement des informations à partir de l'ordinateur local.

| IBM Configur                       | ation Capture                                                          |                 |
|------------------------------------|------------------------------------------------------------------------|-----------------|
| <b>General Ir</b><br>nter a name a | nformation<br>nd description for this capture. Click Next to continue. | IBM<br>Step 2/5 |
| Product Na                         | me is 08, and Machine Type/Model is IBM System x3100 M4 -[258242Z]     |                 |
| Name:                              | The captured IBM System x3100 M4 -[258242Z]- settings                  |                 |
| Description:                       |                                                                        |                 |
|                                    |                                                                        |                 |
|                                    |                                                                        |                 |
|                                    |                                                                        |                 |
|                                    |                                                                        |                 |
|                                    |                                                                        |                 |
|                                    |                                                                        |                 |
| IMM Accoun                         | It (Optional)                                                          |                 |

Figure 103. Page Informations générales

**3**. Cliquez sur le bouton **Suivant** de la page Informations générales. IBM Configuration Capture démarre la collecte des paramètres IMM/UEFI/UEFI (plateforme Romley) de l'ordinateur local.

| 통 IBM Configuratio   | on Capture                                             |        | ×              |
|----------------------|--------------------------------------------------------|--------|----------------|
| General Info         | rmation                                                |        | IBM.           |
| Enter a name and des | cription for this capture. Click Next to continue.     |        | Step 3/6       |
| Product Name         | is 7.0, and Machine Type/Model is Virtual Machine.     |        |                |
| Name:                | The captured IBM System x3100 M4 -[258242Z]- settings  |        |                |
| Description:         |                                                        |        |                |
|                      |                                                        |        |                |
| с                    | ollecting information from local computer, please wait | 3100 C |                |
|                      |                                                        |        |                |
|                      |                                                        |        |                |
|                      | 1                                                      |        | _              |
|                      |                                                        |        |                |
|                      |                                                        |        |                |
|                      | < Back Next > Einish                                   |        | <u>C</u> ancel |

Figure 104. Message indiquant que la collecte des informations est en cours

4. Après quelques minutes, IBM Configuration Capture a terminé de collecter les paramètres. La page Sélectionner des paramètres s'affiche et répertorie les paramètres capturés. Dans cette page, vous pouvez sélectionner tous les paramètres que vous souhaitez exporter.

| IMM Se | ettings uEFI Settings         |                         |                                |
|--------|-------------------------------|-------------------------|--------------------------------|
| The    | following is IMM setting list |                         | Selected Count: 59/59          |
|        | Property Name                 | Property Value          | Description                    |
|        | IMM.AutoNegotiate1            | Yes                     | Configure the IMM Advanced Et  |
|        | IMM.BurnedInMacAddress        | e4:1f:13:95:1f:3c       | Read the IMM "Burned-in MAC    |
|        | IMM.DHCP1                     | DHCP then try static IP | Configure the IMM "DHCP" to s  |
|        | IMM.DHCPAssignedDomain        |                         | Reads the IMM DNS "Domain      |
|        | IMM.DHCPAssignedGateway1      | 9.125.90.1              | Reads the IMM "Gateway addr    |
|        | IMM.DHCPAssignedHostIP1       | 9.125.90.183            | Reads the IMM "IP address" as  |
|        | IMM.DHCPAssignedHostname      | IMM2-e41f13951f3c       | Reads the IMM "Host name" a    |
|        | IMM.DHCPAssignedNetMask1      | 255.255.255.0           | Reads the IMM "Subnet mask"    |
|        | IMM.DHCPAssignedPrimary       | 9.125.90.211            | Reads the Primary DNS Server 👻 |
| 4      |                               |                         |                                |

Figure 105. Paramètres IMM

| M Se | ttings uEFI Settings           |                |                               |
|------|--------------------------------|----------------|-------------------------------|
| The  | following is UEFI setting list |                | Selected Count: 250/250       |
|      | Property Name                  | Property Value | Description                   |
|      | uEFI.CkeLowPolicy              | Disable        | Enable/Disable CKE Low Policy |
|      | uEFI.Com1ActiveAfterBoot       | Disable        | Active after boot Settings.   |
|      | uEFI.Com1BaudRate              | 115200         | Set your Baud Rate.           |
|      | uEFI.Com1DataBits              | 8              | Set your Data bits.           |
|      | uEFI.Com1FlowControl           | Disable        | Flow Control Settings.        |
|      | uEFI.Com1Parity                | None           | Set your Parity.              |
|      | uEFI.Com1StopBits              | 1              | Set your Stop Bits.           |
|      | uEFI.Com1TextEmul              | ANSI           | Set your Terminal Emulation.  |
|      | uEFI.Com2ActiveAfterBoot       | Disable        | Active after boot Settings. 🚽 |
| 4    |                                |                |                               |

Figure 106. Paramètres uEFI

| <b>₿</b> 18∾     | 1 Con          | figuration Capture                                                         |                                                   |                                                        | ×  |
|------------------|----------------|----------------------------------------------------------------------------|---------------------------------------------------|--------------------------------------------------------|----|
| Sel              | ect            | Settings                                                                   |                                                   | IBA                                                    | Æ. |
| The S<br>setting | elect<br>gs yo | t Settings page provides a list of a<br>ou want to be included in the Conf | II the IMM/uEFI setting<br>Iguration Capture. Cli | s. Click to select the<br>ck Next to continue. Step 3/ | 15 |
| IM               | M Se           | ttings uEFI Settings                                                       |                                                   |                                                        |    |
|                  | The            | following is UEFI(Romley Platfor                                           | m) setting list                                   | Selected Count: 110/110                                |    |
|                  |                | Property Name                                                              | Property Value                                    | Description                                            |    |
|                  |                | BootModes.SystemBootMode                                                   | UEFI and Legacy                                   | Controls which drivers option                          |    |
|                  |                | DevicesandIOPorts.ActiveVid                                                | Add-in Device                                     | If Add-in Device is selected, vid                      |    |
|                  |                | DevicesandIOPorts.AddOnS                                                   | Enable                                            | Disabling an entry will prevent t                      |    |
|                  |                | DevicesandIOPorts.AddOnS                                                   | Enable                                            | Disabling an entry will prevent t                      |    |
|                  |                | DevicesandIOPorts.AddOnS                                                   | Gen2                                              | Set the PCIe slot as Generatio                         |    |
|                  |                | DevicesandIOPorts.AddOnS                                                   | Enable                                            | Note: Disabling some UEFI O                            |    |
|                  |                | DevicesandIOPorts.Com1Act                                                  | Disable                                           | Active after boot Settings.                            |    |
|                  |                | DevicesandIOPorts.Com1Ba                                                   | 115200                                            | Set your Baud Rate.                                    |    |
|                  |                | DevicesandIOPorts.Com1Da                                                   | 8                                                 | Set your Data bits.                                    |    |
|                  | 4              |                                                                            |                                                   |                                                        |    |
|                  |                |                                                                            |                                                   |                                                        |    |
|                  |                |                                                                            |                                                   |                                                        | _  |
|                  |                |                                                                            | < Back                                            | Next > Finish Cancel                                   |    |

Figure 107. Paramètres UEFI (plateforme Romley)

**Remarque :** La capture échoue si l'ordinateur local n'est pas équipé d'un module IMM, UEFI ou UEFI (plateforme Romley) ou si le compte IMM est incorrect. Si la capture échoue, vous pouvez cliquer sur le lien **Information** pour obtenir plus de détails.

| 🚡 IBM Configuration Capture                                                                                                    | ×               |
|----------------------------------------------------------------------------------------------------|-----------------|
| Select Settings<br>The Select Settings page provides a list of all the IMM/uEFI settings. Click to select the<br>settings you want to be included in the Configuration Capture. Click Next to continue. | IBM<br>Step 3/5 |
| IMM Settings uEFI Settings                                                                                                    |                 |
| No IMM Settins were found on the local computer.                                                                                                    |                 |
| OK<br>OK<br>Show Log File < Back Next > Finish                                                                                                    | Cancel          |

Figure 108. Le compte IMM est incorrect

5. Sélectionnez les paramètres de votre choix sur la page Sélectionner des paramètres, puis cliquez sur **Suivant**. La page Exporter affiche les paramètres que vous pouvez exporter vers un fichier .xml de description de la configuration.

| Property Name              | Property Value           | Туре                  | Description      |
|----------------------------|--------------------------|-----------------------|------------------|
| DevicesandIOPorts.Slot5    | Enable                   | UEFI(Romley Platform) | Disabling an er  |
| DevicesandIOPorts.Slot5LEG | Enable                   | UEFI(Romley Platform) | Disabling an er  |
| DevicesandIOPorts.Slot5PCI | Gen2                     | UEFI(Romley Platform) | Set the PCIe slu |
| DevicesandIOPorts.Slot5UEF | Enable                   | UEFI(Romley Platform) | Note: Disabling  |
| DevicesandIOPorts.Video    | Enable                   | UEFI(Romley Platform) | Disabling an er  |
| DevicesandIOPorts.VideoLE  | Enable                   | UEFI(Romley Platform) | Disabling an er  |
| DevicesandIOPorts.VideoUE  | Enable                   | UEFI(Romley Platform) | Note: Disabling  |
| IMM.AccountSecurity        | Legacy security settings | IMM                   |                  |
| IMM.AdapterConfigNetworkSe | No                       | IMM                   |                  |
| IMM.AdvancedAdapterConfigP | No                       | IMM                   |                  |
| IMM.AuthorityLevel.1       | Supervisor               | IMM                   |                  |
| IMM.AutoNegotiate1         | Yes                      | IMM                   | Configure the It |
| (f                         |                          |                       | ∍ſ               |

Figure 109. Page Exporter

6. Cliquez sur Suivant. La fenêtre Exportation réalisée avec succès s'affiche.

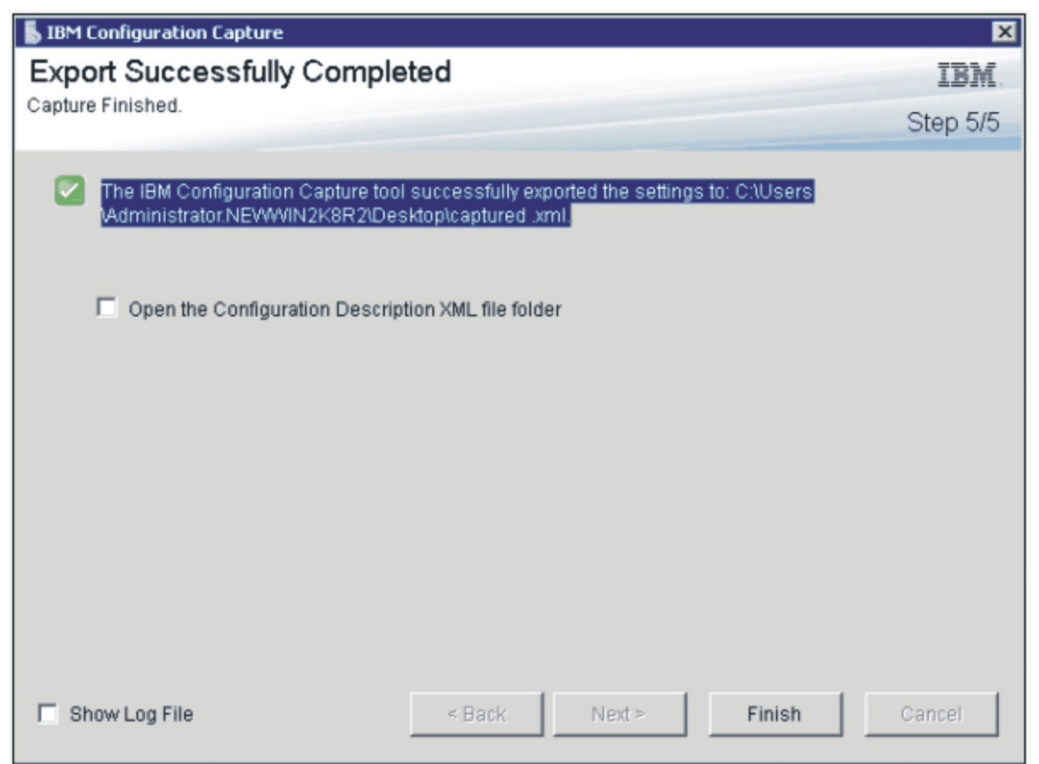

Figure 110. Page Exportation réalisée avec succès

**Remarque :** Vous pouvez exporter le fichier de description de la configuration capturé vers n'importe quel éditeur IBM Configuration Pack Editor aux fins de gestion. Pour plus d'informations, voir «Création d'un élément de configuration», à la page 24.
# Chapitre 4. Support matériel et logiciel

Le présent chapitre répertorie les éléments matériels et logiciels pris en charge par IBM Configuration Pack for Microsoft System Center Configuration Manager, version 5.0.

## Produits Microsoft System Center pris en charge

Les produits Microsoft System Center pris en charge par la solution IBM Configuration Pack for Microsoft System Center Configuration Manager, 5.0 sont les suivants :

- Microsoft System Center Configuration Manager 2007 R2
- Microsoft System Center Configuration Manager 2007 SP2
- Microsoft System Center Configuration Manager 2012
- Microsoft System Center Configuration Manager 2012 SP1
- Microsoft System Center Configuration Manager 2012 R2

## Systèmes client pris en charge

Les systèmes client pris en charge par IBM Configuration Pack for Microsoft System Center Configuration Manager sont les suivants :

| Nom de famille du produit               | Type de machine        |
|-----------------------------------------|------------------------|
| System x3630 M4                         | 7158                   |
| BladeCenter HS23E                       | 8038, 8039             |
| BladeCenter HS22V                       | 7871, 1949             |
| BladeCenter HS22                        | 7870, 1936, 7809, 1910 |
| BladeCenter HS23                        | 7875                   |
| System x3850 X6                         | 3837                   |
| System x3550 M2                         | 7946, 4198             |
| System x3550 M3                         | 7944, 4254             |
| System x3550 M4                         | 7914                   |
| System x3200 M2                         | 4367, 4368             |
| System x3200 M3                         | 7327, 7328             |
| System x3620 M3                         | 7376                   |
| System x3630 M3                         | 7377                   |
| System x3250 M4                         | 2583                   |
| System x3100 M4                         | 2582                   |
| System x3750 M4                         | 8722, 8733, 8752       |
| System x3250 M3                         | 4251, 4252, 4261       |
| System x3250 M2                         | 7657, 4190, 4191, 4190 |
| System 3630 M4                          | 7158                   |
| Noeud de traitement Flex System<br>x222 | 7916                   |

Tableau 2. Systèmes pris en charge

| Nom de famille du produit               | Type de machine  |
|-----------------------------------------|------------------|
| Noeud de traitement Flex System x440    | 7917             |
| Noeud de traitement Flex System x220    | 7906, 2585       |
| Noeud de traitement Flex System<br>x240 | 8737             |
| Noeud NeXtScale                         | 5455             |
| Serveur System x iDataPlex dx360<br>M2  | 7321, 6380, 7323 |
| System x iDataPlex dx360 M3             | 6391             |
| System x3650 M4                         | 7915             |
| System x3650 M4 HD                      | 5460             |
| System x3650 M2                         | 7947, 4199       |
| System x3650 M3                         | 7945, 4255, 5454 |
| System x3530 M4                         | 7160             |
| System x3500 M4                         | 7383             |
| System x3300 M4                         | 7382             |
| System x3500 M2                         | 7839             |
| System x3500 M3                         | 7380             |
| System x3400 M2                         | 7836, 7837       |
| System x3400 M3                         | 7378, 7379       |
| System x3750 M4                         | 8752             |
| System x3250 M5                         | 5458             |
| System x3650 M4 BD                      | 5466             |

Tableau 2. Systèmes pris en charge (suite)

## Systèmes d'exploitation pris en charge pour les machines client

Les systèmes d'exploitation pris en charge par IBM Configuration Pack for Microsoft System Center Configuration Manager sont les suivants :

- Windows Server 2003 SP2/R2
- Windows Server 2003 SP2/R2 x64
- Windows Server 2008 SP1/SP2
- Windows Server 2008 SP1/SP2 x64
- Windows Server 2008 SP1/R2
- Windows Server 2012 R2

# Chapitre 5. Traitement des incidents

- Si vous rencontrez des problèmes lors de l'utilisation d'IBM Configuration Pack Editor, examinez les informations de journal dans le dossier InstallationFolder\logs. Ce dossier est automatiquement supprimé lors de la désinstallation du produit.
- Si vous souhaitez exporter les journaux d'évaluation d'IBM Configuration Pack sur le noeud final, procédez comme suit.
  - 1. Après l'évaluation, lancez l'observateur d'événements.
  - 2. Développez l'arborescence Journaux Windows.
  - **3**. Cliquez avec le bouton droit de la souris sur le noeud **Application** et choisissez l'option de menu **Enregistrer les événements sous**.

Vous pouvez également utiliser les méthodes suivantes pour vérifier si la propriété existe et si le compte IMM est correct :

 Obtenez la propriété IMM/uEFI en tapant la commande suivante : asu.exe show nom-propriété

Par exemple, asu.exe show IMM.HTTPPort

 Obtenez la propriété IMM/uEFI avec le compte en tapant la commande suivante :

asu.exe show nom-propriété --user ID-utilisateur --password mot-de-passe

Par exemple, asu.exe show IMM.HTTPPort --user admin --password esW2Ad

• Dans la section Affichage du rapport d'évaluation, si le script ne parvient pas à obtenir le paramètre évalué, il ne renvoie aucune valeur et l'agent client SCCM juge ce paramètre non conforme. Pour plus de détails sur ce paramètre, consultez les journaux d'application de Windows. Voici la liste des termes utilisés dans le journal d'application, accompagnés de leur explication :

[Not Found ASU]

Le fichier ASU.exe est introuvable à l'emplacement indiqué.

[TargetOS]

Version du système d'exploitation cible : 64 ou 32 bits.

#### [Found ASU]

Emplacement du fichier ASU.exe.

#### [Property]

Nom de la propriété évaluée.

#### [Set ACCOUNT]

Indique si les utilisateurs définissent le compte IMM dans IBM Configuration Pack Editor.

#### [TimeOut]

Indique que l'évaluation a dépassé le délai d'attente.

#### [Return Code]

Code retour du fichier ASU.exe. Si le paramètre évalué est trouvé, le code retour est 0. Sinon, il est supérieur à 0. Pour plus de détails sur les codes retour d'ASU, consultez la page Web suivante : http://www-947.ibm.com/support/entry/portal/docdisplay?lndocid=TOOL-ASU

#### [Error Output]

Si le paramètre évalué est introuvable, ce code indique la cause de l'échec.

#### [Output]

Si le paramètre évalué est trouvé, ce code indique le résultat de la recherche du fichier ASU.exe .

- IBM Configuration Capture consigne un fichier journal dans le dossier IBM\_Support\DCM\logs du pilote système au cours du processus de lancement. Par exemple, si votre pilote système est C:, le fichier journal est enregistré dans le dossier C:\IBM\_Support\DMC\logs\.
- IBM Configuration Capture peut capturer tous les paramètres IMM/UEFI/UEFI (plateforme Romley) du serveur IBM, mais certains des paramètres capturés peuvent ne pas figurer dans la liste des paramètres courants d'IBM Configuration Pack Editor. IBM Configuration Pack Editor ne peut pas répertorier les valeurs de ces paramètres après leur importation et suppose qu'ils sont de type String (chaîne).

| openy Name.                                                | IMM.DuplexAutoDisab                                    | le                  | <u>*</u>             |                      |
|------------------------------------------------------------|--------------------------------------------------------|---------------------|----------------------|----------------------|
| escription:                                                |                                                        |                     |                      | 1                    |
|                                                            |                                                        |                     |                      |                      |
| omparator:                                                 | Equals                                                 | <b>-</b>            | Value: Auto          |                      |
| everity:                                                   | Information                                            | •                   |                      |                      |
| <ul> <li>Remediate nonc<br/>be failed if the ta</li> </ul> | ompliant IMM/UEFI setting<br>rget setting is readonly. | values on client au | tomatically. The rem | nediation action may |
| Expected Value:                                            | Auto                                                   | 7                   |                      |                      |
|                                                            |                                                        |                     |                      |                      |
| when the property                                          | INIM.DuplexAutoDisable                                 | Equals Auto, the    | property is complia  | nt on the enapoint.  |

Figure 111. IBM Configuration Pack Editor - page Editeur de paramètres

Dans la figure 111, la propriété IMM.DuplexAutoDisable ne figure pas dans la liste des paramètres communs d'IBM Configuration Pack Editor et les zones **Description** et **Valeur attendue** sont donc vides. IBM Configuration Pack Editor suppose que la propriété IMM.DuplexAutoDisable est de type String. Pour plus de détails sur les différents types, voir le tableau 1, à la page 15.

# Remarques

### Remarques

Le présent document peut contenir des informations ou des références concernant certains produits, logiciels ou services IBM non annoncés dans ce pays. Pour plus de détails, référez-vous aux documents d'annonce disponibles dans votre pays, ou adressez-vous à votre partenaire commercial IBM. Toute référence à un produit, logiciel ou service IBM n'implique pas que seul ce produit, logiciel ou service puisse être utilisé.

Tout autre élément fonctionnellement équivalent peut être utilisé, s'il n'enfreint aucun droit d'IBM. Il est de la responsabilité de l'utilisateur d'évaluer et de vérifier lui-même les installations et applications réalisées avec des produits, logiciels ou services non expressément référencés par IBM.

IBM peut détenir des brevets ou des demandes de brevet en cours couvrant les sujets mentionnés dans le présent document. La remise de ce document ne vous accorde aucun droit de licence sur ces brevets ou demandes de brevet. Si vous désirez recevoir des informations concernant l'acquisition de licences, veuillez en faire la demande par écrit à l'adresse suivante :

IBM Director of Licensing

**IBM** Corporation

North Castle Drive

Armonk, NY 10504-1785

U.S.A.

Pour le Canada, veuillez adresser votre courrier à :

IBM Director of Commercial Relations

IBM Canada Ltd.

3600 Steeles Avenue East

Markham, Ontario

L3R 9Z7 Canada

Les informations sur les licences concernant les produits utilisant un jeu de caractères double octet peuvent être obtenues par écrit à l'adresse suivante :

IBM World Trade Asia Corporation Licensing

2-31 Roppongi 3-chome, Minato-ku

Tokyo 106-0032, Japan

Le paragraphe suivant ne s'applique ni au Royaume-Uni, ni dans aucun pays dans lequel il serait contraire aux lois locales.

LE PRESENT DOCUMENT EST LIVRE "EN L'ETAT". IBM DECLINE TOUTE RESPONSABILITE, EXPLICITE OU IMPLICITE, RELATIVE AUX INFORMATIONS QUI Y SONT CONTENUES, Y COMPRIS EN CE QUI CONCERNE LES GARANTIES DE NON-CONTREFACON ET D'APTITUDE A L'EXECUTION D'UN TRAVAIL DONNE.

Certaines juridictions n'autorisent pas l'exclusion des garanties implicites, auquel cas l'exclusion ci-dessus ne vous sera pas applicable.

Le présent document peut contenir des inexactitudes ou des coquilles. Ce document est mis à jour périodiquement. Chaque nouvelle édition inclut les mises à jour. IBM peut, à tout moment et sans préavis, modifier les produits et logiciels décrits dans ce document.

Les références à des sites Web non IBM sont fournies à titre d'information uniquement et n'impliquent en aucun cas une adhésion aux données qu'ils contiennent. Les éléments figurant sur ces sites Web ne font pas partie des éléments du présent produit IBM et l'utilisation de ces sites relève de votre seule responsabilité.

IBM pourra utiliser ou diffuser, de toute manière qu'elle jugera appropriée et sans aucune obligation de sa part, tout ou partie des informations qui lui seront fournies.

Les licenciés souhaitant obtenir des informations permettant : (i) l'échange des données entre des logiciels créés de façon indépendante et d'autres logiciels (dont celui-ci), et (ii) l'utilisation mutuelle des données ainsi échangées, doivent adresser leur demande à :

**IBM** Corporation

MW9A/050

5600 Cottle Road

San Jose, CA 95193

U.S.A.

Ces informations peuvent être soumises à des conditions particulières, prévoyant notamment le paiement d'une redevance.

Le logiciel sous licence décrit dans ce document et tous les éléments sous licence disponibles s'y rapportant sont fournis par IBM conformément aux dispositions de l'ICA, des Conditions internationales d'utilisation des logiciels IBM ou de tout autre accord équivalent.

Les données de performance indiquées dans ce document ont été déterminées dans un environnement contrôlé. Par conséquent, les résultats peuvent varier de manière significative selon l'environnement d'exploitation utilisé. Certaines mesures évaluées sur des systèmes en cours de développement ne sont pas garanties sur tous les systèmes disponibles. En outre, elles peuvent résulter d'extrapolations. Les résultats peuvent donc varier. Il incombe aux utilisateurs de ce document de vérifier si ces données sont applicables à leur environnement d'exploitation.

Les informations concernant des produits non IBM ont été obtenues auprès des fournisseurs de ces produits, par l'intermédiaire d'annonces publiques ou via d'autres sources disponibles. IBM n'a pas testé ces produits et ne peut confirmer l'exactitude de leurs performances ni leur compatibilité. Elle ne peut recevoir aucune réclamation concernant des produits non IBM. Toute question concernant les performances de produits non IBM doit être adressée aux fournisseurs de ces produits.

Le présent document peut contenir des exemples de données et de rapports utilisés couramment dans l'environnement professionnel. Ces exemples mentionnent des noms fictifs de personnes, de sociétés, de marques ou de produits à des fins illustratives ou explicatives uniquement. Toute ressemblance avec des noms de personnes, de sociétés ou des données réelles serait purement fortuite.

Si vous visualisez ces informations en ligne, il se peut que les photographies et illustrations en couleur n'apparaissent pas à l'écran.

#### Marques

IBM, le logo IBM et ibm.com<sup>®</sup> sont des marques d'International Business Machines aux Etats-Unis et/ou dans certains autres pays. Si ces marques et d'autres marques d'IBM sont accompagnées d'un symbole de marque (<sup>®</sup> ou <sup>™</sup>), ces symboles signalent des marques d'IBM aux Etats-Unis à la date de publication de ce document. Ces marques peuvent également exister et éventuellement avoir été enregistrées dans d'autres pays. La liste actualisée de toutes les marques d'IBM est disponible sur la page web Copyright and trademark information, à l'adresse http://www.ibm.com/legal/copytrade.shtml.

Adobe, Acrobat et Portable Document Format (PDF) sont des marques d'Adobe aux Etats-Unis et/ou dans certains autres pays.

Intel<sup>®</sup>, Itanium<sup>®</sup> et Pentium<sup>®</sup> sont des marques d'Intel Corporation aux Etats-Unis et/ou dans certains autres pays.

Microsoft et Windows sont des marques de Microsoft Corporation aux Etats-Unis et/ou dans certains autres pays.

Les autres noms de sociétés, de produits et de services peuvent appartenir à des tiers.

100 System x IBM Configuration Pack for Microsoft System Center Configuration Manager version 5.0 Guide d'utilisation

#